# **Microsoft** Application Series

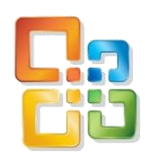

# Excel VBA Introduction-Intermediate

# Best STL

- Courses never cancelled: guaranteed
- Last minute rescheduling
- 24 months access to Microsoft trainers
- 12+ months schedule
- UK wide delivery

# www.microsofttraining.net

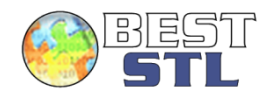

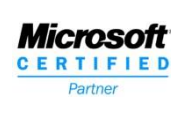

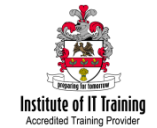

# s

### E&OE

Best Training reserves the right to revise this publication and make changes from time to time in its content without notice.

© Best STL 2014 www.microsofttraining.net Tel: 0845 519 4797

### Like this training manual? Why not learn even more on one of our industry-leading training courses?

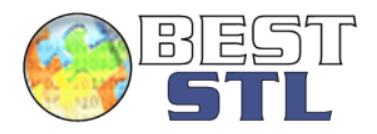

These training manuals are just a sample of the top-class training provided by <u>Best STL</u>. We are a London based company who provide courses throughout the UK either in our own training centres or directly at our client's offices.

We partner with companies of all sizes, from international blue chip organisations to startups and freelancers, to provide comprehensive training on everything from Microsoft Office to management, finance and key work skills.

We've helped over 40,000 individuals in countless companies save hundreds of thousands of hours, through increased productivity and improved workflows. Not to mention that they are now the envy of their peers with their new found expertise!

### Why Best STL?

- Expert Trainers
   We are proud to have the most experienced and qualified Microsoft Trainers in the industry.
- Fantastic Customer Satisfaction
   98%+ of our clients would recommend us.
   You can see all 42,781 (and counting)
   reviews here, completely uncensored.

 24 months training support
 We provide you with unlimited support for 24 months via our forums where we have experts online ready to answer all your questions.

 Courses never cancelled: Guaranteed When you book one of our Microsoft desktop or management skills courses we guarantee that the course will never be cancelled meaning no risk of disruption to your schedule. A sample of our courses:

Excel VBA

Microsoft Excel

Microsoft Word

Microsoft PowerPoint

Microsoft SharePoint

Time Management Skills

Presentation Skills

Introduction to Management

<u>Cisco</u>

<u>Oracle</u>

To view our full range of courses visit <u>www.microsofttraining.net/</u>

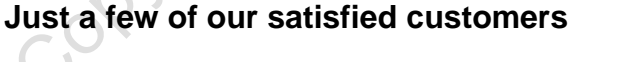

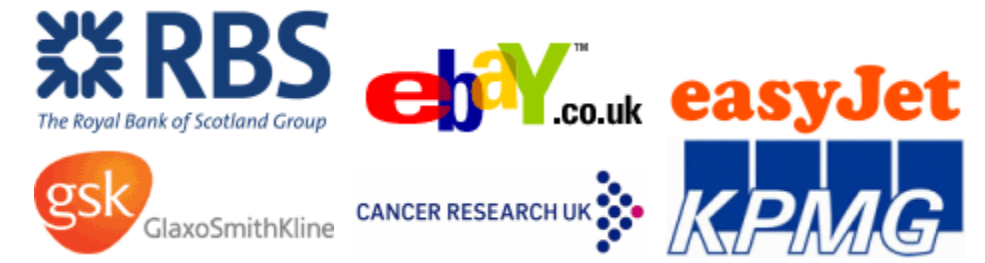

# Contact us for more information on any of our training services by emailing <u>info@microsofttraining.net</u>

### Contents

| Unit 1 The VBA Environment                                            | 1  |
|-----------------------------------------------------------------------|----|
| Introducing Visual Basic for Applications                             | 1  |
| Recording and Running Macros                                          | 3  |
| Using the Visual Basic Toolbar (2003 Only)                            | 6  |
| Adding a Macro/Procedure to the Quick Access Toolbar (2007/2010 Only) | 7  |
| Editing Macros in Visual Basic Editor                                 | 8  |
| Understanding the Development Environment                             | 9  |
| Protect/Lock Excel VBA Code                                           | 10 |
| Using Help                                                            | 11 |
| Closing the Visual Basic Editor                                       | 11 |
| Unit 1 Practice Activity                                              | 12 |
| Unit 2 Developing with Procedures and Functions                       | 13 |
| Understanding and Creating Modules                                    | 13 |
| Defining Procedures                                                   | 14 |
| Naming Procedures                                                     | 14 |
| Creating a Sub-Procedure                                              | 15 |
| Creating a Function Procedure                                         | 17 |
| Calling Procedures                                                    | 18 |
| Using the Immediate Window to Call Procedures                         | 19 |
| Working Using the Code Editor                                         | 20 |
| Unit 3 Understanding Objects                                          | 23 |
| Defining Objects                                                      | 23 |
| Examining the Excel Object Hierarchy                                  | 24 |
| Defining Collections                                                  | 26 |
| Using the Object Browser                                              | 27 |
| Working with Properties                                               | 29 |
| The With Statement                                                    | 29 |
| Working With Methods                                                  | 30 |
| Event Procedures                                                      | 31 |
| Unit 3 Practice Activity                                              | 32 |
| Unit 4 Using Intrinsic Functions, Variables and Expressions           | 34 |
| Defining Expressions And Statements                                   | 34 |
| How to Declare Variables                                              | 36 |
| Determining Data Types                                                | 38 |
| Programming with Variable Scope                                       | 41 |
| Harnessing Intrinsic Functions                                        | 43 |
| Defining Constants and Using Intrinsic Constants                      | 43 |
| Adding Message Boxes                                                  | 45 |
| Using Input Boxes                                                     | 49 |

| How to Declare and Use Object Variables             | 50                 |
|-----------------------------------------------------|--------------------|
| Unit 4 Practice Activity                            | 51                 |
| Unit 5 Debugging the Code                           | 52                 |
| Understanding Errors                                | 52                 |
| Using Debugging Tools                               | 55                 |
| Identifying the Value of Expressions                | 56                 |
| Setting Breakpoints                                 | 56                 |
| How to Step Through Code                            | 57                 |
| Working with Break Mode during Run Mode             | 58                 |
| Unit 6 Handling Errors                              | 59                 |
| Defining VBA's Error Trapping Options               | 59                 |
| Capturing Errors with the On Error Statement        | 60                 |
| Determining the Err Object                          | 61                 |
| Coding an Error-Handling Routine                    | 62                 |
| Using Inline Error Handling                         | 64                 |
| Unit 7 Managing Program Execution                   | 65                 |
| Defining Control-Of-Flow structures                 | 65                 |
| Using Boolean Expressions                           | 65                 |
| Using the IfEnd If Decision Structures              | 67                 |
| Using the Select CaseEnd Select Structure           | 69                 |
| Using the DoLoop Structure                          | 71                 |
| Using The ForNext Structure                         | 72                 |
| Using the For EachNext Structure                    | 72                 |
| Guidelines for Use Of Control-Of-Flow Structures    | 73                 |
| Unit 7 Practice Activity 1                          | 74                 |
| Unit 7 Practice Activity 2                          | 75                 |
| Unit 8 Harnessing Forms And Controls                | 76                 |
| Defining UserForms                                  | 76                 |
| Utilising the Toolbox                               | 77                 |
| Using UserForm Properties, Events And Methods       | 78                 |
| Understanding Controls                              | 80                 |
| Setting Control Properties in the Properties Window | 82                 |
| Using the Label Control                             | 83                 |
| Using the Text Box Control                          | 83                 |
| Using the Command Button Control                    | 84                 |
| Using the Combo Box Control                         | 84                 |
| Using the Frame Control                             | 85                 |
| Using Option Button Controls                        | 85                 |
| Using Control Appearance                            | 85                 |
| Setting the Tab Order                               | 86                 |
| Filling a Control                                   | 87                 |
| Adding Code to Controls                             | 87                 |
| www.microsofttraining.net<br>© Best STL 2014        | Tel: 0845 519 4797 |

| How to Launch a Form in Code                   | 87  |
|------------------------------------------------|-----|
| Unit 8 Practice Activity                       | 88  |
| APPENDIX I: Using the PivotTable Object        | 89  |
| Understanding PivotTables                      | 89  |
| Creating A PivotTable                          | 89  |
| 2003 Pivot Wizard Procedure                    | 89  |
| 2007/2010 Procedure                            | 90  |
| Using the PivotTable Wizard Method             | 91  |
| Using PivotFields                              | 92  |
| APPENDIX II: Excel VBA – Quick Reference Guide | 94  |
| Consolidation Exercise 1                       | 100 |
| Consolidation Exercise 2                       | 101 |
| copyright Best Str. WMW. Microse               |     |

# Unit 1 The VBA Environment

### Introducing Visual Basic for Applications

Visual Basic for Applications or VBA is a development environment built into the Microsoft Office<sup>®</sup> Suite of products.

VBA is an Object Oriented Programming (OOP) language. It works by manipulating objects. In Microsoft<sup>™</sup> Office<sup>®</sup> the programs are objects. In Excel worksheets, charts and dialog boxes are also objects.

In VBA the object is written first

### I'm fixing the Yellow House = .House.Yellow.Fix

| <b>F</b> u aliah | <u>House</u> | <u>Yellow</u> | <u>Fix</u> |
|------------------|--------------|---------------|------------|
| English          | .noun        | .adjective    | .verb      |
| VBA              | .object      | .property     | .method    |

When working in VBA tell Excel exactly what to do. Don't assume anything.

### Some General tips

Do not hesitate to use the macro recorder to avoid typos in your code.

Write your code in lower case letters. If the spelling is RIGHT, the Visual Basic Editor will capitalize the necessary letters. If it doesn't.... check your spelling.

All VBA sentences must be on a single line. When you need to write long sentences of code and you want to force a line break to make it easier to read you must add a space and an underscore at the end of each line and then press Return. Here is an example of a single sentence broken into 3 lines:

### Range("A1:E9").Sort Key:=Range("C2"), Order1:=xlAscending, \_ MatchCase:=False, Orientation:=xlTopToBottom, \_ DataOption1:=xlSortTextAsNumbers

ittraining.ne

### Flickering Screen

Running a macro or VBA code may cause the screen to flicker as the monitor is the slowest part of the program and cannot keep up with the very fast changes taking place. To switch off the screen until the program is run enter the following code line:

### Application.ScreenUpdating = False

Screen comes on automatically on completion of the program.

### CutCopyMode

After each Copy/Paste operation, you should empty the clipboard with the following line of code to make sure that the computer memory doesn't overload: **ActiveSheet.Paste** 

Application.CutCopyMode = False

### DisplayAlerts

If you don't want Excel to ask you things like "Do you want to delete this file..." you can use the following line of code at the beginning of the relevant VBA procedure.

### Application.DisplayAlerts = False

Then at the end make sure you use the following code to reactivate Display Alerts.

### Application.DisplayAlerts = True

### **Compare Text**

If you try to compare two strings in VBA the system compares the Binary information of the strings so that

"My Name" Is Not Equal To "my name".

To make the computer compare the words in the string, rather than the Binary you need to enter the code:

### **Option Compare Text**

In the Declarations area of the module

### Quit

The following line of code closes Excel altogether. **Application.Quit** 

### **Recording and Running Macros**

A macro is a series of commands in Visual Basic, also known as a Sub Procedure. Macros allow you to automate tedious or complicated tasks, particularly those that are prone to error.

You can record a sequence of commands and replay the actions by running the macro. Examining the code of a recorded macro can give you insight into how Visual Basic works.

Macros can be stored on the current worksheet or made available globally by saving them in the Personal.xlsm workbook. This is a hidden workbook that automatically opens when you open Excel.

### **Recording a Macro**

2003: Tools Menu > Macros > Record Macro

2007/2010 View Ribbon > Macro Section > Macro > Record Macro

**Note**: 2007/2010 will require the Developer Ribbon to be available for most VBA related tasks. 2007: Office Button > Options > Display > Tick Show Developer 2010: File Ribbon > Options > Customise Ribbon > Tick Show Developer

### The Record Macro dialog box appears.

| Record Macro    | ? 🗙       |
|-----------------|-----------|
| Macro name:     |           |
| Macro2          |           |
| Shortcut key:   |           |
| Ctrl+           |           |
| Store macro in: |           |
| This Workbook   | -         |
| Description:    |           |
|                 |           |
|                 |           |
|                 |           |
|                 | OK Cancel |
| 0.              |           |
| )               |           |

Perform the actions to be recorded.

- Type the macro's name in the Macro name box (cannot contain spaces)
- Select where the macro is to be stored
- Add a shortcut key, if desired
- Type a description, if desired (this will appear in the VB editor as commented code)
- Click OK.

To end the recording in 2003:

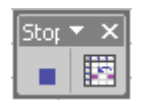

Click the Stop Recording button.

To end recording in 2007/2010

| Ready    |   |
|----------|---|
| <b>1</b> | 0 |

- Click Stop button in bottom left of Status bar
- Or from the Developer ribbon

### **Running a Macro**

A macro can be run by using a keystroke combination, a menu, a toolbar or the Macro dialog box. This provides a list of all available macros in the open workbooks. To open this:

2003:

- Open the **Tools** menu
- Select Macro
- Choose Macros.

### 2007/2010

• Developer Ribbon > Code Section > Macros Button

The **Macro** dialog box appears.

| Macro                         | ? 🔀              |
|-------------------------------|------------------|
| Macro name:                   |                  |
| Macro 1                       | 📧 🔃 🔣            |
| Macro1<br>Macro2              | <u>Step Into</u> |
|                               | Edit             |
|                               | Create           |
|                               | Delete           |
|                               | T Options        |
| Macros in: All Open Workbooks | •                |
| Description                   |                  |
|                               |                  |
|                               | Cancel           |

- Select the desired macro from the Macro Name list
- Click Run.

Macros without a workbook name in front indicate that they belong to the active workbook.

Click the **Step Into** button in the Macro dialog box to run the macro one line at a time. Once the VB editor displays, press **F8**.

Keep pressing **F8** to step through the code. Display both the Excel and VB Editor windows in order to see the results of the code execution.

### Adding a Macro/Procedure to a Custom Toolbar (2003 Only)

Macros and Sub Procedures can be executed from the Macro dialog box and from within other procedures. You can also execute procedures from toolbars and menus.

To assign a procedure to a custom toolbar:

- Open Tools menu OR •
- Right-click in the toolbars area
- Select Customize.

The **Toolbars** dialog box appears.

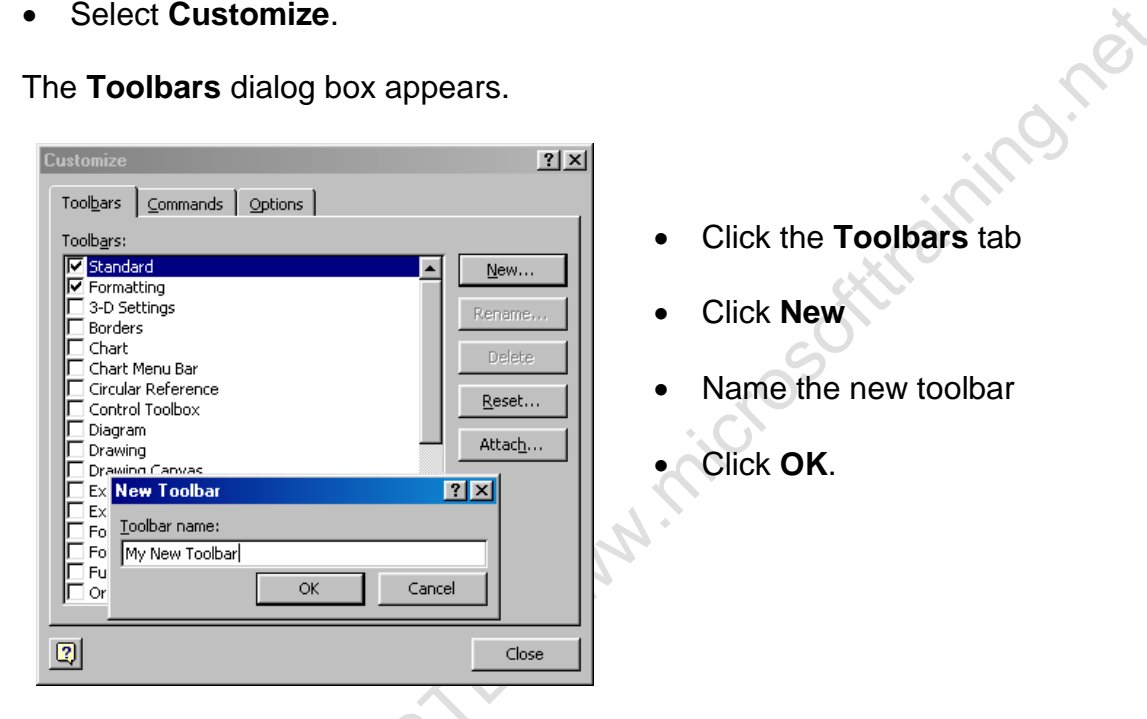

A new toolbar appears ready for buttons to be added. To do this:

| ustomize                              |                                    |                     |                          | Ī                                                      | My ▼  ×  | ?)  |
|---------------------------------------|------------------------------------|---------------------|--------------------------|--------------------------------------------------------|----------|-----|
| Tool <u>b</u> ars                     | ⊆ommands                           | )<br>               | tions                    | 1 [                                                    | <u> </u> |     |
| To add a c<br>command c<br>Categories | ommand to a t<br>out of this dialo | oolba<br>og bo<br>( | ar: se<br>× to -<br>Iomm | lect a category and d<br>a toolbar.<br>ian <u>d</u> s: | rag the  |     |
| Window a                              | nd Help                            | J [                 |                          | Custom Menu Item                                       |          | -   |
| AutoShap                              | es                                 |                     | ٢                        | Custom Button                                          |          |     |
| Charting<br>Web                       |                                    | -11                 |                          |                                                        |          |     |
| Forms<br>Control Tr                   | olbox                              |                     |                          |                                                        |          |     |
| Macros                                |                                    |                     |                          |                                                        |          |     |
| Built-in Me<br>New Menu               | inus –                             | - 1                 |                          |                                                        |          | _   |
| Selected o                            | ommand:                            |                     |                          |                                                        |          |     |
| Descri                                | ption M                            | <u>l</u> odify      | / Sele                   | ection 👻                                               |          |     |
|                                       |                                    |                     |                          |                                                        |          |     |
|                                       |                                    |                     |                          |                                                        |          |     |
|                                       |                                    |                     |                          |                                                        |          |     |
| <u>.</u>                              |                                    |                     |                          |                                                        |          | )se |

- Click the **Commands** tab
- Select Macros from the Categories list.
- Drag the custom Button icon onto the new toolbar
- Click Modify Selection
- Click Assign Macro
- Select the required macro and click OK
- Click Close.

### Using the Visual Basic Toolbar (2003 Only)

As an alternative to this you can use the Visual Basic Toolbar to record and manage macros. To do this:

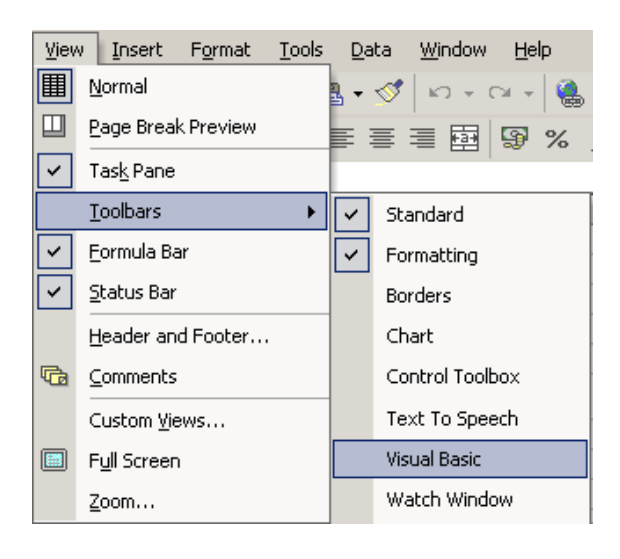

- Open the View Menu
- Select Toolbars
- nicrosofttraining, net

The Visual basic toolbar appears.

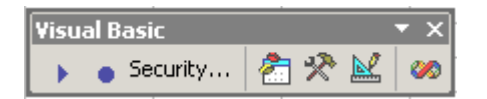

The most used buttons are described below:

| •        | Run a Macro. A list of available macros appears                         |
|----------|-------------------------------------------------------------------------|
| •        | Record a Macro. The Record Macro toolbar appears                        |
| Security | Opens the Security dialog box allowing the user to set security levels. |
| 2        | Open the Visual Basic Editor.                                           |
| *        | Open the Control Toolbox to access a variety of Form Controls           |
| × Q      | Switch design mode On and Off                                           |
| U        |                                                                         |

1

### Adding a Macro/Procedure to the Quick Access Toolbar (2007/2010 Only)

To add the recorded Macro as a button on the Quick Access Toolbar, top left of the Excel window follow these steps:

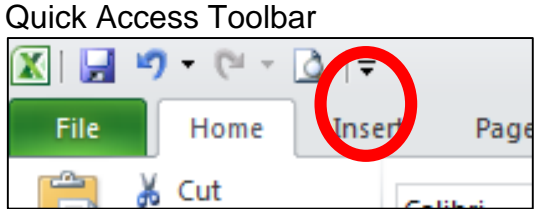

- Select the small drop menu button (shown above) •

|          | File                                                                                                    | ome Inser       | Page                                                                                                    |
|----------|----------------------------------------------------------------------------------------------------|-----------------|----------------------------------------------------------------------------------------------------|
| ſ        | 🗎 🖁 Cui                                                                                                    | t c-            |                                                                                                    |
|          | <ul> <li>Select the select the select th</li></ul> | ne small drop m | enu button (shown above)                                                                                                    |
| <b>v</b> | Print Preview and F                                                                                                    | rint            |                                                                                                    |
|          | Spelling                                                                                                    | •               | From the menu select "More Commands"                                                                                                    |
|          | Undo                                                                                                    |                 |                                                                                                    |
|          | Redo                                                                                                    |                 | S                                                                                                    |
| 1        | Sort Ascending                                                                                                    |                 | .03                                                                                                    |
| E<br>L   | Sort Descending                                                                                                    | •               | This will display the Excel Options dialog                                                                                                    |
|          | -pen Recent File                                                                                                    |                 |                                                                                                    |
|          | More Commands                                                                                                    | •               | Click menu called "Choose Commands From"                                                                                                    |
|          | Show Below the Ri                                                                                                    | bbon            | A ·                                                                                                    |
|          | <ul> <li>Select N</li> </ul>                                                                                                    | lacros          | and the second second s |

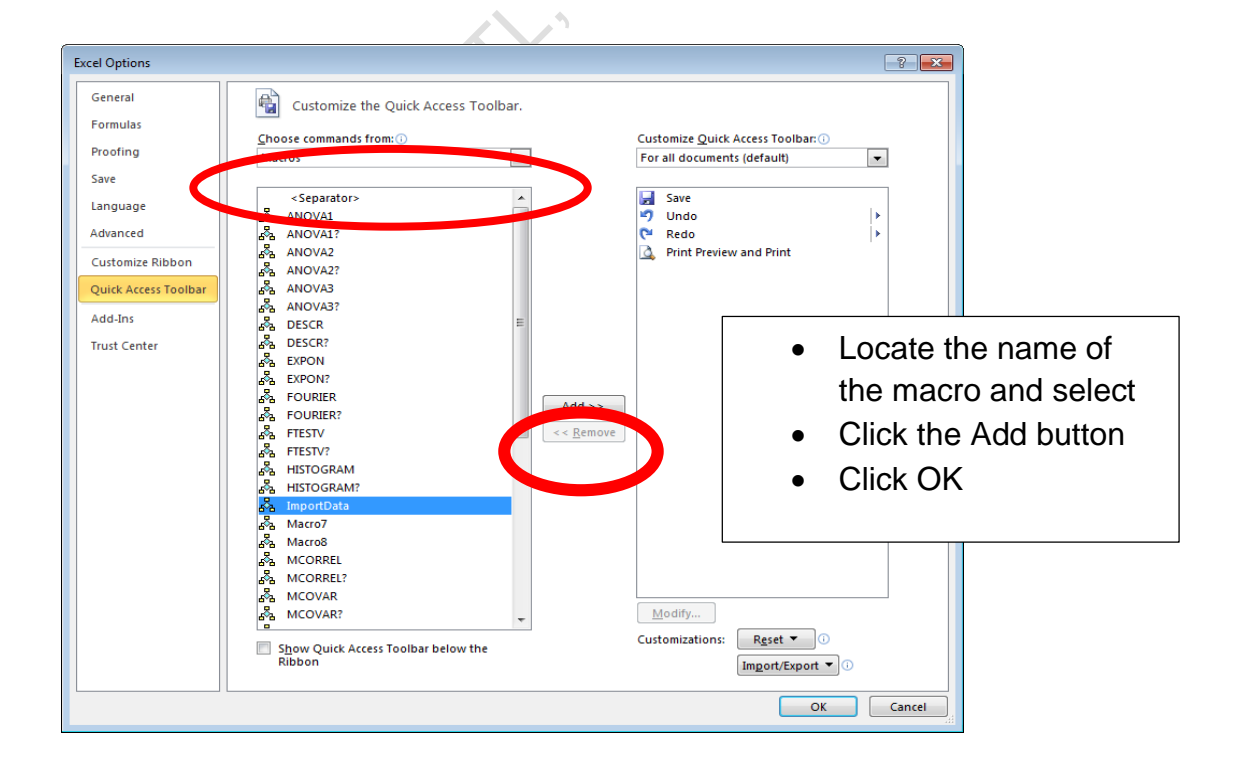

### Editing Macros in Visual Basic Editor

When you record a macro, the recorded instructions are inserted into a Procedure whose beginning and end are denoted with the key words **Sub** and **End Sub**. This is stored within a Module. A module can contain many procedures.

Code generated when a macro is recorded can be modified to provide a more customised function. To do this:

### 2003 Version

- Open the **Tools** menu
- Select Macro, Choose Macros
- Select the desired macro from the Macro Name list
- Click Edit.

### 2007/2010 Version

- Developer Ribbon > Code Section > Macros
- Select the desired macro from the Macro Name list
- Click Edit

### The Visual Basic Editor appears.

| A Microsoft Visual Basic - Duarterly Sa | den 2006 als - | RecordedMacro | as (Codell         |                          |        |
|-----------------------------------------|----------------|---------------|--------------------|--------------------------|--------|
| Fie Edt Vew Insert Format               | Debug Run      | Tools Add-Ins | Window Help        | Type a question for help | - 8 X  |
| IN IN . D V B. D AL IO C                |                | W 12-91       | S -2 D La UN Colum |                          |        |
|                                         |                |               | S ~ Q MIN, COLE    |                          |        |
|                                         | (General)      |               |                    | IrewChart                |        |
| <u> </u>                                | Sub            | DrawChart     | t()                |                          | 1      |
| S & VBAProject (Book1)                  |                | DEGREGIES .   |                    |                          | -      |
| S VIAProject (Quarterly Sales 20        | 1 Dr           | outbart 1     | facto              |                          |        |
| Sheets (Quarterly Sales)                |                | awomar c r    | acto 00/06/2006    | br Vollar                |        |
|                                         |                | icro recoi    | cueu 00/00/2000    | DY NELLY                 |        |
| - 1 Sheet3 (Q2)                         |                |               |                    |                          |        |
| - E Sheet4 (Q3)                         |                |               |                    |                          |        |
| SheetS (Q4)                             |                | Sheets ("(    | Quarterly Sales    | ").Select                |        |
| B- Modules                              |                | ActiveWin     | ndow.ScrollWork    | bookTabs Sheets:=1       |        |
| ObjectVariables                         |                | Sheets("(     | Quarterly Sales    | ").Select                |        |
| RecordedMacros                          |                | ActiveWir     | ndow.SmallScrol    | 1 Down:=-3               |        |
|                                         |                | ActiveWin     | ndow.ScrollWork    | bookTabs Position:=x1)   | Last   |
|                                         |                | Sheets("(     | Quarterly Sales    | ").Select                |        |
|                                         |                | Range ("C     | 9:C15,H9:H15").    | Select                   |        |
| Properties - Recorded Hacros            |                | Range ("H     | 9") Activate       |                          |        |
| RecordedMacros Module                   |                | Charts.Ad     | dd                 |                          |        |
| Alphabetic Categorized                  |                | ActiveCha     | art.ChartType =    | xlColumnClustered        |        |
| (Name) RecordedMacros                   |                | Activech:     | art CatSourceDa    | ta Sourca:=Shaate/"Ou:   | arter  |
|                                         |                | RC01/COIN     | 215 UG.U15%) D     | lotpur-ulColumne         | ir cer |
| 1 1                                     |                | 3 of i work   | ord, Hosphice Wh   | TOUBY: - AICOIUMIS       |        |
| 1 1                                     |                | ACCIVECIA     | art.Location wh    | ere:=xilocationAsNews    | ieet   |
| 1 1                                     |                | with Act:     | ivechart           |                          |        |
| 1 1                                     |                | .Hast         | Fitle = False      |                          |        |
| 1 1                                     |                | .Axe:         | s(xlCategory, x    | lPrimary).HasTitle = 1   | false  |
| 1                                       |                | .Axe:         | s(xlValue, xlPr    | imary).HasTitle = Fal:   | se 👘   |
| 1                                       |                | End With      |                    |                          |        |
| 1 1                                     |                | Sheets (")    | Quarterly Sales    | ").Select                |        |
| 1 1                                     |                | Range ("A)    | 1").Select         |                          |        |
| 1 1                                     | End            | Sub           |                    |                          | ×1     |
| 1                                       | 3 1            |               |                    |                          | 2      |

- Make the desired changes
- Save the macro
- Close the Visual Basic Editor window.

### **Important Note**

You can usually figure out how to code any action in Excel by recording it in a macro and viewing the resulting macro code.

rainingne

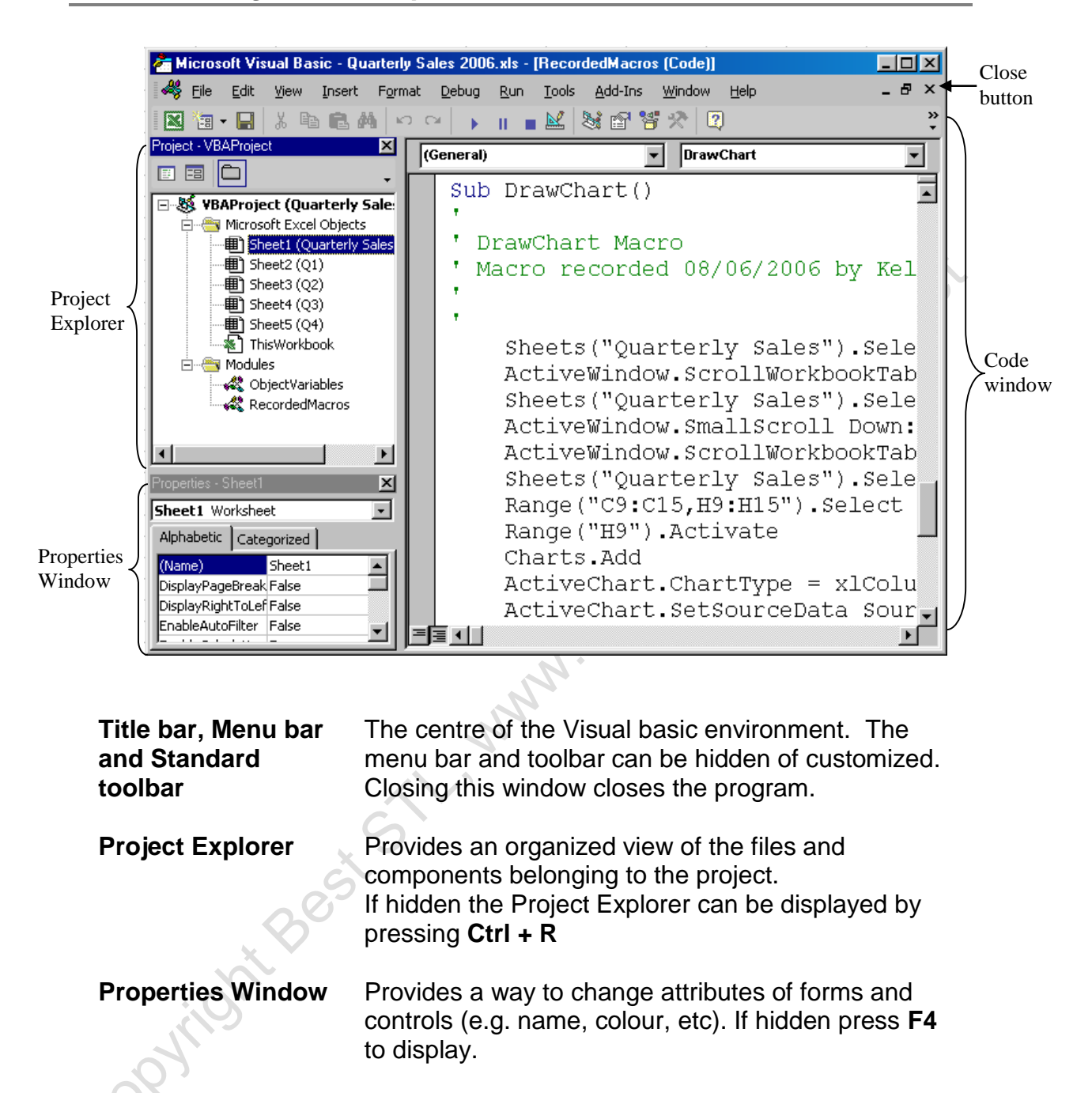

Used to edit the Visual basic code. Press **F7** and it will open an object selected in Project Explorer. Close the window with the **Close** button that appears on the menu bar.

Code Window

### Protect/Lock Excel VBA Code

When we write VBA code it is often desirable to have the VBA Macro code not visible to end-users. This is to protect your intellectual property and/or stop users messing about with your code.

| VBAProject - Project Properties     |
|-------------------------------------|
| General Protection                  |
| Lock project                        |
| Lock project for <u>v</u> iewing    |
| Password to view project properties |
| Password                            |
|                                     |
|                                     |
| OK Cancel Help                      |

To protect your code, from within the Visual Basic Editor

- Open the **Tools** Menu
- Select VBA Project Properties

The Project **Properties** dialog box appears.

- Click the Protection page tab
- Check "Lock project for viewing"
- Enter your password and again to confirm it.
- Click OK

After doing this you must **Save and Close** the Workbook for the protection to take effect.

The safest password to use is one that uses a combination of upper, lower case text and numbers. Be sure not to forget it.

| AND OF THE OF | Notes                                                                                                    |  |  |
|---------------|----------------------------------------------------------------------------------------------------|--|--|
| Co            | 2. Contraction of the second second s |  |  |
|               |                                                                                                    |  |  |
|               |                                                                                                    |  |  |

### Using Help

If the **Visual Basic Help** files are installed, by pressing **F1**, a help screen displays explaining the feature that is currently active:

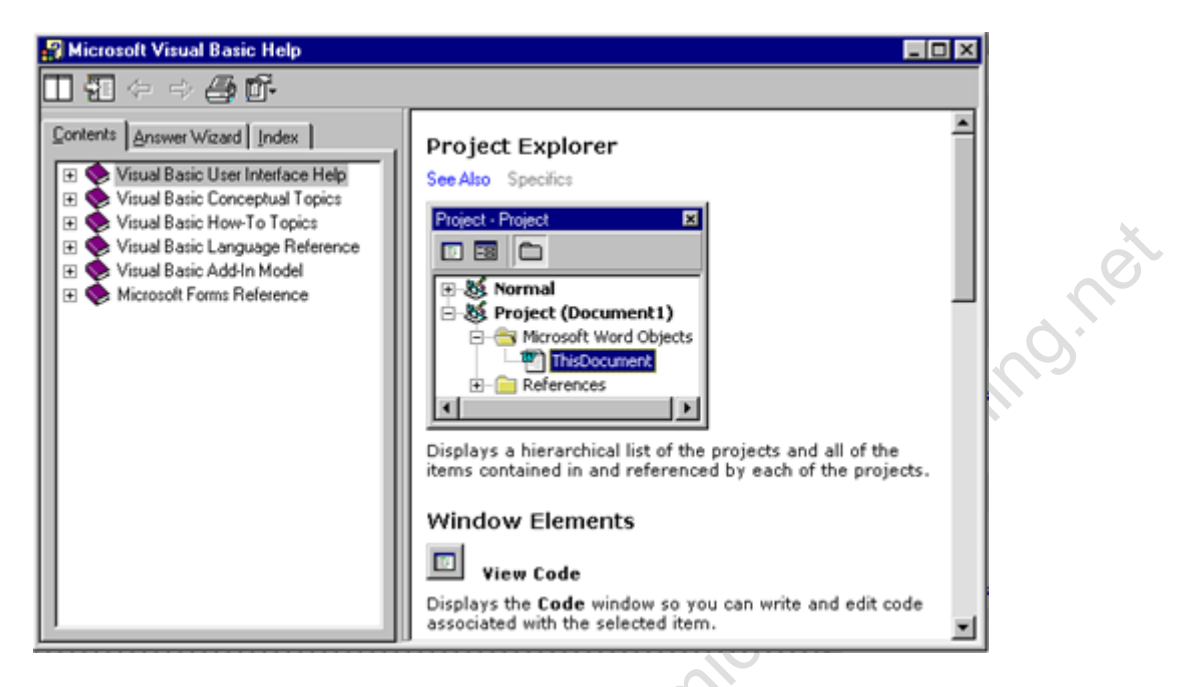

Alternatively use the **Ask a Question** box on the menu bar to as a quick way to find help on a topic.

Type a question for help

### Closing the Visual Basic Editor

To close the Visual Basic Editor use one of the following:

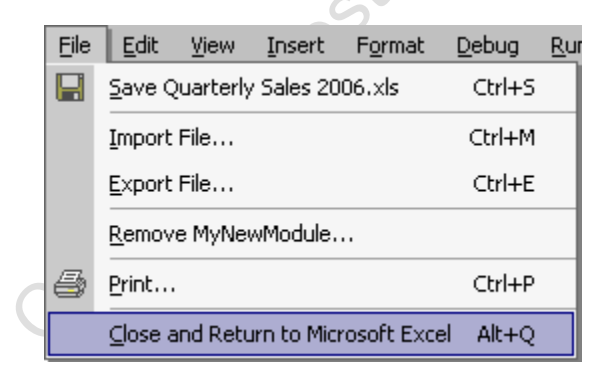

Open the File menu; select
 Close and Return to Microsoft
 Excel

### OR

• Press Alt + Q

### OR

• Click **Close** in the title bar.

### **Unit 1 Practice Activity**

- 1. Open Macros practice.xlsm in the Practice Files folder
- 2. This file contains only one worksheet called Macros. The worksheet has two scenarios: Original and Cost of sales.
- 3. Create a macro named Display\_cost\_of\_sales that has Ctrl+Shift+C as its shortcut key. This macro should show the Cost of sales scenario.
- 4. Create a macro named Display\_original that has Ctrl+Shift+O as its shortcut key. This macro should show the Original scenario.
- 5. Run the Display\_cost\_of\_sales macro. Run the Display\_original macro.
- 6. Change the name of the Display\_cost\_of\_sales scenario to Decreased cost of sales.
- 7. Run the edited macro.
- 8. Save the Workbook as My macros practice.xlsm and close.

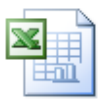

Online support forum and knowledge base www.microsofttraining.net/forum

www. Visit our forum to have your questions answered by our Microsoft qualified trainers.

## Unit 2 Developing with Procedures and Functions

**Procedure** is a term that refers to a unit of code created to perform a specific task. In Excel, procedures are stored in objects called **Modules**.

In this unit we will look at both Modules and Procedures.

### **Understanding and Creating Modules**

Standard modules can be used to store procedures that are available to all forms, worksheets and other modules. These procedures are usually generic and can be called by another procedure while the workbook is open.

Within a project you can create as many standard modules as required. You should store related procedures together within the same module.

Standard modules are also used to declare global variables and constants. To create a standard module in the VB Editor:

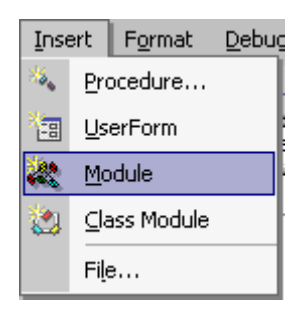

Open the **Insert** menu

und ?

• Select Module.

### A new **Module** appears:

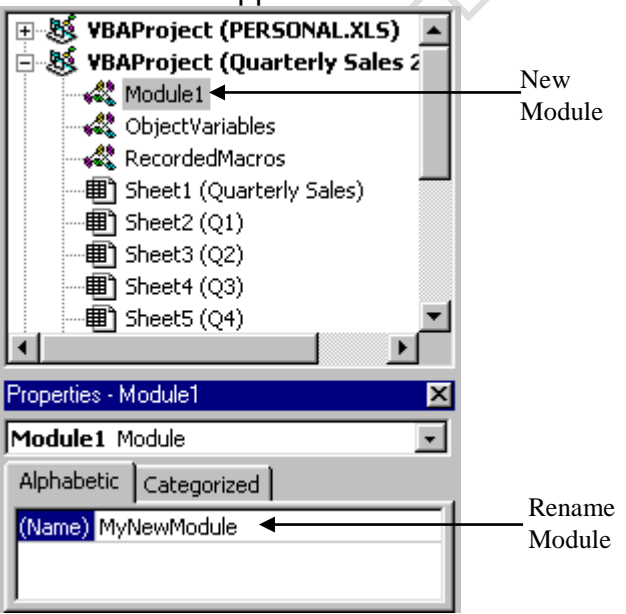

- Display the **Properties** window if necessary
- In the Properties window change the name of the module

### **Defining Procedures**

A procedure is a named set of instructions that does something within the application.

To execute the code in a procedure you refer to it by name from within another procedure. This is known as Calling a procedure. When a procedure has finished executing it returns control to the procedure from which it was called.

There are two general types of procedures:

| Sub procedures      | perform a task and return control to the calling procedure                      |
|---------------------|---------------------------------------------------------------------------------|
| Function procedures | perform a task and return a value, as well as control, to the calling procedure |

If you require 10 stages to solve a problem write 10 sub procedures. It is easier to find errors in smaller procedures than in a large one.

The procedures can then be called, in order, from another procedure.

### Naming Procedures

There are rules and conventions that must be followed when naming procedures in Visual Basic.

While rules must be followed or an error will result, conventions are there as a guideline to make your code easier to follow and understand.

The following **rules** must be adhered to when naming procedures:

- Maximum length of the name is 255 characters
- The first character must be a letter
- Must be unique within a given module

Cannot contain spaces or any of the following characters: ., @ & \$ # ()

You should consider these naming **conventions** when naming procedures:

- As procedures carry out actions, begin names with a verb
- Use the proper case for the word within the procedure name
- If procedures are related try and place the words that vary at the end of the name

Following these conventions, here is an example of procedure names:

PrintClientList

GetDateStart

GetDateFinish

### Creating a Sub-Procedure

Most Excel tasks can be automated by creating procedures. This can be done by either recording a macro or entering the code directly into the VB Editor's Code window.

Sub procedures have the following syntax:

| [Public/Private] Sub P | ProcedureName ([argument list]) |
|------------------------|---------------------------------|
| Statement block        | Al .                            |
| End Sub                |                                 |

**Public** indicates procedure can be called from within other modules. It is the default setting

**Private** indicates the procedure is only available to other procedures in the same module.

The **Sub...End Sub** structure can be typed directly into the code window or inserted using the **Add Procedure** dialog box.

To create a sub procedure:

- Create or display the module to contain the new sub procedure
- Click in the **Code** window
- Type in the Sub procedure using the relevant syntax
   Type in the word Sub, followed by a space and the Procedure name
   Press Enter and VB inserts the parenthesis after the name and the End Sub line.

### OR

• Use Add Procedure.

To display the Add Procedure dialog box:

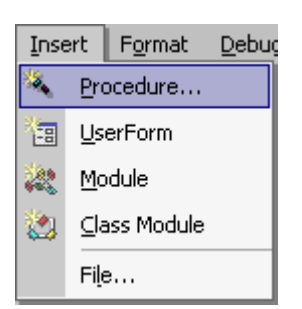

- Open the Insert menu
- Select Procedure.

### The Add Procedure dialog box appears:

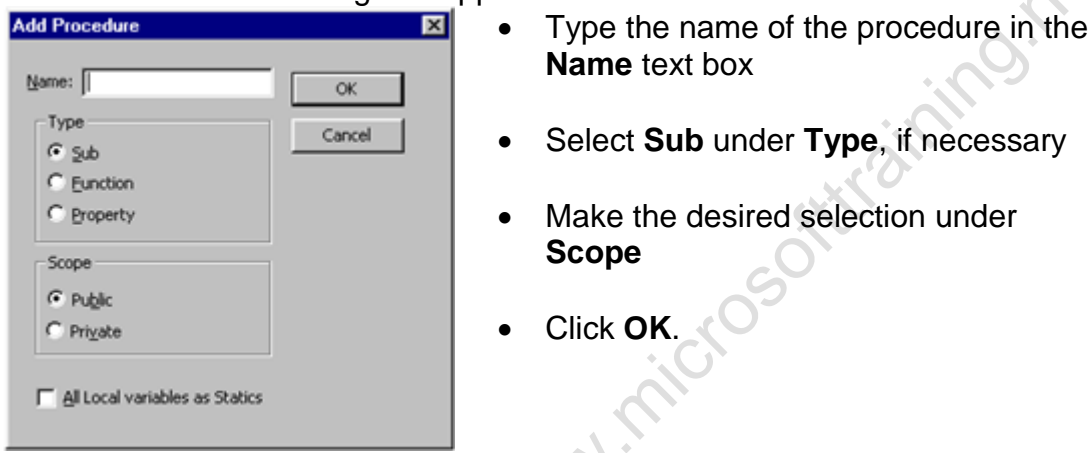

Below is an example of a basic sub procedure:

| Sub | Welcom | e()    |       |     |     |      |
|-----|--------|--------|-------|-----|-----|------|
|     | MsgBox | "Hello | User, | How | are | you" |
| End | Sub    |        |       |     |     |      |
|     | Notes  | onte   | ,052  |     |     |      |
| O   |        |        |       |     |     |      |
|     |        |        |       |     |     |      |
|     |        |        |       |     |     |      |
|     |        |        |       |     |     |      |
|     |        |        |       |     |     |      |
|     |        |        |       |     |     |      |
|     |        |        |       |     |     |      |
|     |        |        |       |     |     |      |

### Creating a Function Procedure

Function procedures are similar to built-in functions such as Sum(). They are sometimes called **user-defined** function.

A function returns a value to the procedure that calls it. The value the function generates is assigned to the name of the function.

Function procedures have the following syntax:

[Public/Private] Function FunctionName ([argument list]) [As <Type>]

[Statement block]

[FunctionName = <expression>]

**End Function** 

**Public** indicates procedure can be called from within other modules. It is the default setting

**Private** indicates the procedure is only available to other procedures in the same module.

The **As** clause sets the data type of the function's return value.

To create a function procedure:

- Create or display the module to contain the new Function procedure
- Click in the Code window
- Type in the Function procedure using the relevant syntax or use Add Procedure

Type in the word Function followed by a space and the Function name Press **Enter** and VB places the parenthesis after the name and inserts the End Function line.

Display the Add Procedure dialog box (as in Creating a Sub Procedure):

- Open the **Insert** menu
- Select Procedure.

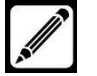

The Add Procedure dialog box appears (as seen in Creating a Sub Procedure):

- Type the name of the procedure in the **Name** text box
- Select Function under Type
- Make the desired selection under Scope
- Click **OK**.

Below is an example of a basic function procedure:

```
Function Area(Length As Integer, Width As Integer) As Integer
Area = Length * Width
End Function
```

### **Calling Procedures**

A sub procedure or function is called from the point in another procedure where you want the code to execute. The procedure being called must be accessible to the calling procedure. This means it must be in the same module or be declared public.

Below is an example of calls to Sub and Function procedures:

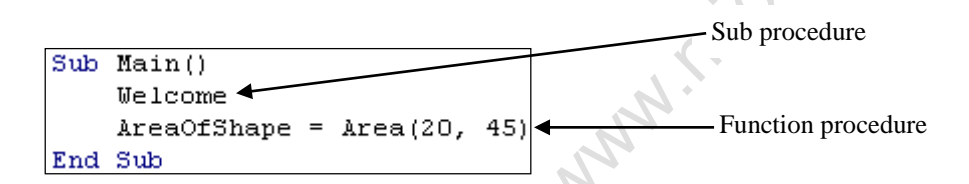

When passing multiple arguments (as in the function procedure above) always separate them with commas and pass them in the same order as they are listed in the syntax.

**Auto Quick Info** is a feature of the Visual Basic that displays a syntax box when you type a procedure or function name.

The example below shows the tip for the Message Box function:

```
msqbox
```

MsgBox(**Prompt**, [Buttons As VbMsgBoxStyle = vbOKOnly], [Title], [HelpFile], [Context]) As VbMsgBoxResult

Arguments in square brackets are optional.

Values passed to procedures are sometimes referred to as parameters.

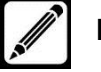

### Using the Immediate Window to Call Procedures

The **Immediate window** is a debugging feature of Visual Basic. It can be used to enter commands and evaluate expressions.

Code stored in a sub or function procedure can be executed by calling the procedure from the **Immediate window**.

### To open the **Immediate window**:

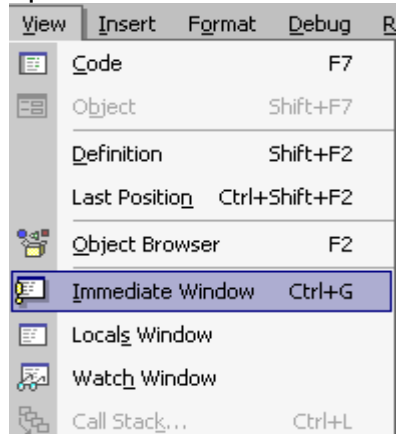

- Open the View menu
- microsofthammone Select Immediate window

OR

Press Ctrl+G.

The Immediate window appears.

To execute a sub procedure:

- Type SubProcedureName ([Argument list])
- Press Enter.

To execute a function and print the return value in the window:

- Type ? FunctionName ([Argument list]) •
- Press Enter. •

To evaluate an expression:

- Type ? Expression
- Press Enter.

Within the code, especially in loops, use the **Debug.Print** statement to display values in the Immediate window while the code is executing. The Immediate window must be open for this.

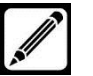

### Working Using the Code Editor

The Code editor window is used to edit Visual Basic code. The two drop down lists can be used to display different procedures within a standard module or objects' event procedures within a class module.

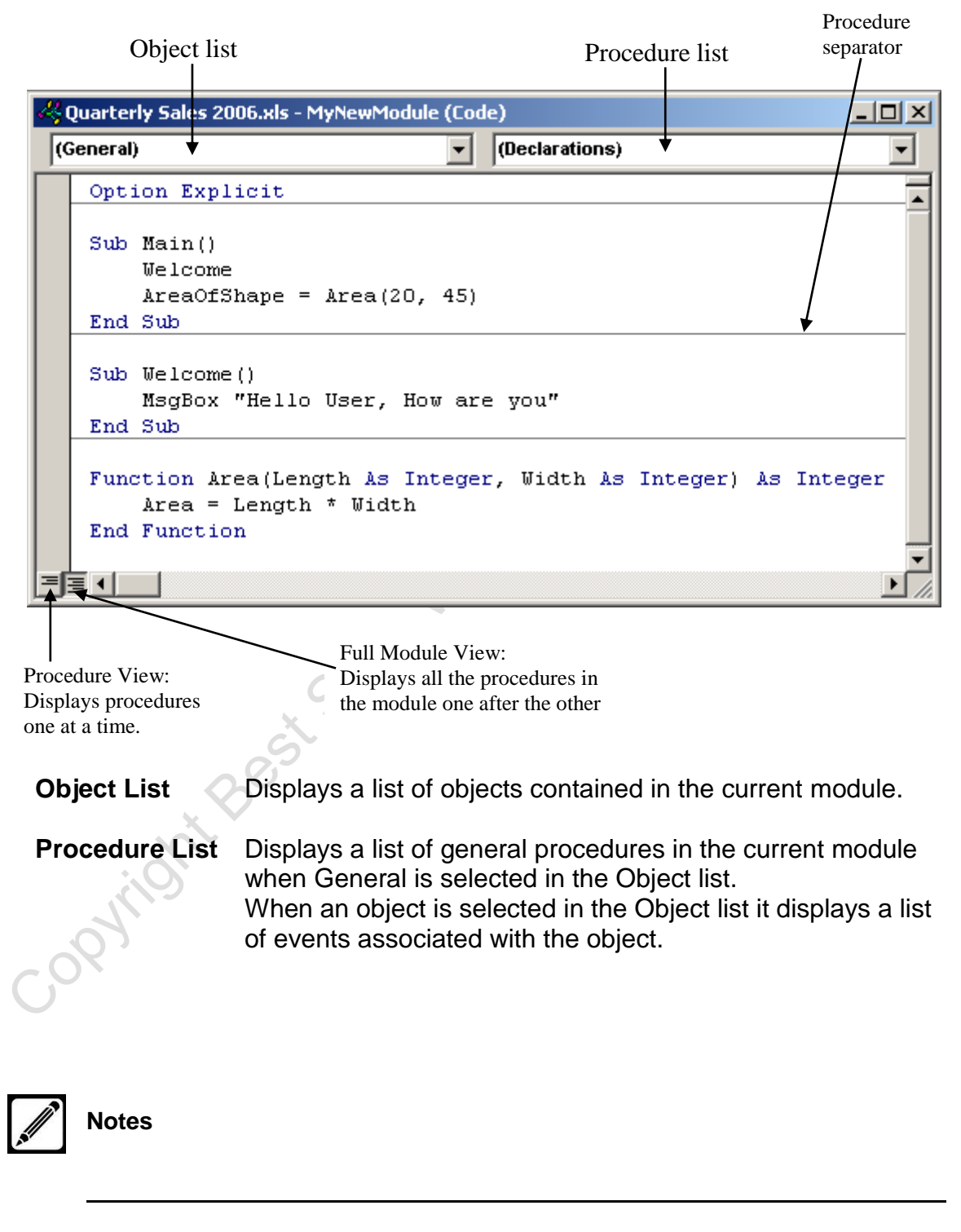

Below is an illustration of the code window:

### **Setting Code Editor Options**

The settings for the **Code Editor** can be changed. To do this:

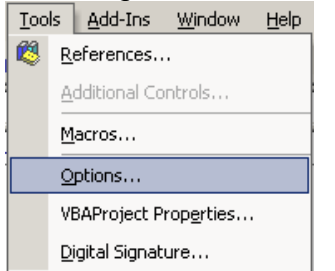

- Open the Tools menu in the VB Editor •
- Select Options. •

### The **Options** dialog box appears:

|    | VBAProject Prop <u>e</u> rties       |             |                |
|----|--------------------------------------|-------------|----------------|
|    |                                      |             |                |
|    |                                      |             |                |
| Т٢ | o <b>Ontions</b> dialog hov a        | noore.      |                |
|    | ie <b>Options</b> dialog box a       | ipears.     |                |
| Op | tions                                | ×           |                |
| 8  | Editor Editor Format General Docking |             |                |
|    | Code Settings                        |             |                |
|    | Auto Syntax Check                    | Auto Indent |                |
|    | Require Variable Declaration         | - USAby 4   |                |
|    | Auto List Members                    | o widon: 14 |                |
|    | Auto Quick Info                      |             | CO CO          |
|    | Auto Data Tips                       |             | C <sup>2</sup> |
|    | - Window Cattings                    |             |                |
|    | Draw and Draw Text Edition           |             |                |
|    | Default to Sul Module View           |             |                |
|    | Procedure Separator                  |             |                |
|    | 1. Flocense sebanar                  |             | *              |
|    |                                      |             |                |
| -  |                                      |             |                |
|    | OK                                   | Cancel Help |                |
| _  |                                      |             | 1              |

The following are explanations of the Code Setting selections:

| Auto Syntax<br>Check            | Automatically displays a <b>Help</b> message when a syntax error is detected. Message appears when you move off the code line containing the error                                                                                 |
|---------------------------------|----------------------------------------------------------------------------------------------------|
| Require Variable<br>Declaration | Adds the line <b>Option Explicit</b> to all newly created modules, requiring all variables to be explicitly declared before they are used in a statement.                                                                          |
| Auto List<br>Members            | Displays a list box under your insertion point after you type an identifiable object. The list shows all members of the object class. An item selected from the list can be inserted into your code by pressing the <b>Tab</b> key |
| Auto Quick Info                 | Displays a syntax box showing a list of arguments when a method, procedure or function name is typed                                                                                                    |
| Auto Data Tips                  | Displays the value of a variable when you point to it with a mouse during break mode. Useful for debugging.                                                                                                    |
| Auto Indent                     | Indent the specified amount when <b>Tab</b> is pressed and indents all subsequent lines at the same level.                                                                                                    |

The Windows Settings selections are explained below:

| Drag-and-Drop Text Editing  | Allows you to drag and drop code around the Code window and into other windows like the Immediate window.                                                                                             |
|-----------------------------|----------------------------------------------------------------------------------------------------|
| Default to Full Module View | Displays all module procedures in one list with<br>optional separator lines between each procedure.<br>The alternative is to show one procedure at a time,<br>as selected through the Procedure list. |
| Procedure Separator         | Displays a grey separator line between procedures if Module view is selected                                                                                                    |

### Editing Guidelines

Below are some useful guidelines to follow when editing code:

 If a statement is too long carry it over to the next line by typing a space and underscore (\_) character at the end of the line. This also works for comments.

Strings that are continued require a closing quote, an ampersand (&), and a space before the underscore. This is called *Command Line Continuation*.

- Indent text within control structures for readability. To do this:
  - Select one or more lines
  - Press the Tab key OR
  - Press **Shift + Tab** to remove the indent.
- Complete statements by pressing **Enter** or by moving focus off the code line by clicking somewhere else with the mouse or pressing an arrow key.

When focus is moved off the code line, the code formatter automatically places key words in the proper case, adjusts spacing, adds punctuation and standardizes variable capitalization.

It is also a good idea to comment your code to document what is happening in your project. Good practice is to comment what is not obvious.

Start the line with an apostrophe ( ') or by typing the key word **Rem** (for remark). When using an apostrophe to create a comment, you can place the comment at the end of a line containing a code statement without causing a syntax error.

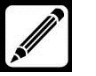

# **Unit 3 Understanding Objects**

An object is an element of an application that can be accessed and manipulated using Visual Basic. Examples of objects in Excel are worksheets, charts and ranges.

### **Defining Objects**

Objects are defined by lists of **Properties**, and **Methods**. Many also allow for custom sub-procedures to be executed in response to **Events**.

The term **Class** refers to the general structure of an object. The class is a template that defines the elements that all objects within that class share.

### **Properties**

Properties are the characteristics of an object. The data values assigned to properties describe a specific instance of an object.

A new workbook in Excel is an instance of a Workbook object, created by you, based on the Workbook class. Properties that define an instance of a Workbook object would include its name, path, password, etc.

### Methods

Methods represent procedures that perform actions.

Printing a worksheet, saving a workbook selecting a range are all examples of actions that can be executed using a method.

### Events

Many objects can recognize and respond to events. For each event the object recognizes you can write a sub procedure that will execute when the specific event occurs.

A workbook recognizes the Open event. Code inserted into the Open event procedure of the workbook will run whenever the workbook is opened.

Events may be initiated by users, other objects, or code statements. Many objects are designed to respond to multiple events.

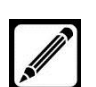

### Examining the Excel Object Hierarchy

The Excel Object Module is a set of objects that Excel exposes to the development environment. Many objects are contained within other objects. This indicates a hierarchy or parent-child relationship between the objects.

The Application object represents the application itself. All other objects are below it and accessible through it. It is by referencing these objects, in code, that we are able to control Excel.

Objects, their properties and methods are referred to in code using the "dot" operator as illustrated below:

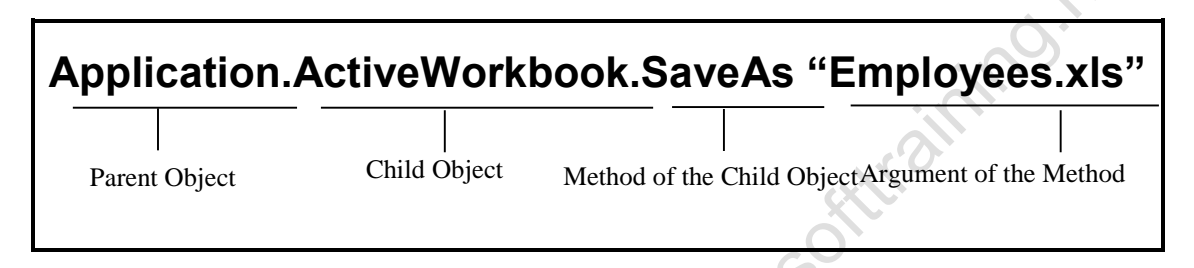

Some objects in Excel are considered global. This means they are on top of the hierarchy and can be referenced directly. The Workbook object is a child object of the Excel Application object. But since the Workbook object is global you don't need to specify the Application object when referring to it.

Therefore the following statements are equal:

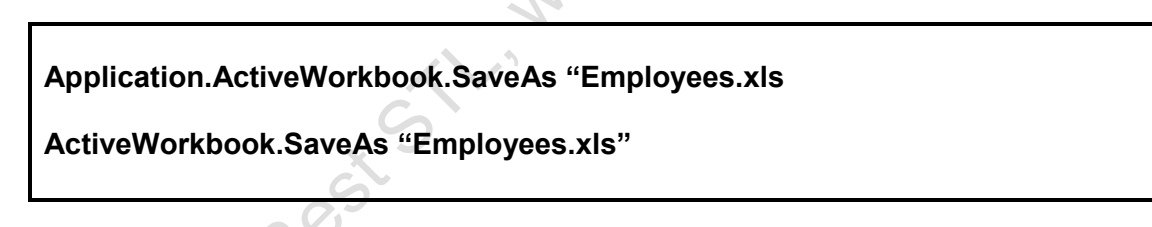

Some objects in the Excel Object model represent a **Collection** of objects. A collection is a set of objects of the same type.

The Workbooks collection in Excel represents a set of all open workbooks. An item in the collection can be referenced using an index number or its name.

To view the entire Excel Object model:

- Open the **Help** window
- Select the **Contents** tab
- Expand Programming Information
- Expand Microsoft Excel Visual basic Reference
- Select Microsoft Excel Object Model.

The following illustration shows a portion of the Excel object hierarchy. Most projects will only use a fraction of the available objects.

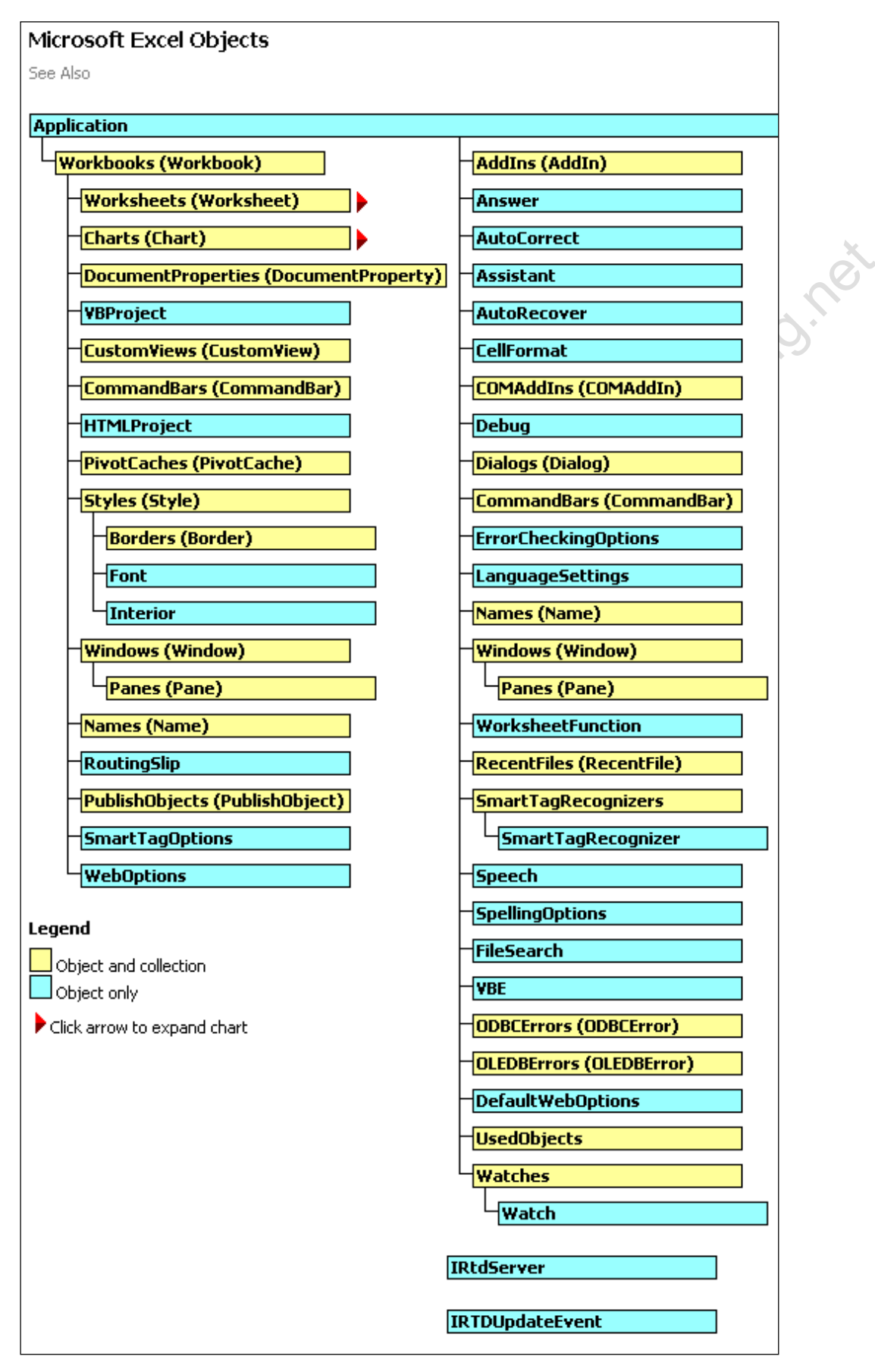

### **Defining Collections**

A collection is a set of similar objects such as all open workbooks, all worksheets in a workbook or all charts in a workbook.

Many Excel collections have the following properties:

**Application** Refers to the application that contains the collection

- **Count** An integer value representing the number of items in the collection.
- Item Refers to a specific member of the collection identified by name or position. Item is a method rather than a property
- Parent Refers to the object containing the collection

Some collections provide methods similar to the following:AddAllows you to add items to a collection

**Delete** Allows you to remove an item from the collection by identifying it by name or position.

### **Referencing Objects in a Collection**

A large part of programming is referencing the desired object, and then manipulating the object by changing its properties or using its methods. To reference an object you need to identify the collection in which it's contained.

The following syntax references an object in a collection by using its position. Since the **Item** property is the default property of a collection there is no need to include it in the syntax.

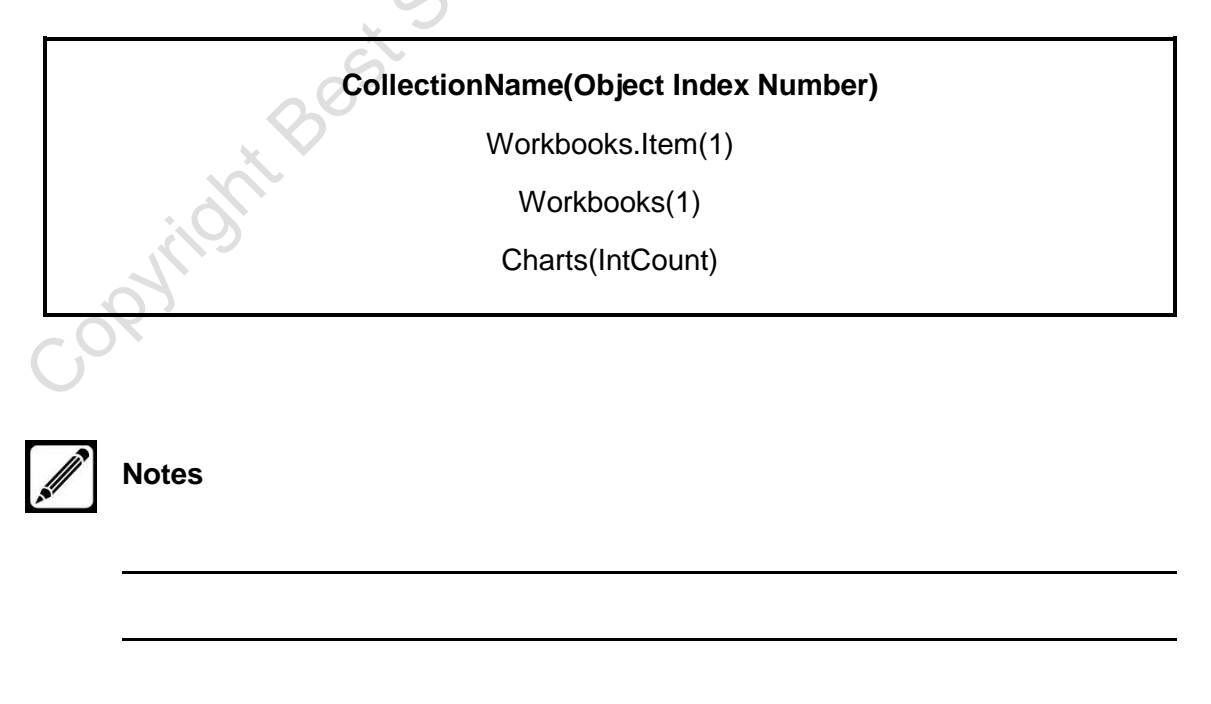

The following syntax refers to an object by using the object name. Again the **Item** property is not necessary:

| CollectionName(ObjectName)       |   |
|----------------------------------|---|
| Workbooks("Employees")           |   |
| Worksheets("Purchases By Month") |   |
| Sheets("Total Sales")            |   |
| Charts("Profits 2006")           | X |
|                                  |   |

### Using the Object Browser

The Object Browser is used to examine the hierarchy and contents of the various classes and modules.

The Object Browser is often the best tool to use when you are searching for information about an object such as:

- Does an object have a certain property, method or event
- What arguments are required by a given method
- Where does an object fit in the hierarchy

### To access the **Object Browser**:

In the Visual Basic Editor, do one of the following:

- Open the View menu
- Select Object Browser OR
- Press F2

Notes

• Click <sup>1</sup> the **Object Browser** icon.

OR

The **Object Browser** dialog box appears.

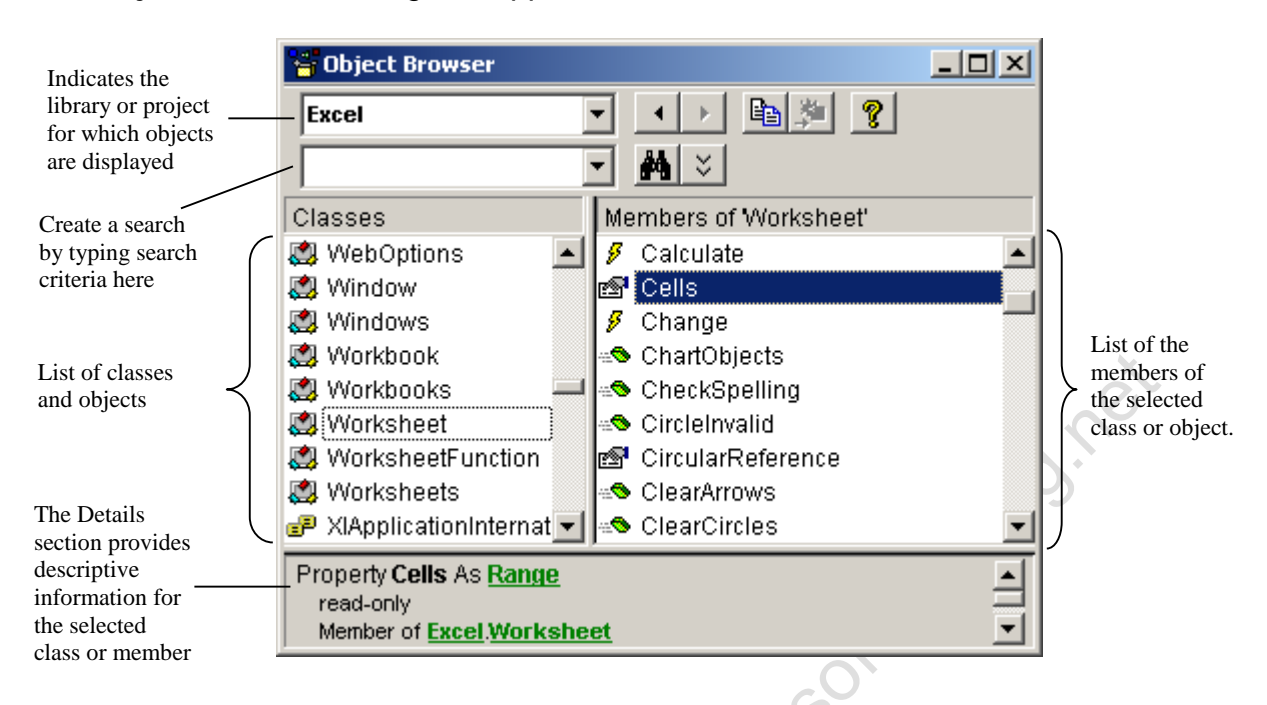

The following icons and terms are used in the **Object Browser**:

|            | Class    | Indicates a Class (Eg Workbook, Worksheet, Range, Cells)          |
|------------|----------|-------------------------------------------------------------------|
| ₫ <b>₽</b> | Property | Is a value representing an attribute of a class (Eg. Name, Value) |
|            | Method   | Is a procedure that perform actions (Eg. Copy, Print Out, Delete) |
| ş          | Event    | Indicates an event which the class generates (Eg Click, Activate) |
|            | Constant | Is a variable with a permanent value assigned to it (Eg vbYes)    |
| P          | Enum     | Is a set of constants                                             |
| 42         | Module   | Is a standard module                                              |

To search for an object in the Object Bowser:

- Type in the search criteria in the Search Text box
- Click

То

- close the Search pane:
- Click

### Working with Properties

Most objects in Excel have an associated set of properties. During execution, code can read property values and in some cases, change them as well.

The syntax to read an object's property is as follows:

| ObjectReference.PropertyName |
|------------------------------|
| ActiveWorkbook.Name          |
|                              |

The syntax to change an object's property is as follows:

ObjectReference.PropertyName = expression

ActiveWorkbook.Name = "Quarterly Sales 2006"

### The With Statement

The **With statement** can be used to work with several properties or methods belonging to a single object without having to type the object reference on each line.

The **With statement** helps optimize the code because too many "dots" in the code slows down execution.

The syntax for the **With statement** is as follows:

| With Objectl<br><statem<br>End With</statem<br> | Name of the Name of the Name o |
|-------------------------------------------------|----------------------------------------------------------------------------------------------------|
| With ActiveW<br>Printo.<br>Save.<br>Close       | /orkbook<br>Out<br>e                                                                                                    |

You can nest With statements if needed.

Make sure that the code does not jump out of the **With** block before the **End With** statement executes. This can lead to unexpected results.

### Working With Methods

Many Excel objects provide public **Sub** and **Function** procedures that are callable from outside the object using references in your VB code. These procedures are called **methods**, a term that describes actions an object can perform.

Some methods require arguments that must be supplied when using the method.

The syntax to invoke an object method is as follows:

| ObjectReference.method [argument] |
|-----------------------------------|
| Workbooks.Open "Sales 2006"       |
| Range("A1:B20").Select            |
| Selection.Clear                   |

When calling procedures or methods that have arguments you have two choices of how to list the argument values to be sent.

Values can be passed by listing them in the same order as the argument list. This is known as a **Positional Argument**.

Alternatively you can pass values by naming each argument together with the value to pass. This is known as a **Named Argument**. When using this method it is not necessary to match the argument order or insert commas as placeholders in the list of optional arguments

The syntax for using named arguments is as follows:

Argumentname:= value

The example shows the **PrintOut** method and its syntax:

Sub PrintOut([From],[To],[Copies],[Preview],[ActivePrinter],[PrintToFile],[Collate], [PrToFilename])

The statements below show both ways of passing values when calling the PrintOut method. The first passes by **Position**, the second by **Naming**:

Workbooks("Quarterly Sales 2006").PrintOut (1,2,2, , , , ,True)

Workbooks("Quarterly Sales 2006").PrintOut From:=1, To:=2, Copies:=2, Collate:=True
## **Event Procedures**

An event procedure is a sub procedure created to run in response to an event associated with an object. For example run a procedure when a workbook opens.

Event procedure names are created automatically. They consist of the object, followed by an underscore and the event name. These names cannot be changed. Event procedures are stored in the class module associated with the object for which they are written.

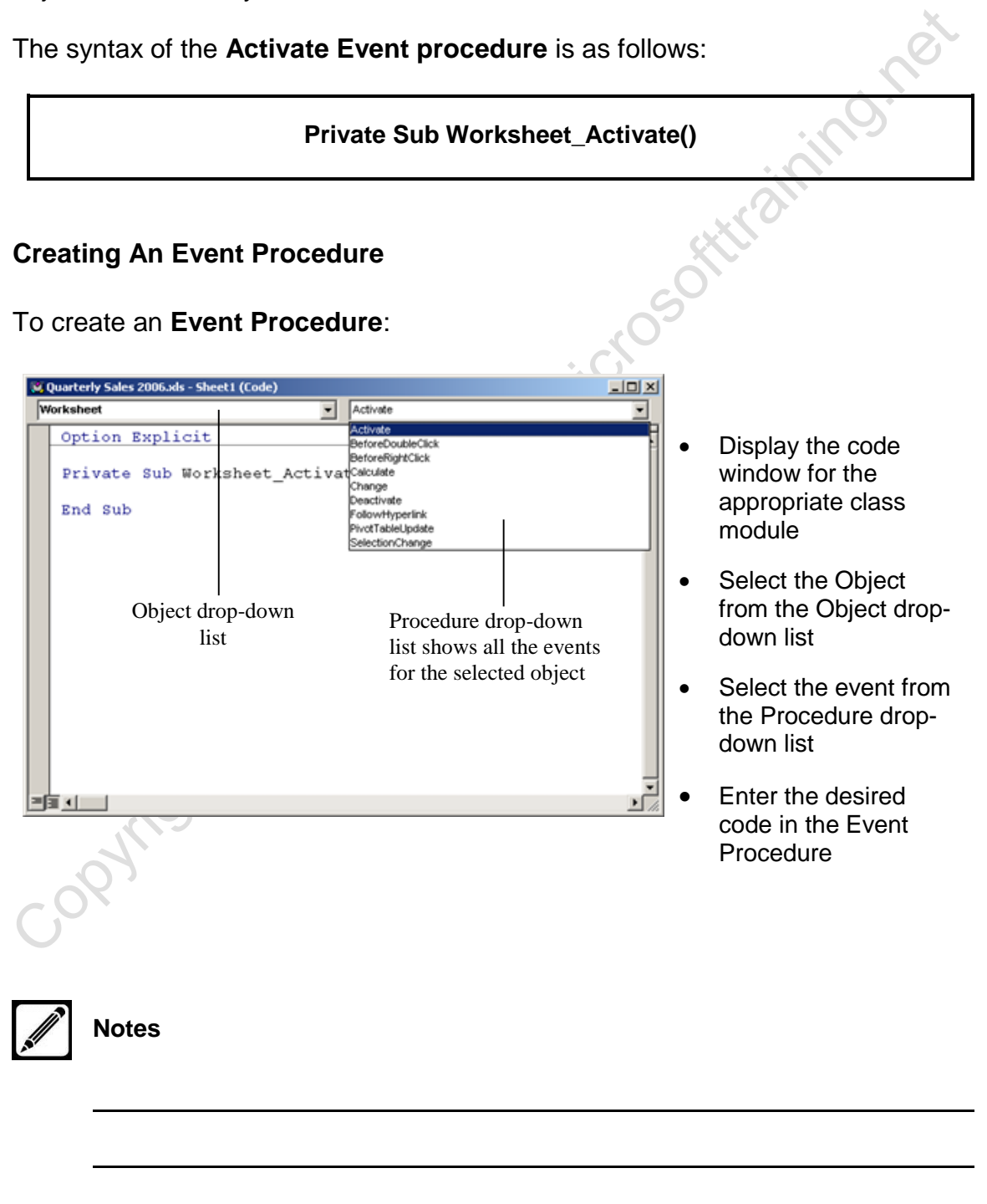

# Unit 3 Practice Activity

- 1. Open the file **Staff List.xlsx**.
- 2. Insert a new module and add code which will:
  - a) Select all of the data in the range A5:F33 on the Employees worksheet. In future there may be more or less records so the code must cope with this.
  - b) Copy the data.
  - c) Add a new worksheet to the workbook and rename it Employee
     List.
  - d) Paste the data onto a new sheet starting at cell A1.
  - e) Autofit the columns containing data.
- 3. Test your code you may need to delete the **Employee List** worksheet before you do this. Adjust the code until it performs the task specified.
- Add code so the data on Employees 2 from the record Hurrell onwards is copied and added on from the blank row below the existing data on the Employee List worksheet.
- 5. Test your code and adjust if necessary.
- 6. Add code so that the screen updating is turned off for the duration of the macro and turned back on at the end. This will stop the screen flickering while it performs all of these operations. (*Hint: look up "screen updating" in VBA help*).
- To further test the flexibility of the code, create another record on the end of Employees 2 and see if this is copied across too.
- 8. Save the workbook as My Staff List.xlsm.

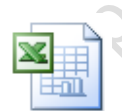

Online support forum and knowledge base <u>www.microsofttraining.net/forum</u> Visit our forum to have your questions answered by our Microsoft qualified trainers. copyright Best Strummenticosofthammonation

# **Unit 4 Using Intrinsic Functions, Variables and Expressions**

### **Defining Expressions And Statements**

Any programming language relies on its expressions and the statements that put those expressions to use.

#### **Expressions**

An expression is a language element that, alone or in combination represents a value.

The different expression types typical of Visual basic are as follows:StringEvaluates to a sequence of characters

| Numeric                      | Evaluates to anything that can be interpreted as a number                                          |  |  |
|------------------------------|----------------------------------------------------------------------------------------------------|--|--|
| Date                         | Evaluates to a date                                                                                |  |  |
| Boolean                      | Evaluates to True or False                                                                         |  |  |
| Object                       | Evaluates to an object reference                                                                   |  |  |
| Expressions can              | be represented by any combination of the following language                                        |  |  |
| Literal                      | Is the actual value, explicitly stated.                                                            |  |  |
| Constant                     | Represents a value that cannot be changed during the execution of the program. (Eg. vbNo, vbCrLf)  |  |  |
| Variable                     | Represents a value that can be changed during the execution of the program.                        |  |  |
| Function/Method<br>/Property | Performs a procedure and represents the resulting value. This also includes self-defined functions |  |  |
| Operator                     | Allows the combination of expression elements +, - , * , / , >, <, =, <>                           |  |  |

#### **Statements**

A statement is a complete unit of execution that results in an action, declaration or definition.

Statements are entered one per line and cannot span more than one line unless the line continuation character (\_) is used.

Statements combine the language's key words with expressions to get things done.

Below are some examples of statements:

| ActiveWorksheet.Name = "Quarterly Sales 2006"                 |
|---------------------------------------------------------------|
| Label = ActiveCell.Value                                      |
| CurrentPrice = CurrentPrice * 1.1                             |
| ActiveSheet.PasteSpecial Paste:= Values _<br>Operation:= None |
| Munningest Strangest                                          |

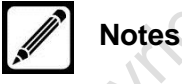

## How to Declare Variables

A variable is name used to represent a value. Variables are good at representing values likely to change during the procedure. The variable name identifies a unique location in memory where a value may be stored temporarily.

Variables are created by a **Declaration** statement. A variable declaration establishes its name, scope, data type and lifetime.

The syntax for a Variable declaration is as follows:

## Dim/Public/Private/Static VariableName [As <type>]

Dim EmpName as String

Private StdCounter as Integer

Public TodaysDate As Date

#### Naming Variables

To declare a variable you give it a name. Visual Basic associates the name with a location in memory where the variable is stored.

Variable names have the following limitations:

- Must start with a letter
- Must NOT have spaces
- May include letters, numbers and underscore characters
- Must not exceed 255 characters in length
- Must not be a reserved word like True, Range, Selection

#### Assigning Values To Variables

An **Assignment** statement is used to set the value of a variable. The variable name is placed to the left of the equal sign, while the right side of the statement can be any expression that evaluates to the appropriate data type.

The syntax for a **Variable declaration** is as follows:

#### VariableName = expression

StdCounter = StdCounter + 1

SalesTotal = SalesTotal + ActiveCell.Value

### **Declaring Variables Explicitly**

VBA does not require you to explicitly declare your variables. If you don't declare a variable using the **Dim** statement, VBA will automatically declare the variable for you the first time you access the variable. While this may seem like a nice feature, it has two major drawbacks:

- It doesn't ensure that you've spelled a variable name correctly
- It declares new variables as Variants, which are slow

Using Dim, Public, Private and Static declaration statements result in **Explicit** variable declarations.

You can force VBA to require explicit declaration be placing the statement **Option Explicit** at the very top of your code module, above any procedure declaration.

With this statement in place, a **Compiler Error - Variable Not Defined** message would appear when you attempt to run the code, and this makes it clear that you have a problem. This way you can fix the problem immediately.

Although, this forces you to declare variables, there are many advantages. If you have the wrong spelling for your variable, VBE will tell you. You are always sure that your variables are considered by VBE.

The best thing to do is tell the VBA Editor to include this statement in every new module. See **Setting Code Editor Options** on **Page 21**.

#### Important Note

When you declare more than one variable on a single line, each variable must be given its own type declaration. The declaration for one variable does not affect the type of any other variable. For example, the declaration:

Dim X, Y, Z As Single

is **NOT** the same as declaration

Dim X As Single, Y As Single, Z As Single

It IS the same as

Dim X As Variant, Y As Variant, Z As Single

For clarity, always declare each variable on a separate line of code, each with an explicit data type.

# **Determining Data Types**

When declaring a variable you can specify a data type.

The choice of data type will impact the programs accuracy, efficiency, memory usage and its vulnerability to errors.

Data types determine the following:

- The structure and size of the memory storage unit that will hold the variable
- The kind and range of values the variable can contain. For example in the Integer data type you cannot store other characters or fractions
- The operations that can be performed with the variable such as add or subtract.

#### Important Info

If data type is omitted or the variable is not declared a generic type called **Variant** is used as default.

Excessive use of the **Variant** data type makes the application slow because Variants consume lots of memory and need greater value and type checks.

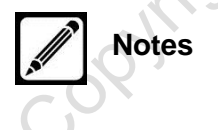

#### Numeric Data Types

Numeric data types provide memory appropriate for storing and working on numbers. You should select the smallest type that will hold the intended data so as to speed up execution and conserve memory.

Numeric operations are performed according to the order of operator precedence:

Operations inside parentheses () are performed first. Excel evaluates the operators from left to right.

The following numeric operations are shown in order of precedence and can be used in with numeric data types.

| Exponentiation (^)         | Raises number to the power of the exponent     |
|----------------------------|------------------------------------------------|
| Negation (-)               | Indicates a negative operand (as in $-1$ )     |
| Divide and Multiply ( / *) | Multiply and divide with floating point result |
| Modulus (Mod)              | Divides two numbers and returns the remainder  |
| Add and Subtract (+ -)     | Adds and subtracts operands                    |

0

#### String Data Types

The String data type is used to store one or more characters.

The following operands can be used with strings:

| Concatenation (&) | Combines two string operands. If an operand is numeric it is first converted to a string-type Variant |
|-------------------|----------------------------------------------------------------------------------------------------|
| Like LikePattern  | Provides pattern matching strings                                                                     |
|                   |                                                                                                    |

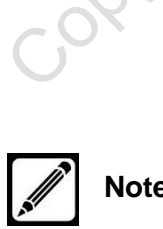

Notes

VBA supports the following data types:

| Data type                       | Storage size                               | Range                                                                      |
|---------------------------------|--------------------------------------------|----------------------------------------------------------------------------|
| Boolean                         | 2 bytes                                    | True or False                                                              |
| Byte                            | 1 byte integer                             | 0 to 255                                                                   |
| Integer                         | 2 bytes                                    | -32,768 to 32,767                                                          |
| Long<br>(long integer)          | 4 byte integer                             | -2,147,483,648 to 2,147,483,647                                            |
| Single                          | 4 byte floating point                      | Approximate range -3.40 x 10 <sup>38</sup> to 3.40 x 10 <sup>38</sup>      |
| Double                          | 8 byte floating point                      | -1.79769313486231E308 to<br>-4.94065645841247E-324 for negative<br>values; |
|                                 |                                            | 4.94065645841247E-324 to<br>1.79769313486232E308 for positive<br>values    |
| Currency                        | 8 bytes fixed point                        | -922,337,203,685,477.5808 to<br>922,337,203,685,477.5807                   |
| String<br>(variable-<br>length) | 10 bytes +                                 | 0 to approximately 2 billion characters                                    |
| String<br>(fixed-length)        | Length of string                           | 1 to approximately 65,400 characters                                       |
| Variant<br>(Numeric)            | 16 bytes                                   | Any numeric value up to the range of a <b>Double</b>                       |
| Variant (String)                | 22 bytes +                                 | Same range as for variable-length <b>String</b>                            |
| Decimal                         | 12 byte<br>(Only used within a<br>Variant) | 28 places to the right of the decimal;<br>smallest non-zero number is      |
| . 09 '                          | vanany                                     | 0.0000000000000000000000000000000000000                                    |
| Date                            | 8 byte floating point                      | 1 January 100 to 31 December 9999                                          |
| Object                          | 4 bytes                                    | An address reference to an <b>Object</b>                                   |

## Important Info

For monetary values with up to 4 decimal places use the **Currency** data type. **Single** and **Double** data types can be affected by small rounding errors. A numeric variable of any type may be stored to a numeric variable of another type. The fractional part of a **Single** or **Double** will be rounded off when stored to an Integer type variable.

## Programming with Variable Scope

The keywords used to declare variables, Dim, Static, Public or Private, define the scope of the variable. The scope of the variable determines which procedures and modules can reference the variable.

#### **Procedure-Level Variables**

These are probably the best known and widely used variables. They are declared (**Dim** or **Static**) inside the Procedure itself. Only the procedure that contains the variable declaration can use it. As soon as the Procedure finishes, the variable is destroyed.

#### Module-Level Variables

These are variables that are declared (**Dim** or **Private**) outside the Procedure itself in the **Declarations** section of a module.

By default, variables declared with the **Dim** statement in the **Declarations** section are scoped as private. However, by preceding the variable with the **Private** keyword, the scope is obvious in your code.

All variables declared at this level are available to all **Procedures** within the Module. Its value is retained unless the variable is referenced outside its scope, the Workbook closes or the **End Statement** is used.

#### **Public Variables**

These variables are declared at the top of any standard **Public** module. **Public** variables are available to all procedures in all modules in a project

The Public keyword can only be used in the Declarations section

Public procedures, variables, and constants defined in other than standard or class modules, such as **Form modules** or **Report modules**, are not available to referencing projects, because these modules are private to the project in which they reside.

Variables are processed in the following order:

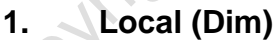

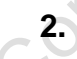

- Local (Dilli)
- Module-Level (Private, Dim)
- 3. Public (Public)

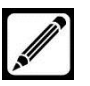

Notes

The diagram below illustrates how variables can be accessed across procedures, modules and forms, based on the scope of each variable:

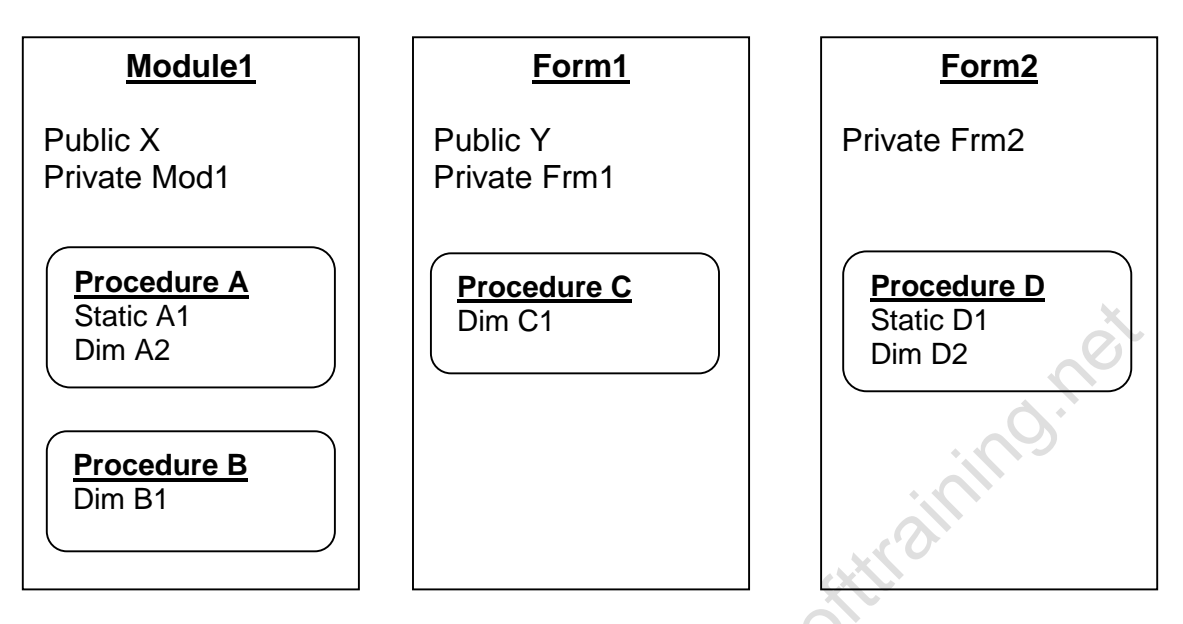

Each of the procedures can only see the variables as follows:

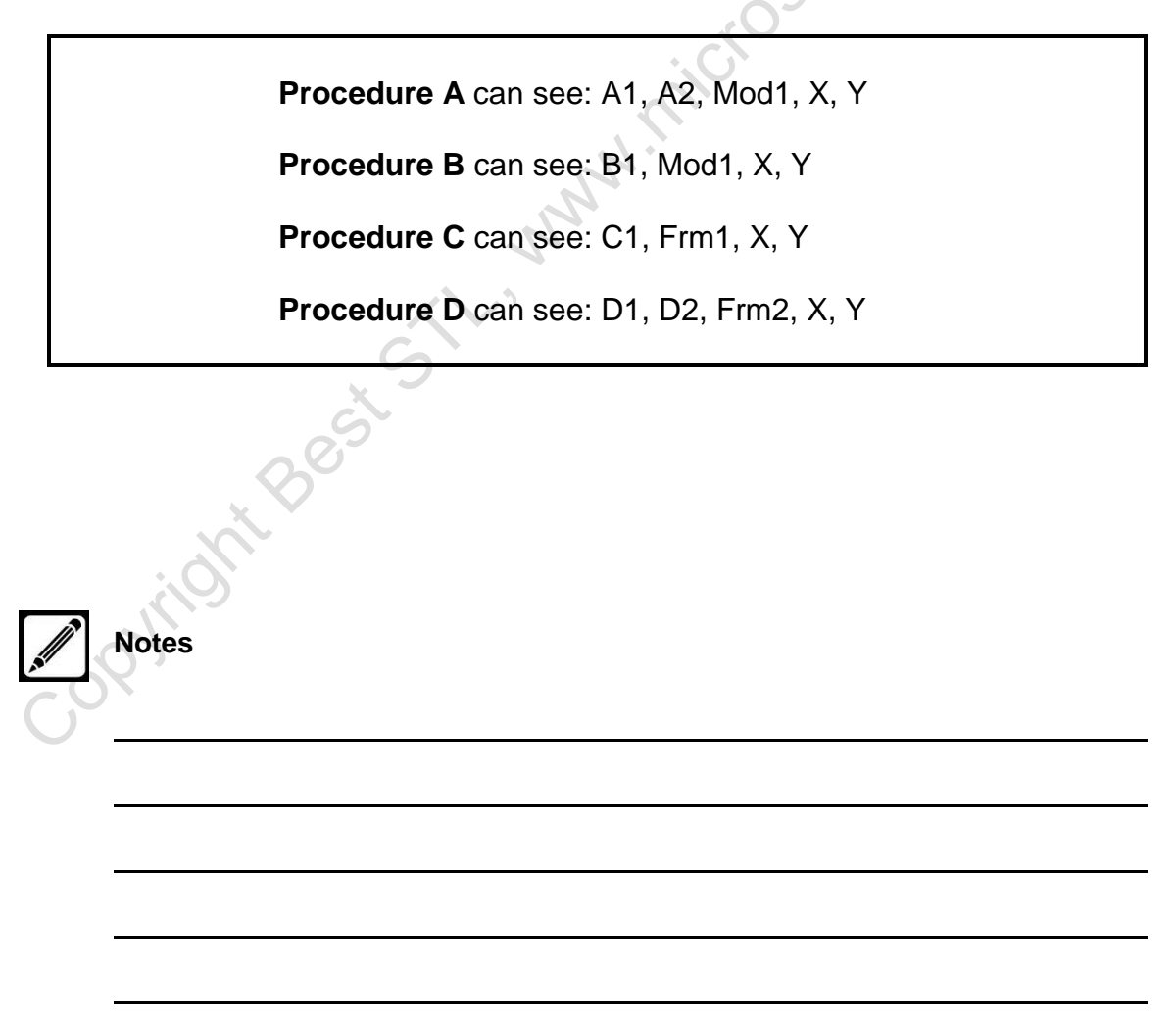

# Harnessing Intrinsic Functions

An intrinsic function is similar to a function procedure in that it performs a specific task or calculation and returns a value. There are many intrinsic functions that can be used to manipulate text strings, or dates, covert data or perform calculations.

Intrinsic functions appear as methods in the **Object Browser**. To view and use them:

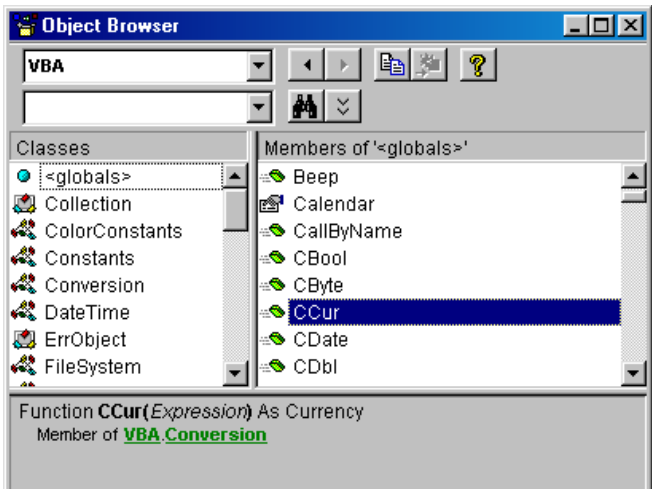

- Select VBA from the **Project/Library** drop down list.
- Select <globals> in the Classes pane.
- Select the required intrinsic function.

For further help on a particular function, display the **Visual Basic Help** window. On the **Contents** tab:

- Expand Visual Basic Language Reference
- Expand Functions
- Expand the appropriate alphabet range
- Select the desired function.

# **Defining Constants and Using Intrinsic Constants**

A constant is a variable that receives an initial data value that doesn't change during the programs execution. They are useful in situations where a value that is hard to remember appears over and over. The use of constants can make code more readable.

The value of the constant is also set in the declaration statement. Constants are Private by default, unless the Public keyword is used.

The syntax of a **Constant declaration** is as follows:

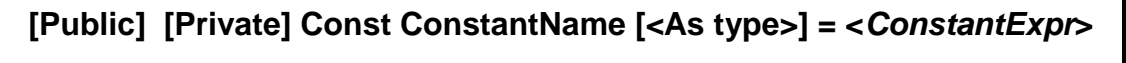

Const conPassMark As String = "C"

Public Const conMaxSpeed As Integer = 30

### **Using Intrinsic Constants**

VBA has many built-in constants that can be used in expressions. VBA constants begin with the letters *vb* while constants belonging to the Excel object library begin with *xl*.

\_ 🗆 🗵 🚪 Object Browser VBA 🖻 🎥 🤶 -• Þ - **M** × Select VBA from the Members of VbMsgBoxResult Classes Project/Library drop down list. 🧬 VbDateTimeFormat 🔺 🗉 vbAbort 🗗 VbDayOfWeek vbCancel Select the object you want to 🧬 VbFileAttribute vblgnore • P VbFirstWeekOfYear 🗉 vbNo use in the Classes pane e.g. 🧬 VbIMEStatus 🔳 vbOK vbMsgBoxResult. P VbMsgBoxResult vbRetry P VbMsgBoxStyle 🗉 vbYes Select the required intrinsic 🧬 VbQueryClose function e.g. vbOK ConstvbOK = 1 Member of VBA.VbMsgBoxResult

To access Intrinsic constants in the **Object Browser** follow the steps below:

Some useful Visual Basic constants are listed below:

| Constant     | Equivalent to:                              | Same as pressing: |
|--------------|---------------------------------------------|-------------------|
| vbCr         | Carriage Return                             | Enter             |
| vbTab        | Tab character                               | Tab               |
| vbLf         | Soft return and linefeed                    | Shift Enter       |
| vbCrLf       | Combination of carriage return and linefeed |                   |
| vbBack       | Backspace character                         | Backspace         |
| vbNullString | Zero length string                          | ""                |

For a full list of Visual Basic Constants, search **Help** for **VB Constants** while in the Visual Basic Editor.

## Adding Message Boxes

The **MsgBox Function** can be used to display messages on the screen and prompt for a user's response.

The **MsgBox Function** can display a variety of buttons, icons and custom title bar text.

The **MsgBox Function** can be used to return a constant value that represents the button clicked by user.

The **MsgBox Function** syntax is as follows:

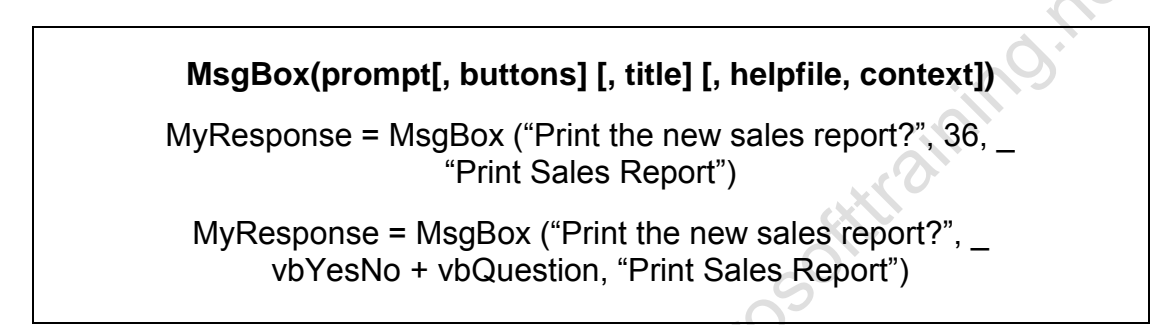

Both **MsgBox Functions** above produce a message box with 2 buttons, a text message, an icon and a title as shown below:

| Print Sales Report 🛛 🕅      |   |
|-----------------------------|---|
| Print the new sales report? |   |
| Yes <u>N</u> o              | へ |

Another example of using the message box is to return a value:

```
Sub Example()
Dim X As Integer
X = 2
MsgBox "The Value of X is " & Str(X)
End Sub
```

The **Msgbox** message must be a string (text), hence the **Str() function** is required to convert an integer to a string which is concatenated with the first

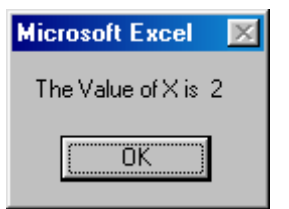

string using the & operator.

The MsgBox Function has the components described below:

| prompt   | Required. It is a string expression displayed as the message in the dialog box. The maximum length of <i>prompt</i> is approximately 1024 characters. If <i>prompt</i> consists of more than one line, you can separate the lines by concatenating and using carriage return code <b>vbCrLf</b> .                                                   |
|----------|----------------------------------------------------------------------------------------------------|
| buttons  | Optional. Numeric expression that defines the set of command buttons to display, the icon style to use, the identity of the default button, and the modality of the message box. Can be specified by entering a vbConstant, the actual numeric value of the constant or the sum of constants. If omitted, the default value for <i>buttons</i> is 0 |
| title    | Optional. String expression displayed in the title bar of the dialog box.<br>If you omit <b>title</b> "Microsoft Excel" is the default title                                                                                                    |
| helpfile | Optional. String expression that identifies the Help file to use for the input box. If <b>helpfile</b> is provided, <b>context</b> must also be provided.                                                                                                    |
| context  | Optional. Numeric expression that identifies the appropriate topic in the Help file related to the message box                                                                                                    |

The values and constants for creating buttons are shown below:

| Constant           | Value | Description                      |
|--------------------|-------|----------------------------------|
| vbOKOnly           | 0     | <b>OK</b> button only (default)  |
| vbOKCancel         | 1     | OK and Cancel buttons            |
| vbAbortRetryIgnore | 2     | Abort, Retry, and Ignore buttons |
| vbYesNoCancel      | 3     | Yes, No, and Cancel buttons      |
| vbYesNo            | 4     | Yes and No buttons               |
| vbRetryCancel      | 5     | Retry and Cancel buttons         |

The values for creating icons are shown below:

| Constant      | Value | Description                  |
|---------------|-------|------------------------------|
| vbCritical    | 16    | Display the Stop icon        |
| vbQuestion    | 32    | Display the Question icon    |
| vbExclamation | 48    | Display the Exclamation icon |
| vbInformation | 64    | Display the Information icon |

 $\mathbf{N}$ 

The values for setting the default command button are shown below:

| Constant         | Value | Description                           |
|------------------|-------|---------------------------------------|
| vbDefaultButton1 | 0     | First button set as default (default) |
| vbDefaultButton2 | 256   | Second button set as default          |
| vbDefaultButton3 | 512   | Third button set as default           |
| vbDefaultButton4 | 768   | Fourth button set as default          |

The values for controlling the modality of the message box are shown below:

| Constant              | Value | Description                                               |
|-----------------------|-------|-----------------------------------------------------------|
| vbApplicationModal    | 0     | Application modal message box (default)                   |
| vbSystemModal         | 4096  | System modal message box                                  |
| vbMsgBoxHelpButton    | 16384 | Adds Help button to the message box                       |
| VbMsgBoxSetForeground | 65536 | Specifies the message box window as the foreground window |

To display the **OK** and **Cancel** buttons with the **Stop icon** and the second button (Cancel) set as default, the argument would be:

## 273 (1 + 16 +256).

It is easier to sum the constants than writing the actual values themselves:

# vbOKCancel, vbCritical, vbDefaultButton2.

When adding numbers or combining constants, for the button argument, **select only one value**, from each of the listed groups.

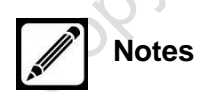

### **Return Values**

The **MsgBox Function** returns the value of the button that is clicked. Again this can be referenced by the number or the corresponding constant.

| Button Clicked | Constant | Value Returned |
|----------------|----------|----------------|
| ок             | vbOK     | 1              |
| Cancel         | vbCancel | 2              |
| Abort          | vbAbort  | 3              |
| Retry          | vbRetry  | 4              |
| Ignore         | vblgnore | 5              |
| Yes            | vbYes    | 6              |
| Νο             | vbNo     | 7              |
|                |          |                |

The Return values of the corresponding constants are as follows:

The return value is of no interest when the MsgBox only displays the OK button.

In this case just call the **MsgBox Function** with the syntax used to call a sub procedure as shown below:

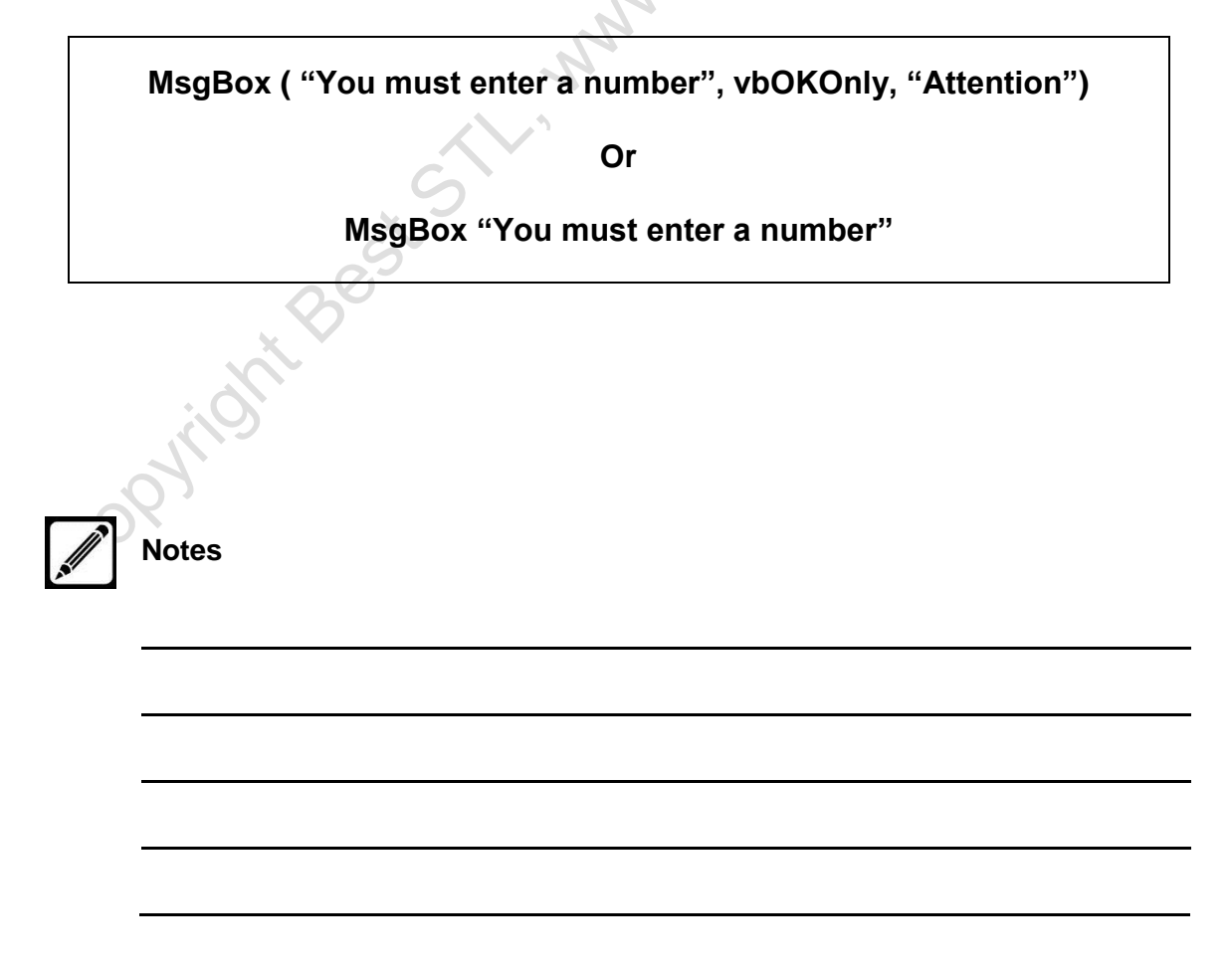

raining.n

## Using Input Boxes

The **InputBox Function** prompts the user for a piece of information and returns it as a string.

The syntax of a **InputBox Function** is as follows:

# InputBox (prompt[, title] [, default] [, xpos] [, ypos] [, helpfile, context])

strEmpID = InputBox ("Please enter your Employee ID :", "Employee ID Entry")

In the example the return value of the function is being stored in a variable called strEmpID.

| Employee ID Entry               | ×      |    |
|---------------------------------|--------|----|
| Please enter your Employee ID : | OK     |    |
|                                 | Cancel | 02 |
| 1                               |        | •  |

If **OK** is clicked, the function returns the contents of the text box or a zero-length string, if nothing is entered.

If the user clicks **Cancel**, it returns a zero-length string, which may cause an error in the procedure if a value is required.

| and the second second s | Notes |  |  |
|----------------------------------------------------------------------------------------------------|-------|--|--|
| CÓ                                                                                                    | 63    |  |  |
|                                                                                                    |       |  |  |
|                                                                                                    |       |  |  |

The **ImputBox Function** has the components described below:

- **prompt** Required. String expression displayed in the dialog box. The maximum length of prompt is approximately 1024 characters.
- title Optional. String expression displayed in the title bar of the dialog box. If you omit title "Microsoft Excel is the default title.
- **default** Optional. String expression displayed in the text box as the default response. If you omit default, the text box is displayed empty.
- **xpos** Optional. Numeric expression that specifies, in **twips**, the horizontal distance of the left edge of the dialog box from the left edge of the screen. If **xpos** is omitted **ypos** must also be omitted.
- **ypos** Optional. Numeric expression that specifies, in **twips**, the vertical distance of the upper edge of the dialog box from the top of the screen.
- **helpfile** Optional. String expression that identifies the Help file to use for the Input box. If **helpfile** is provided, **context** must also be provided.
- **context** Optional. Numeric expression that identifies the appropriate topic in the Help file related to the Input box

## A twip is equal to 1/20<sup>th</sup> of a point.

## How to Declare and Use Object Variables

You can also use variables to reference objects in order to work with their properties, methods and events. Any Excel object such as Worksheet, Chart, Range or Cell can be represented and accessed using a variable name.

The **Object Variable** syntax is as follows:

## Dim/Public/Private/Static VariableName [As <Objecttype>]

Dim SalesRange As Range

Public wsSheet As Worksheet

Assigning values to object variables requires the keyword **Set**:

#### **Set VariableName = Objectname**

Set SalesRange = ActiveSheet.Range("A1:F12")

Set wsSheet = Worksheet ("Sales 2006")

Once an object is assigned to an object variable, the object can be referenced by its variable name. Object variables are used to avoid typing lengthy object references.

# Unit 4 Practice Activity

1. Start a new workbook.

2. Using an InputBox, prompt the user for a month. Add a new sheet and rename the worksheet to what the user entered.

3. In cell A1, write "Sales Report for" and append what the user entered for month in the previous InputBox.

4. Format cell A1 blue, bold and font size 14.

5. In cell A3 write "Salesperson", B3 "Sales" and C3 "Region". Bold these headings.

6. Using **three separate InputBoxes**, get the salesperson, sales and region data from the user and input them to the sheet under the headings.

7. Add a MsgBox with a Yes / No option to ask if they wish to enter another row of data. If they say No the procedure ends, if they say Yes it should loop round and ask again. (Hint: use a Do... Loop).

8. Add a variable to count how many lines of data were added. Report the result in a simple MsgBox in the format "5 records added for month September", substituting the real amount of records added and the month requested at the start of the procedure.

| Microsoft Excel          | x           |
|--------------------------|-------------|
| 5 records added for mont | h September |
|                          | ОК          |

9. Save the file as **Data Entry.xlsm**.

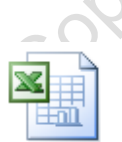

Online support forum and knowledge base <u>www.microsofttraining.net/forum</u> Visit our forum to have your questions answered by our Microsoft qualified trainers.

# Unit 5 Debugging the Code

## **Understanding Errors**

When developing code, problems will always occur. Wrong use of functions, overflow and division by zero are some of the things that will cause an error and not produce the intended results.

Errors are called *Bugs*. The process of removing bugs is known as *Debugging*. VBA provides tools to help see how the code is running.

There are three general types of errors:

#### Syntax Errors

Syntax errors occur when code is entered incorrectly and is typically discovered by the line editor or the compiler.

- **Discovered by Line Editor**: When you move off a line of code in the Code window, the syntax of the line is checked. If an error is detected the whole line turns red by default indicating the line needs to be changed.
- **Discovered by Compiler**: While the line editor checks one line at a time, the compiler checks all the lines in each procedure and all declarations within the project. If **Option Explicit** is set, the compiler also checks that all variables are declared and that all objects have references to the correct methods, properties and events. The compiler also checks that all required statements are present, for example that each **If** has an **End If**. When the compiler finds an error it displays a message box describing the error.

#### Run-Time Errors

When a program is running and it encounters a line of code that it cannot be executed, a run-time error is generated. These errors occur when a certain condition exists. A condition could run fine 10 times but cause an error on the 11<sup>th</sup>. When a run-time error occurs, execution is halted a message box appears defining the error.

#### Logic Errors

Logic errors create unexpected outcomes when a procedure is executed. Unlike syntax or run-time errors the application is not halted and you are not shown the offending line of code. These errors are more difficult to locate and correct.

#### **Minimizing Errors**

Here are a few suggestions to help you minimize or make it easier to find errors in your code:

- Add comments to code explaining what a line of code or procedure is meant to do. This is important if other people are going to look at the code.
- Create meaningful variable names. Use prefixes to identify data or object type.
- Any time you use division that contains a variable in the denominator, test the denominator to ensure that it doesn't equal zero
- Force variable declarations with the use of **Option Explicit**. A simple misspelling of a variable name will lead to a logic error, not a run-time error.
- Give procedures names that clearly describe what they do.
- Keep procedures as short as possible, giving it one or two specific tasks to carry out.
- Test procedures with large data sets representing all possible permutations of reasonable or unreasonable data. Make your procedure fail before someone else does.

www.micros

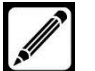

Notes

www.microsofttraining.net © Best STL 2014 copyright Best Strummenticosoft aning not

# Using Debugging Tools

VBA's debugging tools are useful for checking and understanding the cause of logic and run-time errors in the code.

The toolbar buttons as they appear left to right are explained below:

| Debug 🔛 📕 🔳 🖑 🖅 💭 |                                                                                           |
|-------------------|-------------------------------------------------------------------------------------------|
| Design Mode       | Turns design mode off and on.                                                             |
| Run / Continue    | Runs code or resumes after a code break                                                   |
| Break             | Stops the execution of a program while it's running and switches to Break Mode.           |
| Reset             | Clears the execution stack and module level variables and resets the project.             |
| Toggle Breakpoint | Sets or removes a Break Point at the current line.                                        |
| Step Into         | Executes code one statement at a time.                                                    |
| Step Over         | Allows selected ode to be stepped over during execution.                                  |
| Step Out          | Executes the remaining lines of a procedure after a break                                 |
| Locals Window     | Displays the value of variables and properties during code execution                      |
| Immediate Window  | Displays a window where individual lines of code can be executed and variables evaluated. |
| Watch Window      | Displays the value of each expression that is added to a window.                          |
| Quick Watch       | Displays the current value of the selected expression.                                    |
| Call Stack        | Displays all the currently loaded procedures                                              |

Debugging is done when the application is suspended (in **Break Mode**). Everything loaded into memory remains in memory and can be evaluated. A program enters Break mode in one of the following ways

- A code statement generates a run-time error
- A breakpoint is intentionally set on a line of code
- A **Stop** statement is entered within the program code.

## Identifying the Value of Expressions

While debugging it is useful to find out the value of variables and expressions while your code is executing.

VBA has the Locals Window, Immediate Window, Watch Window and Quick Watch, described in Using Debugging Tools on the previous page, which can be used to find the values of expressions

Another quick way of finding out the value of variables and expressions is the **Auto Data Tip** which displays the value of the expression where the mouse is pointing.

#### Setting Breakpoints

Setting breakpoints allows you to identify the location where you want your program to enter into break mode. The program runs to the line of code and stops. The code window displays and the line of code where the break point is set is highlighted.

When the code is halted, the value of a variable or expression can be checked by holding the mouse pointer over the expression or in the immediate window.

To set a breakpoint open the code window and select the desired procedure:

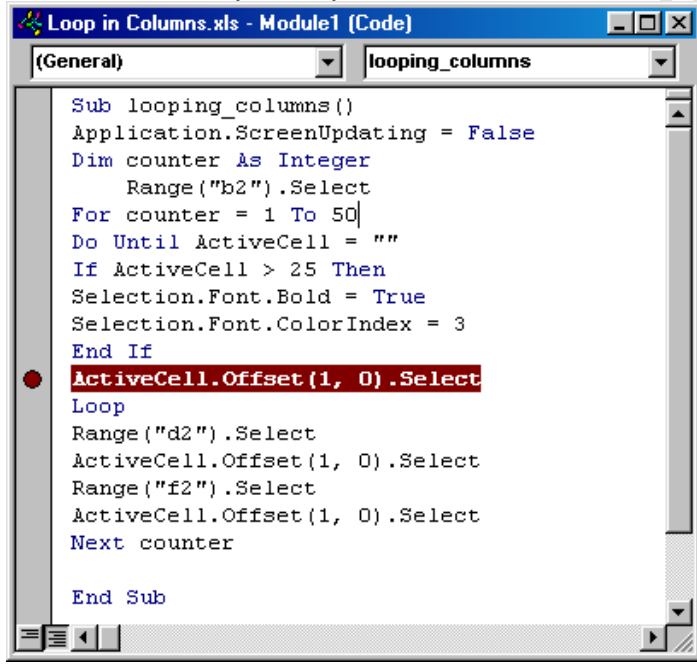

- Position the insert point on the desired line of code
- Set the breakpoint by clicking Toggle
   Breakpoint on the Debug toolbar

OR

 Open the Debug menu and select Toggle
 Breakpoint

#### OR

 Click in the grey area to the left of the line of code

# How to Step Through Code

The step tools allow you to step one line at a time through the code to see exactly which statements in your procedure are being executed.

| Step Into             | F8                   | Executes code one statement at a time. If<br>the statement calls another procedure<br>execution steps into the called procedure<br>and continues to execute one step at a<br>time. |
|-----------------------|----------------------|----------------------------------------------------------------------------------------------------|
| Step Over             | Shift + F8           | Executes code one statement at a time. If<br>the statement calls another procedure the<br>procedure is executed without pausing.                                                   |
| Step Out              | Ctrl + Shift +<br>F8 | Executes the remaining lines of a procedure without pausing.                                                                                                    |
| Run To Cursor         | Ctrl + F8            | Runs from the current statement to the location of the cursor in the Code window if you are stepping through code.                                                                 |
| Set next<br>Statement | Ctrl + F9            | Runs the statement of your choice rather than the next statement.                                                                                                    |
| Call Stack            | Ctrl + L             | Displays all the currently active procedures<br>in the application that have started but are<br>not completed.                                                                     |

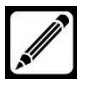

Notes

Best

## Working with Break Mode during Run Mode

During code execution the program can enter into Break Mode either intentionally or because of a run-time error. When a run-time error occurs a message appears that describes the error.

| Microsoft Visual Basic |            |
|------------------------|------------|
| Run-time error '9':    |            |
| Subscript out of range |            |
|                        |            |
|                        |            |
|                        |            |
|                        | Debug Help |

Click the **Debug** button to display the code window with the offending line highlighted.

If during the program execution you need to intervene, for example it's stuck in an endless loop, you can do so by pressing **Ctrl + Break** or the **Break button** in the **Visual Basic Editor**.

That action will suspend the program execution and produce the following message:

| Microsoft Visual Basic              |  |
|-------------------------------------|--|
| Code execution has been interrupted |  |
| Continue End Debug Help             |  |
|                                     |  |
|                                     |  |
|                                     |  |

inone

# **Unit 6 Handling Errors**

Handling errors is another aspect of writing good code. VBA allows you to enter instructions into a procedure that directs the program in case of an error.

Successfully debugging code is more of an art than a science. The best results come from writing understandable and maintainable code and using the available debugging tools. When it comes to successful debugging, there is no substitute for patience, diligence, and a willingness to test relentlessly, using all the tools at your disposal.

Writing good error handlers is a matter of anticipating problems or conditions that are beyond your immediate control and that will prevent your code from executing correctly at run time. Writing a good error handler should be an integral part of the planning and design of a good procedure. It requires a thorough understanding of how the procedure works and how the procedure fits into the overall application. And, writing good procedures is an essential part of building solid Microsoft Office solutions.

Good error handling should keep the program from terminating when an error occurs.

## Defining VBA's Error Trapping Options

The error trapping mechanism can be turned on, off or otherwise modified while developing a project.

To set the Error Handling options:

- Open the Tools menu
- Select **Options**

| Options                                     | ×                                                                  |
|---------------------------------------------|--------------------------------------------------------------------|
| Editor Editor Format General D              | ocking                                                             |
| Form Grid Settings                          | Edit and Continue                                                  |
| Grid Units: Points<br>Width: 6<br>Height: 6 | Error Trapping<br>C Break on All Errors<br>C Break in Class Module |
| Align Controls to Grid                      | Break on Unhandled Errors                                          |
| Show ToolTips                               | Compile On Demand                                                  |
| ☑ <u>C</u> ollapse Proj. Hides Windows      | Background Compile                                                 |
|                                             | OK Cancel Help                                                     |

The **Options** dialog box appears.

The Error Trapping options are explained below:

| Break on<br>All Errors         | Causes program to enter Break mode and display<br>an error message regardless of whether you have<br>written code to handle the error.                                                      |
|--------------------------------|----------------------------------------------------------------------------------------------------|
|                                | This option turns the error handling mechanism off and should be used for debugging only                                                                                                    |
| Break in<br>Class Module       | Causes program to enter Break mode and display<br>an error message when an unhandled error occurs<br>within a procedure of a class module such as a<br>User Form.                           |
|                                | If the Debug button is clicked in the error message<br>window, the Code window will display the line of<br>code that generated the error highlighted. Should<br>be used for debugging only. |
| Break on<br>Unhandleded Errors | Causes the program to enter Break mode and display a message when an unhandled error occurs.                                                                                                |
|                                | This is the setting that should be selected before distributing your application.                                                                                                    |

For a list of trappable errors in Excel search **Help** for **Trappable Errors Constants** while in the Visual Basic Editor.

A list of the error numbers and their descriptions appears.

# Capturing Errors with the On Error Statement

In a procedure, you enable an error trap with an **On Error** statement. If an error is generated after this statement in encountered, the Error handler takes over and passes control to what the **On Error** statement specifies.

The Error-Handling syntax is as follows:

## On Error *<branch instruction*>

On Error GoTo ErrorHandler

On Error Resume Next

Once a On Error statement has trapped an error, the error needs to be handled. Below are the 3 basic styles that VBA uses for handling errors:

| Write an Error handler     | This uses the <b>On Error GoTo</b> statement. It would include statements to handle one or more errors for the procedure.                                                         |
|----------------------------|----------------------------------------------------------------------------------------------------|
| Ignore the Error           | If the error is inconsequential, use the <b>On Error</b><br><b>Resume Next</b> statement to both trap and<br>handle the error. The program continues on the<br>next line of code. |
| Use in-line error handling | Use the <b>On Error Resume Next</b> statement to trap the error. Then enter code to check for errors immediately following any statements expected to generate errors.            |

#### On Error GoTo 0

This statement disables the error-handling for the procedure at least until another **On Error statement** is encountered. This is an alternative to changing the **Error Trapping** settings to **Break on All Errors** as it only affects the procedure it is in. Once the issue is resolved remove the statement from the procedure.

Error trapping is defined on a procedure-by-procedure basis. VBA does not allow you to specify a global error trap.

## Determining the Err Object

When an error occurs, VBA uses the **Err** object to store information about that error. The **Err** object can only contain information about one error at a time

The properties of the **Err** object contain information such as the Error **Number**, **Description**, and **Source**.

The **Err** object's **Raise** method is used to generate errors, and its **Clear** method is used to remove any existing error information.

Using the Raise methods to force an error can help in error testing routines.

The following statement generates a "Division By Zero" error message:

Err.Raise 11

# Coding an Error-Handling Routine

The On Error Go To statement is used to branch to a block of code within the same procedure which handles errors. This block is known as the error-handling routine and is identified by a line label.

The routine is always stored at the bottom of the procedure, preceded by an **Exit** statement that prevents the routine from being executed unless an error has occurred.

Common line labels used to identify an Error-handling routine are "ErrorHandler" and "EH". You can use one of these or create a personal one to handle all your error-handling routines.

Line labels only have to be unique within the procedure.

The benefit of using this style is that all the error-handling logic is at the bottom rather than being mixed up with the main logic of the procedure making the procedure easier to read and understand.

The example below illustrates a error-handling routine for a sub procedure:

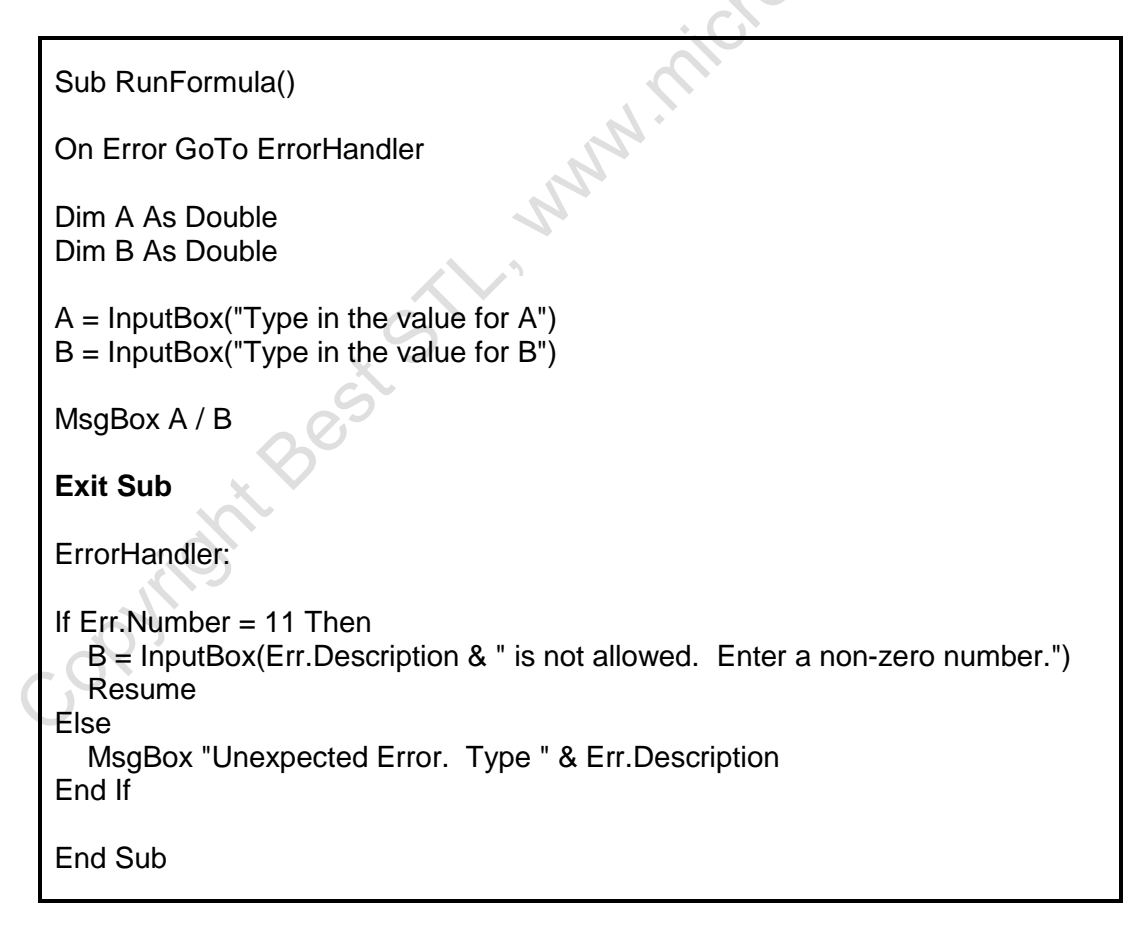

When an execution has passed into an error routine the following list shows how to specify which code to be used next:

| Resume                       | Execution continues on the same line within the procedure that caused the error.                                                                                                    |
|------------------------------|----------------------------------------------------------------------------------------------------|
| Resume Next                  | Execution continues on the line within the procedure that follows the line that caused the error.                                                                                                    |
| Resume < <i>Line Label</i> > | Execution continues on the line identified by the line label. This usually points to another routine within the procedure that performs a "clean-up" be releasing variables and deleting temporary files. |
| End Sub / End Function       | Used to exit the procedure normally by reaching the End Sub or end Function command                                                                                                    |
| Exit Sub / Exit Function     | Immediately exits the procedure in which it appears. Execution continues with the statement following the statement that called the procedure.                                                            |

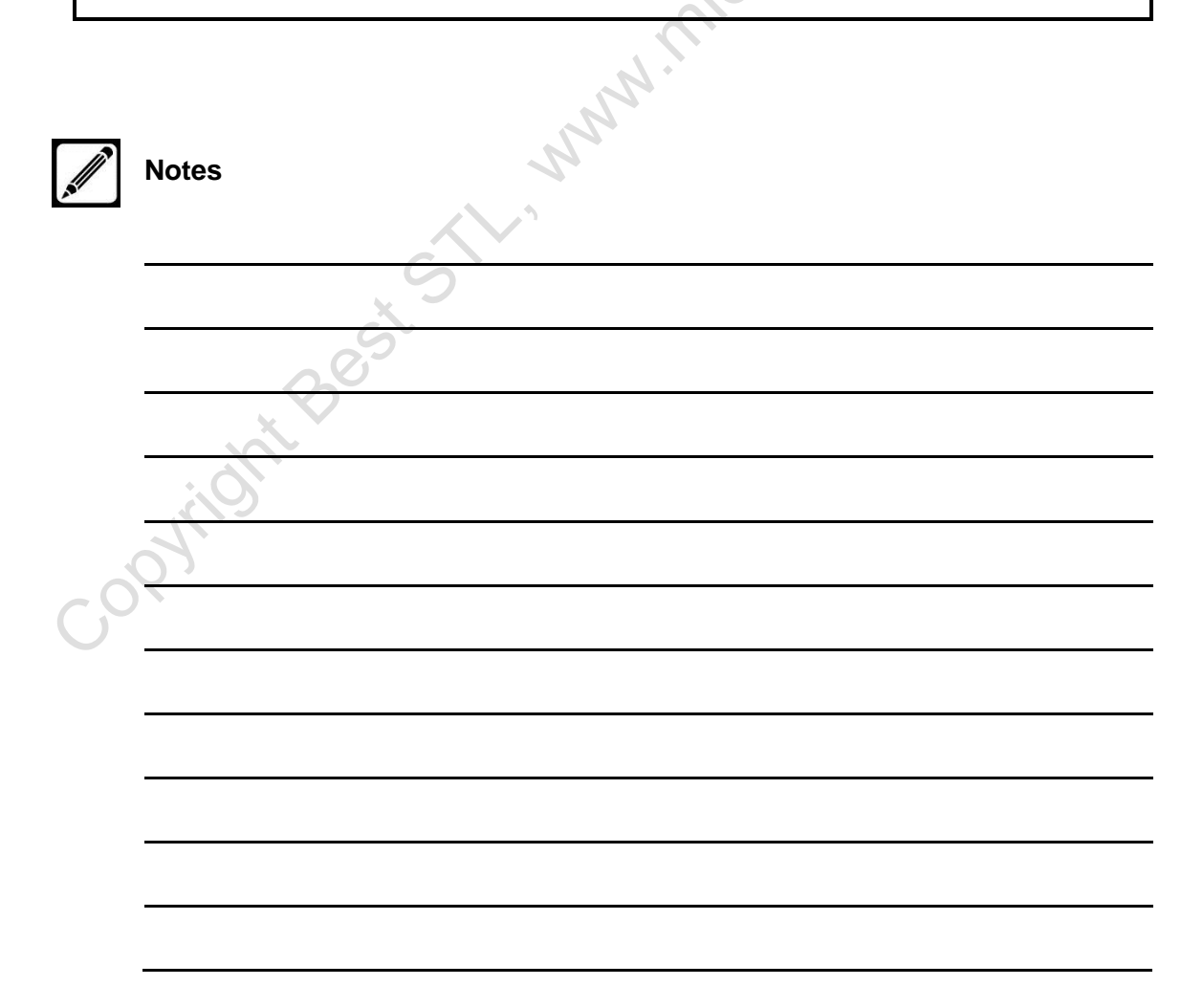

# Using Inline Error Handling

Using this method you place the code to handle errors directly into the body of the procedure, rather than placing it at the end of the routine.

To do this, place the **On Error Resume Next** statement into the procedure. The error handling code is then placed immediately after the line where the code is expected to cause error. This method may be simpler to use in very long procedures where two or more errors are anticipated.

|          | Sub ProcFileOpen()                                                                                                    | Č  |
|----------|----------------------------------------------------------------------------------------------------|----|
|          | On Error Resume Next                                                                                                    | 0. |
|          | Open "C:\My Documents\Sales2006.xls" For Input As #1<br>Select Case Err<br>Case 53<br>MsgBox "File not found: C:\My Documents\Sales2006.xls"<br>Case 55<br>MsgBox "File in use: C:\My Documents\Sales2006.xls"<br>Case Else<br>MsgBox "Err Number: " & Err.Number & vbLf &<br>"Error Descriptoion: " & Err.Description<br>End Select |    |
|          | Err.Clear                                                                                                    |    |
|          | End Sub                                                                                                    |    |
| <u>,</u> | Notes                                                                                                    |    |
|          |                                                                                                    |    |
|          | <i>(0)</i>                                                                                                    |    |
| (        | <u> </u>                                                                                                    |    |
|          |                                                                                                    |    |
|          |                                                                                                    |    |
|          |                                                                                                    |    |
|          |                                                                                                    |    |
|          |                                                                                                    |    |

# **Unit 7 Managing Program Execution**

## Defining Control-Of-Flow structures

When a procedure runs, the code executes from top to bottom in the order that it appears. Only the simplest of programs execute in this manner. Most programs incorporate logic to control which lines of code to execute.

The Control-Of-Flow structures described below provide this logic:

| Sequential                 | Each line of code is executed in order from top to bottom.                                                                                                    |
|----------------------------|----------------------------------------------------------------------------------------------------|
| Unconditional<br>Branching | A statement that directs the flow of program execution to<br>another location in the program without condition. Calling a<br><b>Function</b> , a <b>Sub</b> or using the <b>GoTo</b> statement are<br>examples of unconditional branching |
| Conditional<br>Branching   | The code to be executed is based on the outcome of a <b>Boolean</b> expression. Decision structures like <b>If</b> and <b>Select Case</b> are used to implement conditional branching.                                                    |
| Looping                    | A block of code executed repeatedly as long as a certain condition exists. The <b>ForNext</b> and the <b>DoLoop</b> are examples of looping structures                                                                                    |
| Halt<br>Statements         | Commands used to stop code execution. The <b>Stop</b> command stops execution but retains variables in memory. The <b>End</b> command terminates the application.                                                                         |

# Using Boolean Expressions

A **Boolean** expression returns a True or False value. Many **Boolean** expressions take the form of two expressions either side of a comparison operator. If the result is true the condition is met and control is passed to the code to be executed.

Here are some examples of **Boolean** expressions:

Firstname = "Alan"

UnitPrice > 1.60

OrderAmount < 500

The following comparison operators are used in **Boolean** expressions:

| <    | Less than                   |
|------|-----------------------------|
| <=   | Less than or equal to       |
| >    | Greater than                |
| >=   | Greater than or equal to    |
| =    | Equal to                    |
| <>   | Not equal to                |
| Is   | Compares object variables   |
| Like | Compares string expressions |

When testing for more than one condition **Boolean** expressions can be joined with a **Logical Operator**.

The following is a list of Logical Operators:

| And | Each expression must be True for the condition to be true.        |
|-----|-------------------------------------------------------------------|
| Or  | One of the expressions must be True for the condition to be true. |
| Not | The expression must be False for the condition to be true.        |

The following are examples of multiple conditions joined by logical operator:

UnitPrice > 1.60 AND OrderAmount > 1000

DateJoined <= 2004 OR DeptName = "Sales"

A null expression will be treated as a false expression.

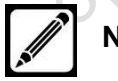

Notes
## Using the If...End If Decision Structures

**If...End If** is used to execute one or more statements depending upon a text condition. There are four forms of the **If** construct.

The first contains the condition and statement to be executed in the same line:

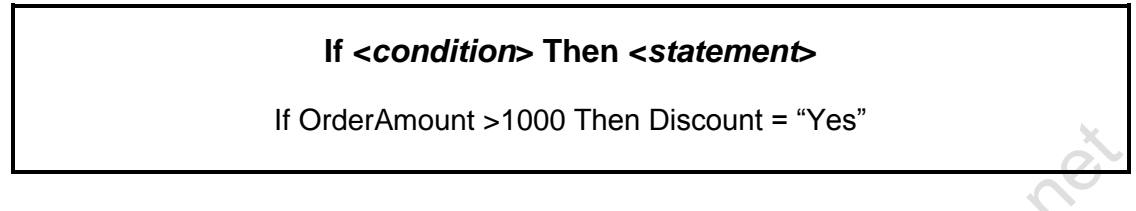

The block form is used when several statements are to be executed based on result of the test condition:

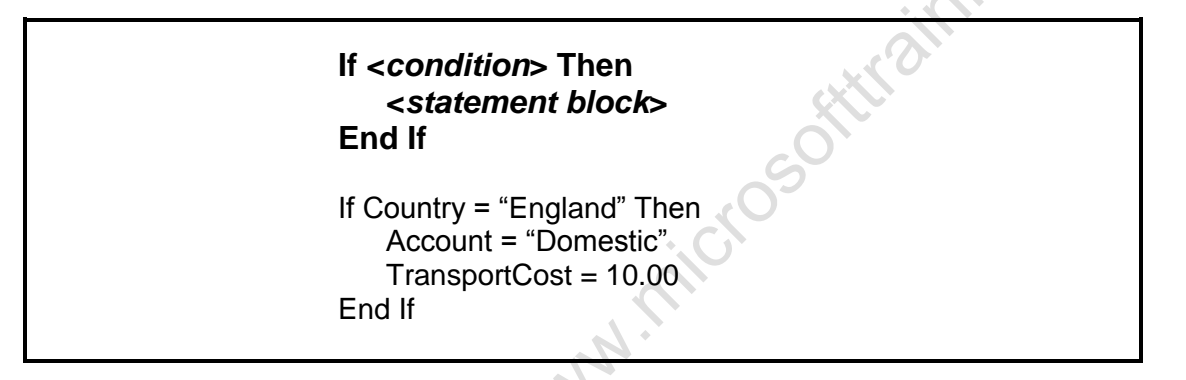

Like the **If...Then** structure the **If...Then...Else** structure passes control to the statement block that follows the **Then** keyword when the condition is **True** and passes control to the statement block that follows the **Else** keyword when the condition is **False**.

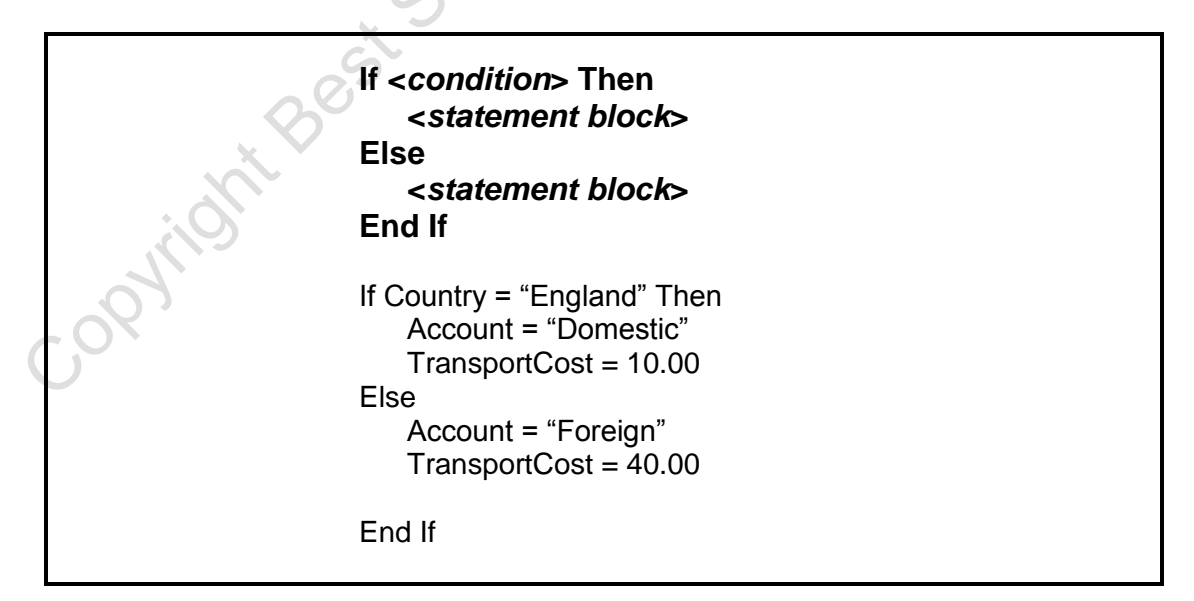

By modifying the basic structure and inserting **Elself** statements, an **If...Then...Else** block that tests multiple conditions is created. The conditions are tested in the order of appearance until a condition is true.

If a true condition is found, the statement block following the condition is performed; execution then continues with the first line of code following the **End If** statement. If no condition is true, execution will continue with the **End If** statement. An optional **Else** clause at the end of the block will catch the cases that do not meet any of the conditions.

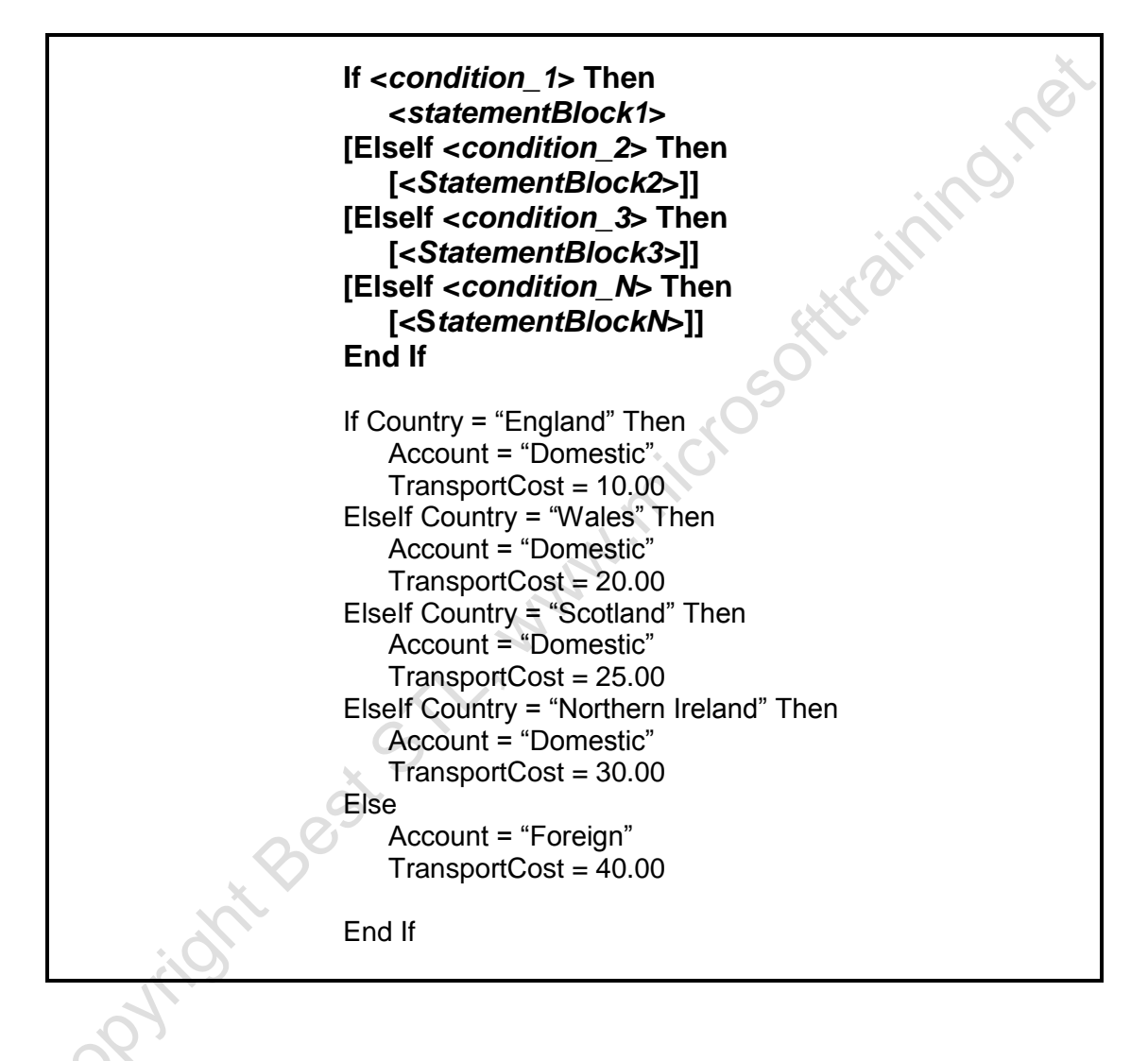

#### Using the Select Case...End Select Structure

The **Select Case** statement is often used in place of the complex **If** statement. The advantage of using this style is that your code will be more readable and efficient. The downside is that it is only useful if compared against just one value.

The **Select Case** structure contains the test expression in the first line of the block. Each **Case** statement in the structure then compares against the test expression.

The syntax of the **Select Case** structure, followed by two examples is shown below:

| <b>N</b> | Notes    |
|----------|----------|
|          |          |
|          |          |
|          |          |
|          |          |
|          | <u> </u> |
|          |          |
|          |          |
|          |          |
| 0        |          |
|          |          |
|          |          |
|          |          |
|          |          |

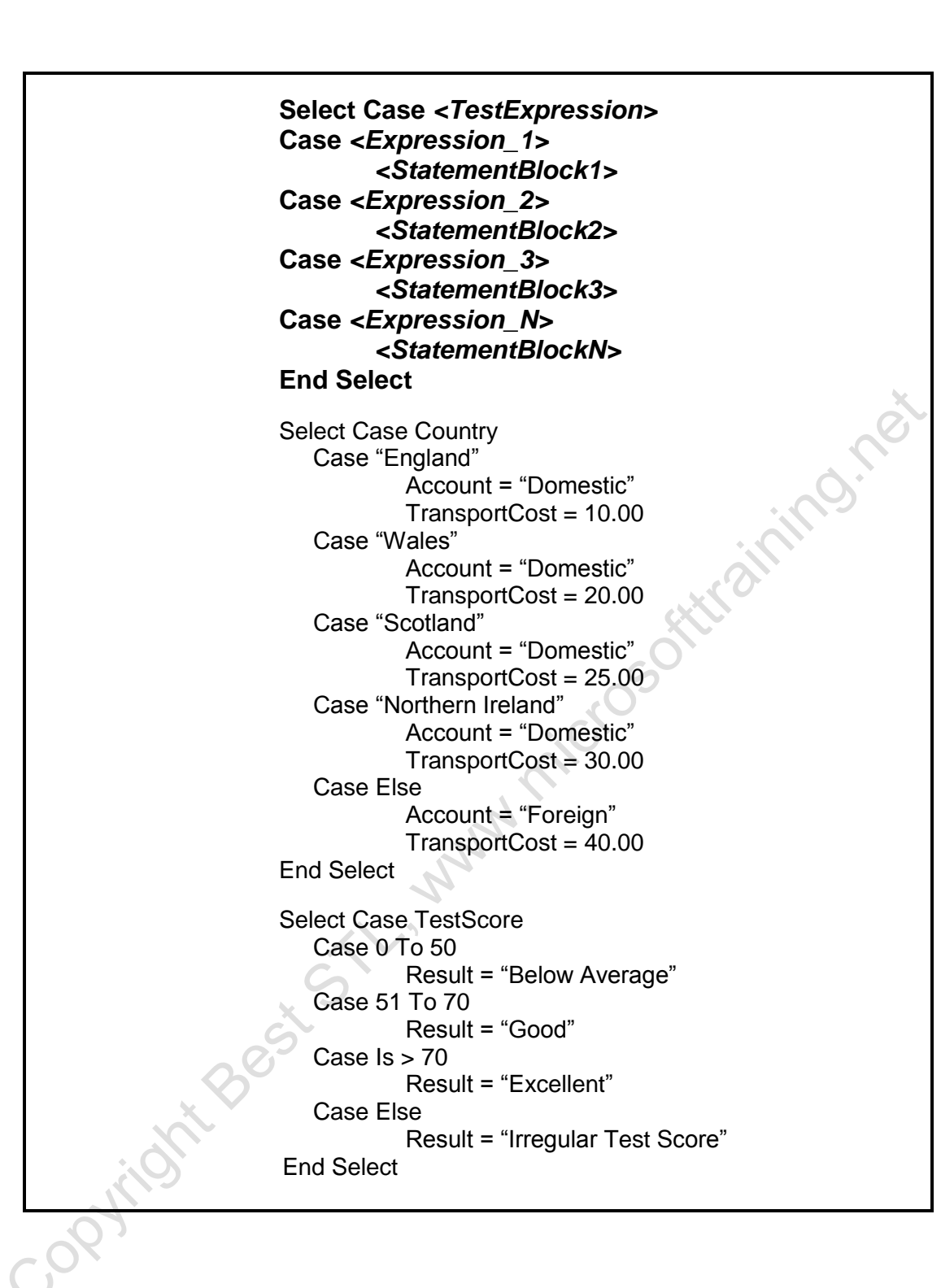

#### Using the Do...Loop Structure

The **Do...Loop** structure controls the repetitive execution of the code based upon a test of a condition. There are two variations of the structure: **Do While** and **Do Until**.

The **Do While** structure executes the code as long as the condition is true. The **Do Until** structure executes the code up to the point where the condition becomes true or as long as the condition is false. The condition is any expression that can be evaluated to true or false.

The **Exit Do** is optional and can be used to quit the **Do** statement and resume execution with the statement following the Loop. Multiple **Exit Do** statements can be placed anywhere within the Loop construct.

The following syntax is used to perform the statement block zero or more times:

2

| Do While <condition><br/><statement block=""><br/>[Exit Do]<br/>Loop</statement></condition>                        |  |
|----------------------------------------------------------------------------------------------------|--|
| Do Until <i><condition></condition></i><br><i><statement block=""></statement></i><br>[Exit Do]<br>Loop             |  |
| Do While ActiveCell.Value <> ""<br>ActiveCell.Value = ActiveCell.Value *1.25<br>ActiveCell.Offset(1).Select<br>Loop |  |

To perform the statement block at least once, use one of the following:

| 00941101 | Do<br><s<i>tatement block&gt;<br/>[Exit Do]<br/>Loop While &lt;<i>condition</i>&gt;</s<i> |  |
|----------|-------------------------------------------------------------------------------------------|--|
|          | Do<br><s<i>tatement block&gt;<br/>[Exit Do]<br/>Loop Until &lt;<i>condition</i>&gt;</s<i> |  |
|          | Do<br>Count = Count +1<br>Loop Until Count = NoStudents                                   |  |

# Using The For...Next Structure

The **For...Next** structure executes a block of statements a specific number of times using a counter that increases or decreases values. Beginning with the start value, the counter is increased or decreased by the increment. The default increment is 1. Specify an increment of -1 to count backwards.

The **Exit For** statement is optional and can be used to quit the **For** construct and resume execution with the statement following the **Next**.

Below is the syntax of the **For...Next** statement:

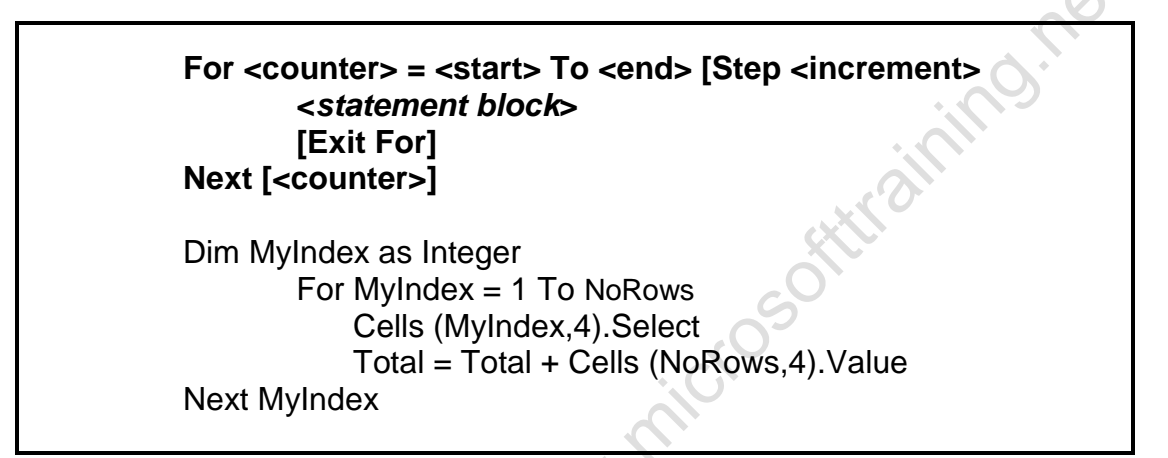

#### Using the For Each...Next Structure

The **For Each...Next** structure is used primarily to loop through a collection of objects. With each loop it stores a reference to a given object within the collection to a variable. The variable can be used by the code to access the object's properties. By default it will loop through ALL the objects in a collection.

The **Exit For** statement is optional and can be used to quit the **For Each** construct and resume execution with the statement following the **Next**.

Below is the syntax of the For Each...Next statement:

For Each <element> in <CollectionReference> <statement block> [Exit For] Next [<element>]

Dim BookVar As Workbook

For Each BookVar In Application.Workbooks BookVar.Save Next BookVar

# Guidelines for Use Of Control-Of-Flow Structures

| Use                    | То                                                                                                    |
|------------------------|----------------------------------------------------------------------------------------------------|
| IfThen Or IfThenEnd If | Execute one statement based on the result of one condition                                                                                |
| IfThenEnd If           | Execute a block of statements based on the result of one condition                                                                        |
| IfThenElseEnd If       | Execute 1 of 2 statement blocks based on the result of one condition                                                                      |
| Select CaseEnd Select  | Execute 1 of 2 or more statement blocks based on 2 or more conditions, with all conditions evaluated against 1 expression.                |
| IfThenElselfEnd If     | Evaluate 1 of 2 or more statement blocks<br>based on 2 or more conditions, with<br>conditions evaluated against 2 or more<br>expressions. |

Use the following as a guide in choosing the appropriate **Decision** structure:

Use the following as a guide in choosing the appropriate **Looping** structure:

| Use     | То                                                                                                    |
|---------|----------------------------------------------------------------------------------------------------|
| ForNext | Repeat a statement block a specific<br>number of times. The number is known or<br>calculated at the beginning of the loop and<br>doesn't change. |
| ForEach | Repeat a statement block for each element in a collection or array.                                                                              |
| ForNext | Repeat a statement block while working through a list when the number of list items is known or is calculated beforehand.                        |
| DoLoop  | Repeat a statement block while working<br>through a list when the number of list items<br>is not known or are likely to change.                  |
| DoLoop  | Repeat a statement block while a condition is met.                                                                                               |

# Unit 7 Practice Activity 1

1. Open the workbook **Practice Decision.xlsx**.

2. Open the VBE and examine the **Re\_Furb** macro. Insert code that checks the date and performs one of the following actions:

- a) If the date in H is ten years previous to the current date then write "refurbishment due" in column I
- b) If the date is within the last ten years then write "OK" in column I
- 3. Run the **Re\_Furb** macro on all rows.
- 4. Save as **My Practice Decision.xlsm** and close the file.

#### Extra tasks – time permitting

copyright Best St

Write a new routine that will:

5. In Column J state how many days since the last refurbishment.

6. If the refurbishment is over 4,000 days ago, the days overdue should be formatted in bold. If the refurbishment is over 4,500 ago, it should be formatted in red and bold.

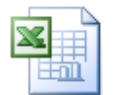

Online support forum and knowledge base <u>www.microsofttraining.net/forum</u> Visit our forum to have your questions answered by our Microsoft qualified trainers.

# Unit 7 Practice Activity 2

- 1. Open **Exam**.
- 2. Insert a new module and add code which will
  - a) add the text "Pass" if the maths result is over 60
  - b) add the text "Fail if the maths result is 60 or less
  - c) add the text "Resit" if the maths result is blank.
- 3. Use a Do Until Loop to complete the Outcome in column C.

4. Create a new macro and add code which will Grade the students depending on their result:

 Grade
 Result

| Grade | Result   |
|-------|----------|
| U     | No score |
| E     | 0-45     |
| D     | 46-60    |
| С     | 61-75    |
| В     | 76-90    |
| А     | 91-100   |
|       |          |

5. Use a Select Case statement to complete the Outcome in column D.

6. Save the file as **My Exam** and close the file.

#### Extra tasks – time permitting

7. Use a colour scheme in a SELECT CASE to assign a different colour to each row in the table, depending on the grade.

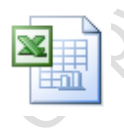

Online support forum and knowledge base

www.microsofttraining.net/forum

Visit our forum to have your questions answered by our Microsoft qualified trainers.

# **Unit 8 Harnessing Forms And Controls**

#### **Defining UserForms**

Dialog boxes are used in applications to interface with the user. VBA allows you to create custom dialog boxes that can display information or retrieve information from the user as required. These are known as **UserForms** or just **Forms**.

A UserForm serves as a container for control objects, such as labels, command buttons, combo boxes, etc. These controls depend on the kind of functionality you want in the form. When a new UserForm is added to the project, the UserForm window appears with a blank form, together with a toolbox containing the available controls. Controls are added by dragging icons from the toolbox to the UserForm. The new control appears on the form with 8 handles that can be used to resize the control. The grid dots on the form help align the controls on the form.

To add a **UserForm** to a project:

In the **Visual Basic Editor**, select the desired Project name in the Project Explorer.

To insert a UserForm do one of the following:

- Open the Insert menu
- Select UserForm. OR
- Right-click the project name
- Select Insert and choose UserForm.

A blank user form appears together with the toolbox.

Press **F7** to display the code window of the selected form and **F4** to display the Properties window.

| B  | 1  | S | ā  | al | e        | s | 2 | 0 | 0 | 6  |    | x  | s  | •  | - | U   | s  | e   | r  | F | DI  | Π  | 1  |    | (L | Js | \$e | er | F   | DI | ſ  | n) |    |    |   |       |    |     |    |    |   |    |    |                |            |    |     |     |    |     |    |      |   | .   [    |    | )   | ×  |
|----|----|---|----|----|----------|---|---|---|---|----|----|----|----|----|---|-----|----|-----|----|---|-----|----|----|----|----|----|-----|----|-----|----|----|----|----|----|---|-------|----|-----|----|----|---|----|----|----------------|------------|----|-----|-----|----|-----|----|------|---|----------|----|-----|----|
|    |    | • |    |    | iii<br>F |   |   | n | 1 |    |    |    |    |    |   |     |    |     |    |   |     |    |    |    |    |    |     |    |     |    |    |    |    |    |   |       |    |     |    |    |   |    |    |                |            |    |     | ×   | 1  |     |    |      |   |          |    |     |    |
|    |    |   |    | 1  |          |   |   |   |   |    |    | _  | _  |    |   |     |    |     | _  | _ |     |    |    |    |    |    |     |    |     |    |    |    |    |    | _ |       |    |     |    |    |   |    |    |                | _          |    | 2   |     | -  |     |    |      |   |          |    |     |    |
| ₩. |    |   |    |    |          |   |   |   |   |    |    |    |    |    |   |     |    |     |    |   |     |    |    |    |    |    |     |    |     |    |    |    |    |    |   |       |    |     |    |    |   |    |    |                |            |    |     |     | .  |     |    |      |   |          |    |     |    |
|    |    |   |    | •  | •        | • |   |   | • | ·  | •  |    |    | •  | · | •   | •  | •   |    |   |     | •  | •  | ·  | ·  | ·  | •   | ·  | •   | •  | •  |    | •  |    |   |       |    | •   | •  | ·  | · | ·  | •  | •              |            | •  |     |     | ·  |     |    |      |   |          |    |     |    |
| ÷. | •  |   | •  | •  | ·        | • |   |   | • | ·  | •  |    |    | •  | · | ·   | •  | •   |    |   | •   | •  | ·  | ·  | ·  | ·  | ·   | ·  | •   | •  | •  | •  | •  | •  |   | •     | •  | •   | •  | ·  | · | ·  | •  | •              |            | •  |     | • • | ·  |     |    |      |   |          |    |     |    |
| ۰. | •  |   | •  | •  | •        | • |   |   | • | •  | •  |    |    | •  | • | •   | •  |     |    |   | •   | •  | •  | •  | •  | •  | •   | •  | •   | •  | •  | •  | •  | •  |   | •     | •  | •   | •  | •  | · | •  | •  | •              |            | •  |     | • • | •  |     |    |      |   |          |    |     |    |
| ₩' | •  |   | •  | •  | •        |   |   |   | • | •  | •  |    |    | •  | • | •   | •  |     |    |   | •   | •  | •  | •  | •  | •  | •   | •  | •   | •  |    | •  |    | •  |   |       | •  | •   | •  | •  | • | •  | •  |                |            |    |     | • • | •  | **  |    |      |   |          |    |     |    |
|    |    |   |    | 1  | 1        |   |   |   |   | 1  | Ì  |    |    | 1  |   |     |    |     |    |   |     |    | 1  |    | 1  |    | 1   | 1  | 1   |    |    |    |    |    |   |       |    |     |    | 1  |   | 1  |    |                |            |    |     |     |    |     |    |      |   |          |    |     |    |
| ▦. |    |   |    |    |          |   |   |   |   |    | į, |    |    |    |   |     |    |     |    |   |     |    |    |    |    |    |     | 1  | i.  | Ľ. |    |    |    |    |   |       |    |     |    |    |   |    |    |                |            |    |     |     |    | *   |    |      |   |          |    |     |    |
| ₩. |    |   |    |    |          |   |   |   |   |    |    |    |    |    |   |     |    |     |    |   |     |    |    |    |    |    |     |    |     |    |    |    |    |    |   |       |    |     |    |    |   |    |    |                |            |    |     |     | .  |     |    |      |   |          |    |     |    |
| ₩. |    |   |    |    |          |   |   |   |   |    |    |    |    |    |   |     |    |     |    |   |     |    |    |    |    |    |     |    |     |    |    |    |    |    |   |       |    |     |    |    |   |    |    |                |            |    |     |     | .  |     |    |      |   |          |    |     |    |
|    | •  |   | •  | •  | •        | • |   |   | • | ·  | •  |    |    | •  | · | •   | •  | •   |    |   | •   | •  | •  | •  | •  | ·  | •   | ·  | •   | •  | •  | •  | •  | •  |   |       | •  | •   | •  | ÷  |   |    |    |                |            |    |     |     |    |     |    |      |   |          |    | al. | 1  |
| ÷. | •  |   | •  | •  | •        | • |   |   | • | ·  | •  |    |    | •  | · | •   | •  | •   |    |   | •   | •  | •  | •  | •  | ·  | ·   | ·  | •   | •  | •  | •  | •  | •  |   | •     | •  | •   | •  | •  |   |    | OI | ol             | DI         | ЭX |     |     |    |     |    |      |   |          | 12 | ×   | 11 |
|    | •  |   | •  | •  | •        | • |   |   | • | •  | •  |    |    | •  | • | •   | •  | •   |    |   | •   | •  | •  | •  | •  | •  | •   | •  | •   | •  | •  | •  | •  | •  |   | •     | •  | •   | •  | •  |   |    |    |                |            |    |     |     |    |     |    |      |   |          |    |     | 1. |
| ₩' |    |   | •  | •  | •        |   |   |   | • | •  |    |    |    | •  | • | •   |    |     |    |   | •   | •  | •  | •  | •  | •  | •   | •  | •   | •  |    |    |    |    |   |       | •  | •   | •  | •  |   |    | ſ  | D <sub>c</sub> | h          | hr | ol  | 0   | 1  |     |    |      |   |          |    |     | 11 |
|    |    |   |    | :  | :        |   |   |   |   | :  |    |    |    | :  | : | :   |    |     |    |   |     | :  | :  | :  | :  | :  | :   | :  | :   |    |    |    |    |    |   |       |    |     |    | :  |   |    | 1  | -              | <u>, 1</u> |    | · · | с.  | J. |     |    |      |   |          |    |     | 11 |
| ▦. |    |   |    |    |          |   |   |   |   | ÷  |    |    |    |    | ÷ |     |    |     |    |   |     |    |    |    |    |    |     |    |     |    |    |    |    |    |   |       |    |     |    |    |   | н  |    | -              | -          | 1  |     |     | 1  |     |    |      | _ |          |    | 1   | 11 |
| ₩. |    |   |    |    |          |   |   |   |   |    |    |    |    |    |   |     |    |     |    |   |     |    |    |    |    |    |     |    |     |    |    |    |    |    |   |       |    |     |    |    |   | 1  |    | b              |            |    | Δ   | ١.  | 1  | ahl |    | E    |   | E        | 1  | L   | 11 |
| ₩. |    |   |    |    |          |   |   |   |   |    |    |    |    |    |   |     |    |     |    |   |     |    |    |    |    |    |     |    |     |    |    |    |    |    |   |       |    |     |    |    |   | IJ |    | 2              | •          | 1  | 6   | •   |    |     | ۰. |      | 2 |          | -  | L   | 11 |
|    | •  |   | •  | •  | •        | • | 1 |   | • | •  | •  |    |    | •  | • | •   | •  | •   |    |   | •   | •  | •  | •  | •  | •  | •   | •  | •   | •  | •  | •  | •  | •  |   | •     | •  | •   | •  | •  |   |    |    |                |            |    | -   |     |    |     |    | rXV2 | 5 |          |    | L   | 1. |
|    | •  |   | •  | •  | •        | • | 1 |   | • | •  | •  |    |    | •  | • | •   | •  | •   |    |   | •   | •  | •  | •  | •  | •  | •   | •  | •   | •  | •  | •  |    | •  |   | •     | •  | •   | •  | •  |   |    | J  | 2              | 1          |    | ¢.  | 9   |    | F   |    |      |   | _        | 1  | L   | 11 |
| ₩. |    |   | •  | •  | •        | • | 1 |   | • | •  | •  |    |    | •  |   | •   |    |     |    |   | •   | •  | •  | •  | •  |    | •   | •  | •   |    | •  | •  |    | •  |   |       | •  | •   | •  |    |   |    |    |                |            |    |     |     |    |     |    |      | - |          |    | L   | 11 |
|    |    |   |    | 1  |          |   |   |   |   | Ì. | Ì  |    |    |    | 1 | ÷   |    |     |    |   |     |    |    | 1  | 1  | 1  | Ĵ.  | 1  |     |    |    |    |    |    |   |       |    |     |    | 1  |   |    |    | +              | 5          |    | ٠   | 4   |    |     |    |      | 1 | <b>[</b> | 1  |     | 1. |
| `` |    |   |    |    |          |   |   |   |   |    | į  |    |    |    | 1 |     |    |     |    |   |     |    |    |    |    |    | 1   |    | Ĵ.  | i. |    |    |    |    |   |       |    |     |    |    |   |    | 1  | -              | 1          | 4  |     |     |    | •   |    | -    |   | 162      | 4  | L   | 11 |
| ₩. |    |   |    |    |          |   |   |   |   |    |    |    |    |    |   |     |    |     |    |   |     |    |    |    |    |    |     |    |     |    |    |    |    |    |   |       |    |     |    |    |   |    |    |                |            |    |     |     |    |     |    |      |   |          |    |     | 1. |
| ₩. |    |   |    |    |          |   |   |   |   |    |    |    |    |    |   |     |    |     |    |   |     |    |    |    |    |    |     |    |     |    |    |    |    |    |   |       |    |     |    |    |   |    | 1  |                |            |    |     |     |    |     |    |      |   |          |    | Г   | 11 |
| 8  | 80 | 8 | 18 |    |          |   | 1 | 8 | н | 81 | 10 | 80 | 11 | 10 |   | 111 | 10 | A A | 81 |   | 101 | 10 | 10 | 88 | 81 | 1  |     | uu | 181 | 10 | 80 | 88 | 88 | 88 |   | 101   | 10 | 101 | 10 | 86 |   |    | 1  |                |            |    |     |     |    |     |    |      |   |          |    | L   | 1. |
|    |    |   |    |    | • • •    |   |   |   |   |    |    |    |    |    |   |     |    |     |    |   | ••• |    |    |    |    |    |     |    |     |    |    |    |    |    |   | • • • |    |     |    |    |   | 1  |    |                |            |    |     |     |    | _   |    |      |   |          |    |     | 1. |
|    |    |   |    |    |          |   |   |   |   |    |    |    |    |    |   |     |    |     |    |   |     |    |    |    |    |    |     |    |     |    |    |    |    |    |   |       |    |     |    |    | - |    |    |                |            |    |     |     |    |     |    |      |   |          |    |     |    |

# Utilising the Toolbox

While working on a form the toolbox is displayed but becomes hidden when another window in the Visual Basic Editor is selected. Controls are added to forms to build a desired interface and add functionality.

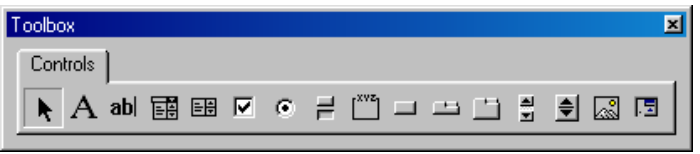

The default set of controls, from left to right, on the above toolbox are described below:

| Select Objects | Makes the mouse behave as a pointer for selecting a control on a form.                                                       |
|----------------|----------------------------------------------------------------------------------------------------|
| Label          | Creates a box for static text                                                                                                |
| Text Box       | Creates a box for text input or display.                                                                                     |
| Combo Box      | Creates the combination of a drop-down list and textbox.<br>The user can select an option or type the choice.                |
| List Box       | Creates a scrollable list of choices                                                                                         |
| Check Box      | Creates a logical check box                                                                                                  |
| Option Button  | Creates an option button that allows exclusive choice from a set of options.                                                 |
| Toggle Button  | Creates a toggle button that when selected indicates a <b>Yes</b> , <b>True</b> or <b>On</b> status.                         |
| Frame          | Creates a visual or functional border.                                                                                       |
| Command Button | Creates a standard command button.                                                                                           |
| Tab Strip      | Creates a collection of tabs that can be used to display different sets of similar information.                              |
| MultiPage      | Creates a collection of pages. Unlike the Tab Strip each page can have a unique layout.                                      |
| Scroll Bar     | Creates a tool that returns a value of for a different control according to the position of the scroll box on the scroll bar |
| Spin Button    | Creates a tool that increments numbers.                                                                                      |
| Image          | Creates an area to display a graphic image.                                                                                  |
| RefEdit        | Displays the address of a range of cells selected on one or more worksheets.                                                 |

Double-click a toolbox icon and it remains selected allowing multiple controls to be drawn.

# Using UserForm Properties, Events And Methods

Every **UserForm** has its own set of properties, events and methods. Properties can be set in both the Properties window and through code in the Code window.

#### **Properties**

All forms share the same basic set of properties. Initially every form is the same. As you change the form visually, in the UserForm window, you are also changing its properties. For example if you resize a form window, you change the Height and Width properties.

The following list describes the more commonly used properties of a UserForm:

| Property        | Description                                                                     |
|-----------------|---------------------------------------------------------------------------------|
| BackColor       | Sets the background colour of a form.                                           |
| BorderStyle     | Sets the border style for the form.                                             |
| Caption         | Sets the form's title in the title bar.                                         |
| Enabled         | Determines whether the form can respond to user-<br>generated events.           |
| Height          | Sets the height of the form.                                                    |
| HelpCOntextID   | Associates a context-sensitive Help topic with a form.                          |
| MousePointer    | Sets the shape of the mouse pointer when the mouse is positioned over the form. |
| Picture         | Specifies picture to display in the form.                                       |
| StartUpPosition | Sets where on the screen the form will be displayed.                            |
| Width           | Sets the width of the form.                                                     |

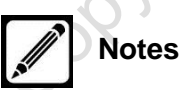

#### Events

All **UserForms** share a set of events they recognize and to which they respond by executing a procedure. You create the code to execute for a form event the same way as you create other event procedures:

- Display the code window for the form
- Select the UserForm object
- Select the event from the **Procedure** list.

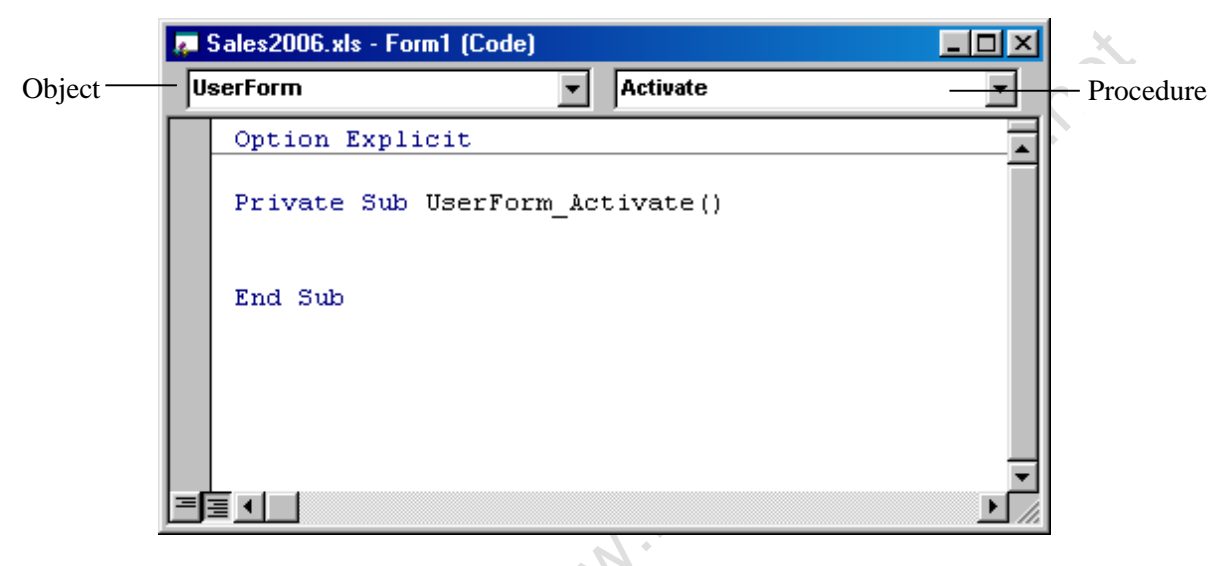

#### Methods

UserForms also share methods that can be used to execute built-in procedures. Methods are normally used to perform an action in the form.

The three most useful methods are explained below:

| Show   | Displays the form; can be used to load a form if not already loaded. |
|--------|----------------------------------------------------------------------|
| Hide   | Hides the form without unloading it from memory.                     |
| Unload | Removes the form from memory.                                        |
|        |                                                                      |

Use the keyword **Me** in the UserForm's code module instead of its name to refer to the active form and access its properties and methods.

## Understanding Controls

A control is an object placed on a form to enable user interaction. Some controls accept user input while others display output. Like all other objects controls can be defined by their properties, methods and events.

Below is an example of a form containing commonly used controls:

| Run Reports                                              | ×   |
|----------------------------------------------------------|-----|
|                                                          |     |
| C Which Makes Have Been Sold By A Salesperson?           | y E |
| C Which Colours Have Been Popular Per Model?             |     |
| Cance                                                    |     |
| $\mathbb{C}$ Which Type Of Cars Sell The Most (In Value) |     |
| Sales Person:                                            |     |
| Car Make:                                                |     |
|                                                          |     |

Control properties can be viewed and assigned manually via the Properties window. While each type of control is unique many share similar attributes.

| Property       | Description                                                                          |
|----------------|--------------------------------------------------------------------------------------|
| ControlTipText | Specifies a string to be displayed when the mouse pointer is paused over the control |
| Enabled        | Determines if the user can access the control.                                       |
| Font           | Sets the control text type and size.                                                 |
| Height         | Sets the height of the control                                                       |
| MousePointer   | Sets the shape of the mouse pointer when the mouse is positioned over the object     |
| TabIndex       | Determines the order in which the user tabs through the controls on a form.          |
| TabStop        | Determines whether a control can be accessed using the tab key.                      |
| Visible        | Determines if a control is visible                                                   |
| Width          | Sets the width of a control.                                                         |

The following list contains properties that are common among several controls:

All controls have a default property that can be referred by simply referencing the name of the control. In one example the **Caption** property is the default property of the **Label** control.

This makes the two statements below equivalent:

Label1 = "Salary" Label1.Caption = "Salary"

As with forms many controls respond to system events.

The following are the more common events that controls can detect and react to:

| Click     | Occurs when the user clicks the mouse button while the pointer is on the control |
|-----------|----------------------------------------------------------------------------------|
| GotFocus  | Occurs when a control receives focus                                             |
| LostFocus | Occurs when a control loses focus                                                |
| MouseMove | Occurs when a user moves the mouse pointer over a control.                       |

#### Naming Conventions

It's a good practice to use a prefix that identifies the control type when you assign a name to the control.

Below is a list of several control object name prefix conventions:

| Object         | Prefix |
|----------------|--------|
| Check box      | chk    |
| Combo box      | cbo    |
| Command button | cmd    |
| Frame          | fra    |
| Image          | img    |
| Label          | lbl    |
| List box       | lst    |
| Option button  | opt    |
| Text box       | txt    |
|                |        |

#### Setting Control Properties in the Properties Window

Each control has a set of properties that can be set in the design environment using the Properties window. Categories for the property window vary per object.

Frequently used categories are behaviour, font, and position.

To set **Control Properties** in the Properties Window:

| Properties - cmdOK                                                                                                    | ×                                                                                                    |         | ×                                                                                                    |
|----------------------------------------------------------------------------------------------------|----------------------------------------------------------------------------------------------------|---------|----------------------------------------------------------------------------------------------------|
| cmdOK Command                                                                                                    | Button 💽                                                                                                    |         | <sup>C</sup>                                                                                                    |
| Alphabetic Categorized                                                                                                    |                                                                                                    | ٠       | Display the Properties Window                                                                                                    |
| (Name)<br>Accelerator<br>AutoSize<br>BackColor<br>BackStyle<br>Cancel<br>Caption<br>ControlTipText<br>Default<br>Enabled<br>Font<br>ForeColor<br>Height<br>HelpContextID<br>Left<br>Locked<br>MouseIcon<br>MousePointer<br>Picture | cmdOK<br>False<br>8H8000000F<br>1 - fmBackStyleOpa<br>False<br>Command1<br>False<br>True<br>Tahoma<br>8H800000128<br>24<br>0<br>240<br>False<br>(None)<br>0 - fmMousePointerl<br>(None) | •<br>Tc | Click the <b>Alphabetic</b> tab to display<br>properties in alphabetic order <b>OR</b><br>Click the <b>Categorized</b> tab to display<br>properties by category<br>o change a property setting:<br>Select the desired control in the<br>UserForm window or from the drop<br>down list in the Properties window<br>Scroll to the desired property and use<br>the appropriate method to change the<br>setting in the value column. |

Notes

# Using the Label Control

The **Label** control is used to display text on a form that cannot be modified by the user.

It can be modified in the procedure by using the **Caption** property.

Below are some unique properties of the Label control:

| Property  | Description                                                                                                    |
|-----------|----------------------------------------------------------------------------------------------------|
| TextAlign | Determines the alignment of the text inside the label.                                                                            |
| AutoSize  | Determines if the dimensions of the label will automatically resize to fit the caption.                                           |
| Caption   | Sets the displayed text of the field.                                                                                             |
| WordWrap  | Determines if a label expands horizontally or vertically as text is added. Used in conjunction with the <b>AutoSize</b> property. |

#### Using the Text Box Control

The **Text Box** control allows the user to add or edit text. Both string and numeric values can be stored in the Text property of the control.

Below are some important properties of the **Text Box** control:

| Property   | Description                                                                                                    |
|------------|----------------------------------------------------------------------------------------------------|
| MaxLength  | Specifies the maximum number of characters that can be typed into a text box. The default is 0 which indicates no limit. |
| MultiLine  | Indicates if a box can contain more than one line.                                                                       |
| ScrollBars | Determines if a multi-line text box has horizontal and/or vertical scroll bars.                                          |
| Text       | Contains the string displayed in the text box.                                                                           |

## Using the Command Button Control

**Command** buttons are used to get feedback from the user. Command buttons are among the most important controls for initiating event procedures.

The most used event associated with the **Command Button** is the **Click** event.

Below are two unique properties of the **Command button** control:

| Property | Description                                                                                                    |
|----------|----------------------------------------------------------------------------------------------------|
| Cancel   | Allows the <b>Esc</b> key to "click" a command button. This property can only be set for one command button per form.   |
| Default  | Allows the <b>Enter</b> key to "click" a command button. This property can only be set for one command button per form. |

#### Using the Combo Box Control

The **Combo Box** control allows you to display a list of items in a drop-down list box. The user can select a choice from the list or type an entry.

The items displayed on the list can be added in code using the **AddItem** method.

Below are some important properties of the **Combo Box** control:

| Property      | Description                                                            |
|---------------|------------------------------------------------------------------------|
| ListRows      | Sets the number of rows that will display in the list.                 |
| MatchRequired | Determines whether the user can enter a value that is not on the list. |
| Text          | Returns or sets the text of the selected row on the list.              |

Some important methods that belong to the **Combo Box** are explained below:

| AddItem item_name, index | Adds the specific item to the bottom of the list.<br>If the index number is specified after the item<br>name its added to that position on the table |
|--------------------------|----------------------------------------------------------------------------------------------------|
| Removeltem index         | Removes the item referred to by the index number.                                                                                                    |
| Clear                    | Clears the entire list.                                                                                                    |

#### Using the Frame Control

The **Frame** control is used to group a set of controls either functionally or logically within an area of a **UserForm**. Buttons placed within a frame are usually related logically so setting the value of one affects the values of others in the group.

# Option buttons is a frame are mutually exclusive, which means when one is set to true the others will be set to false.

#### **Using Option Button Controls**

An **Option Button** control displays a button that can be set to on or off. Option buttons are typically presented within a group in which one button may be selected at a time.

The Value property of the button indicates the on and off state.

#### Using Control Appearance

The UserForm toolbar provides several tools that are used to manipulate the appearance of the controls on the form.

Many of the tools on the UserForm toolbar require the user to select multiple controls. To do this:

- Click the first control
- Hold down the **Shift** key
- Click any additional controls

Controls will be aligned or sized according to the first control selected. The first control selected is identified by its white selection handles.

Below is an illustration of a UserForm with multiple controls selected:

| Form1  |                                     | ×                 |
|--------|-------------------------------------|-------------------|
| Period | Label1<br>Text1<br>Label1<br>Combo1 | Command1 Command2 |
| Check1 | Check2                              |                   |

Below is an illustration of the **UserForm** toolbar together with the options for **Align**, **Centre** and **Make Same Size**.

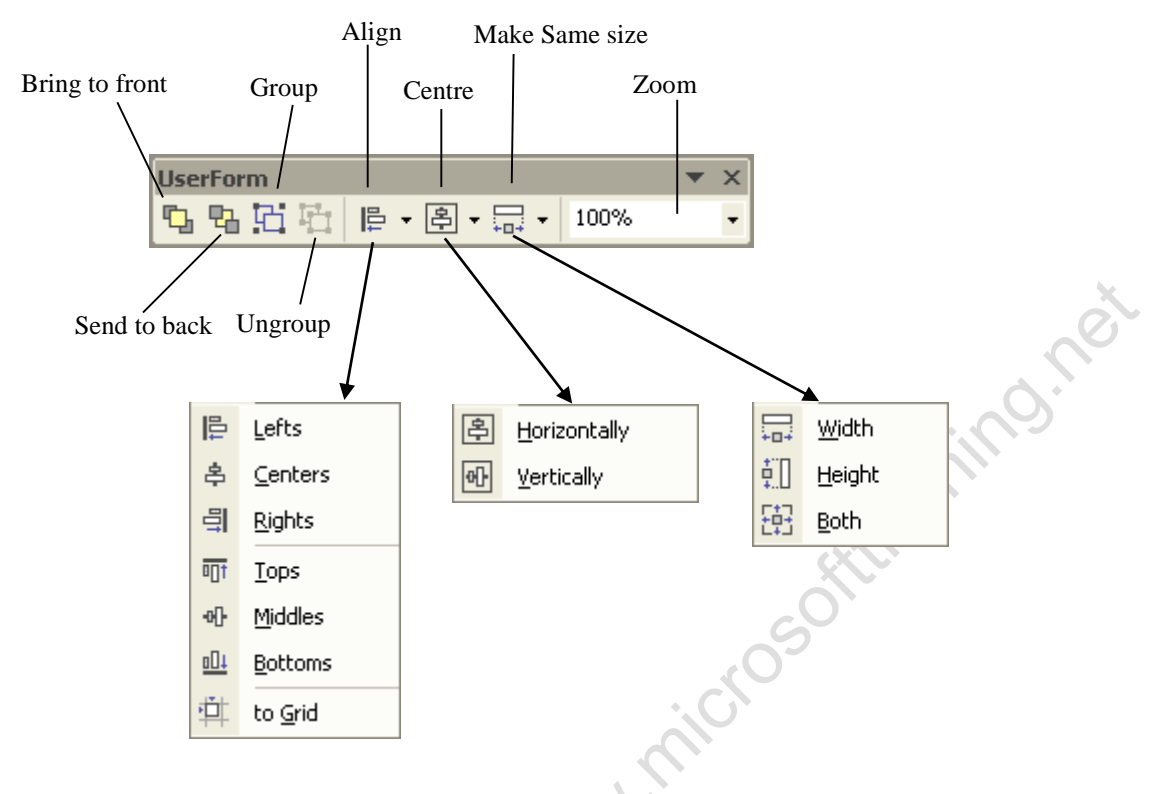

# Setting the Tab Order

The tab order is the order by which pressing the **Tab** key moves focus from control to control on the form. While the form is being built the tab order is determined by the order in which you place the controls on the form. If the controls are rearranged you may nee to manually reset the tab order. To set the tab order:

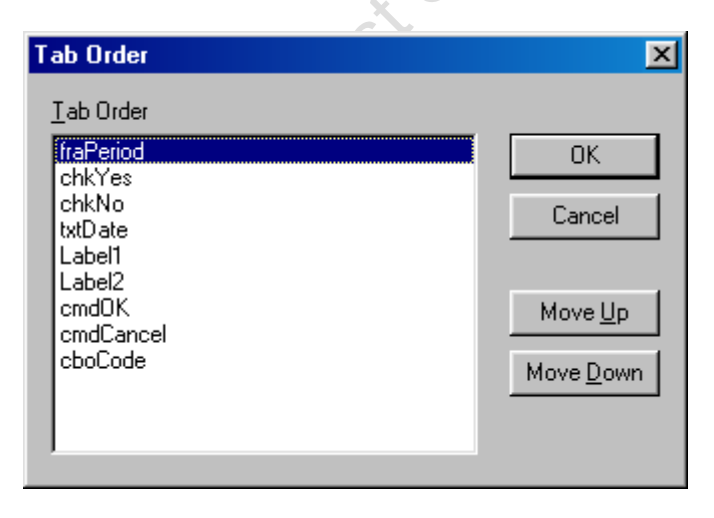

- View the desired form in the **UserForm** window
- Open the View menu
- Choose Tab Order
- Select the desired control from the list
- Click **Move Up** to move the control up the list
- Click **Move Down** to move the control down the list

Although **Labels** are listed on the **Tab Order** dialog box, they are not included in the tab order.

## Filling a Control

A list box or combo box control placed on the form is not functional until the data that will appear on the list is added.

This is done by writing code in the sub procedure associated with the **Initialize** event. This triggers when the form is loaded. The **AddItem** method is used to specify the text that appears in the list.

The code below shows items added to a combo box named cboCourses:

With cboCourses .AddItem "Excel" .AddItem "Word" .AddItem "PowerPoint" End With

#### Adding Code to Controls

As seen, forms and their controls are capable of responding to various events. Adding code to forms and control events are accomplished the same way as adding code to events of other objects.

#### How to Launch a Form in Code

The **Show** method of the form object is used to launch a form within a procedure.

Creating a procedure to launch a form enables you to launch a form from a toolbar, or menu as well as from an event such as opening a workbook.

Below is the syntax used to launch a form:

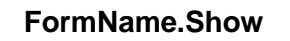

frmNewData.Show

# Unit 8 Practice Activity

1. Start a new workbook.

2. Insert a new UserForm into the workbook and create controls on it as shown below:

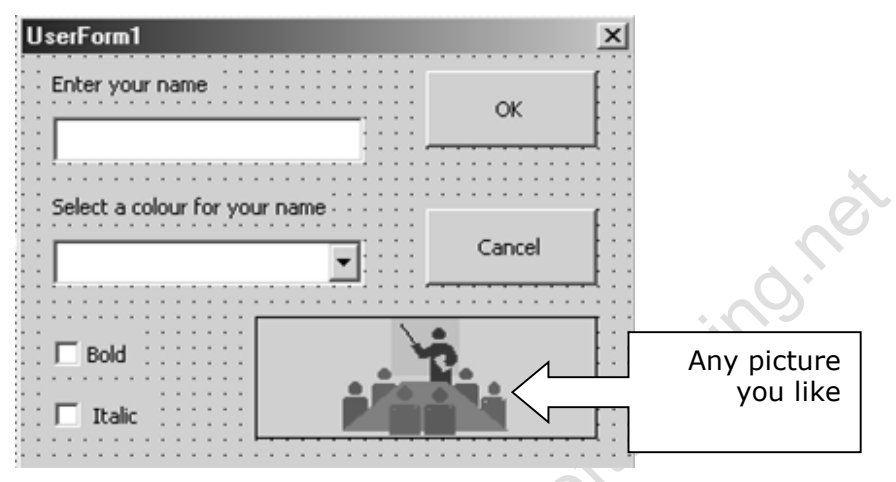

3. Set the properties for the controls (Name and/or Caption).

4. Double click the Cancel control and add the programming to close the form.

5. Create a macro containing startup code that initialises the form as it launches. The options in the combo box should be "**Blue**", "**Green**" and "**Red**". This is necessary to load ("populate") the combo box. (Show the form and add items to the combo box).

6. Add the programming for the OK click event.

- a. Where do you want the information entered in the TextBox "Enter your name"?
- b. In which range do you want to add the font colour from the combo box and how will you tell Excel that "Blue" from the combo box =Range(?).Font.Color=VBBlue.
- c. How to handle the check boxes?
- d. How to unload the form
- e. Add a command button to Sheet1 to open the form

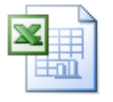

Online support forum and knowledge base <u>www.microsofttraining.net/forum</u> Visit our forum to have your questions answered by our Microsoft qualified trainers.

# **APPENDIX I: Using the PivotTable Object**

#### Understanding PivotTables

A pivot table is a table that can be used to summarize data from a worksheet or an external source such as a database.

A Pivot table can only be created using the Pivot table wizard.

#### Creating A PivotTable

The wizard makes the creation of the pivot table quite easy. By following a series of prompts the wizard takes over and creates the pivot table for you. To do this:

#### 2003 Version

- Pull down the **Data** menu
- Select Pivot Table and Pivot Chart Report (See 2003 Procedure below)

#### 2007/2010 Version

Insert Ribbon > PivotTable Button (Far left) (See 2007/10 Procedure on next Page)

#### 2003 Pivot Wizard Procedure

The PivotTable and PivotChart Wizard – Step 1 of 3 dialog box appears.

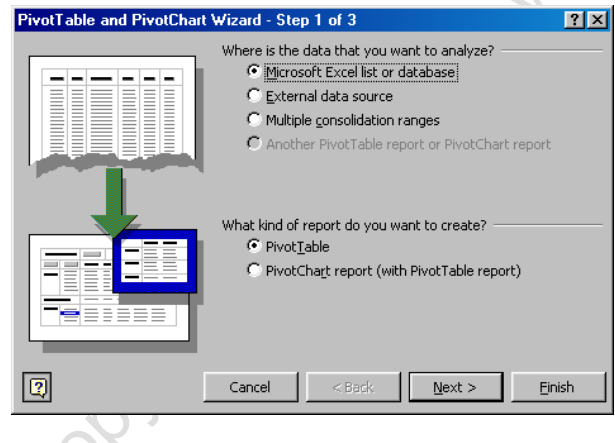

- Select Where the data is that you want to analyze
- Select What kind of report you want to create
- Click Next.

The PivotTable and PivotChart Wizard – Step 2 of 3 dialog box appears.

| PivotTable and PivotChart Wizard - Step 2 of 3 |                   |              | ? ×      |                 |
|------------------------------------------------|-------------------|--------------|----------|-----------------|
| Where is                                       | the data that you | want to use? |          |                 |
| <u>R</u> ange:                                 | \$A\$1:\$K\$350   |              | <b>1</b> | Bro <u>w</u> se |
|                                                | Cancel            | < Back       | Next >   | Finish          |
|                                                |                   |              | Toves    |                 |

- The selected range appears in the **Range** window
- Change the range if needed
- Click Next.

The PivotTable and PivotChart Wizard – Step 3 of 3 dialog box appears.

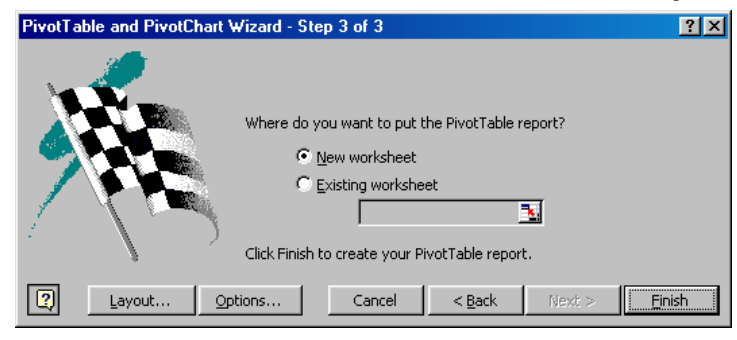

- Select Where do you want to put the Pivot Table
- Click Finish
- Drag the field buttons to the desired page, row, column and data fields.

# 2007/2010 Procedure

| Create PivotTable                                                                                                    | Select Where the<br>data is that you<br>want to analyze                                                  |
|----------------------------------------------------------------------------------------------------|----------------------------------------------------------------------------------------------------|
| Table/Range:       Sheet181\$A\$1:\$F\$19         © Use an external data source         Choose Connection         Connection name: | Select where you want to create the report                                                               |
| Choose where you want the PivotTable report to be placed           Mew Worksheet         Science Worksheet                         | Click OK.                                                                                                |
| Existing Worksheet      Location:      OK      Cancel                                                                              |                                                                                                    |
| PivotTable Field List  Choose fields to add to report: EmployeeID SemployeeN                                                       | <ul> <li>Drag the field buttons<br/>to the desired page,<br/>row, column and data<br/>fields.</li> </ul> |
| DOB<br>Branch<br>Current Salary                                                                                                    |                                                                                                    |
| Drag fields between areas below:       Report Filter     Column Labels                                                             |                                                                                                    |
| Row Labels     Σ     Values       Defer Layout Update     Update                                                                   |                                                                                                    |
|                                                                                                    |                                                                                                    |

#### Using the PivotTable Wizard Method

The **PivotTable Wizard** method of the Worksheet object can be used to create a pivot table in code without displaying the wizard.

The **PivotTable Wizard** method has many arguments. The main ones are described below:

| Argument         | Definition                                                                                         |
|------------------|----------------------------------------------------------------------------------------------------|
| SourceType       | The source of the PivotTable data. The SourceData argument must also be specified when using this. |
| SourceData       | A range object that specifies the data for the PivotTable.                                         |
| TableDestination | A range object indicating where the table will be placed.                                          |
| TableName        | The name by which the table can be referred.                                                       |

#### An example of the **PivotTable Wizard** method is shown below:

Sub MakePivot () Dim DataRange As Range Dim Destination As Range Dim PvtTable As PivotTable Set Destination = Worksheets("Sales Summary").Range("A12") Set DataRange = Range("A9", Range("J9").End(xIDown)) ActiveSheet.PivotTableWizard SourceType:=xIDatabase, \_ SourceData:=DataRange, TableDestination:=Destination, TableName:="SalesInfo" End Sub

This code runs the PivotTable wizard, capturing the data in the current worksheet then placing a pivot table in the worksheet called "Sales Summary". In this instance the PivotTable contains no data, because the row, column and data fields haven't been assigned.

# Using PivotFields

Once a PivotTable is created pivot fields must be assigned. The **PivotFields** collection is a member of the PivotTable object containing the data in the data source with each Pivot Field getting its name from the column header. PivotFields can be set to page, row, column and data fields in the PivotTable.

In the Sales – April 2004 the fields are: Sales Date, Make, Model, Type, Colour, Year, VIN Number, Dealer Price, Selling Price, Salesperson.

Southaining.ne The table below lists the PivotTable destinations for PivotFields.

| Destination     | Constant      |     |
|-----------------|---------------|-----|
| Row Field       | xIRowField    |     |
| Column Field    | xlColumnField |     |
| Page Field      | xIPageField   |     |
| Data Field      | xIDataField   |     |
| To Hide A Field | xlHidden      | . ( |
|                 |               |     |

The following syntax shows how a PivotField is defined by setting its Orientation property to the desired destination column:

#### .PivotTables(Index).PivotFields(Index).Orientation = Destination

.PivotTables("SalesInfo").PivotFields("Salesperson").Orientation = xIPageField

PivotTables("SalesInfo").PivotFields("Colour").Orientation = xIRowField

To optimize the setting of the Pivot Table orientation use the With Statement:

Set PvtTable = Sheets("Sales Summary").PivotTables("SalesInfo")

With PvtTable

.PivotFields("Salesperson").Orientation = xlPageField .PivotFields("Year").Orientation = xIRowField .PivotFields("Make").Orientation = xlColumnField .PivotFields("Selling Price").Orientation = xlDataField

End With

Notes

# **APPENDIX II: Excel VBA – Quick Reference Guide**

| Subject            |                              | Examples / Notes                                                                                                    |
|--------------------|------------------------------|----------------------------------------------------------------------------------------------------|
| Building<br>Blocks | VBA Terminology              | Objects (eg Worksheet)<br>Property (eg Name)<br>Method (eg Close)<br>Procedure                                                   |
|                    |                              | Container Objects (eg Workbook)<br>Collection Objects (eg Worksheets)                                                            |
|                    |                              | Type "Microsoft Excel Objects" in VBE Help to get the Excel object Hierarchy                                                     |
|                    | Visual Basic Editor<br>(VBE) | The Projects window<br>The Properties window<br>The Code window<br><b>Alt-F11</b> – back and forth between VBE and<br>Excel      |
|                    | Changing object properties   | Using the Properties window<br>OR<br>Using code: Object.property = <i>newvalue</i><br>Eg: ActiveSheet.Name = "New Sheet"         |
|                    | Using methods                | Syntax: object.method                                                                                                    |
|                    |                              | Eg: ActiveCell.Select<br>ActiveSheet.Protect                                                                                     |
|                    | Coding to react to events    | In the code window, select the object from<br>the top left drop down menu and the Event<br>from the top right drop down menu Eg: |
| ۰.                 | 1°                           | Private Sub Worksheet_Activate()                                                                                                 |
| <u> </u>           | Maghay                       | End Sub                                                                                                    |
| C0,6,              | INISODOX                     | vbCrLf (Carriage return and Linefeed)                                                                                            |
|                    |                              | Allows text displayed on a MsgBox to appear on multiple lines                                                                    |
|                    | Adding Buttons               | To toolbar (right click on toolbar and choose<br>Customise)<br>To worksheet (display Forms or Visual Basic<br>toolbars)          |
|                    | Object Browser               | In VBE, select View / Object Browser to explore the 'library' of VBA code                                                        |

| Subject              |                    | Examples / Notes                                                                                          |
|----------------------|--------------------|----------------------------------------------------------------------------------------------------|
| Dealing<br>with Data | Data Types         | Byte, Boolean, Integer, Long, Single,<br>Double, String, Date, CurrencyAlso Variant<br>and Object         |
|                      |                    | Type "Data Type Summary" in VBE Help to get the sizes and ranges for all data types                       |
|                      | Variables          | Declaring variables:<br>Implicitly by just using them<br>Explicitly (Dim <i>variable</i> as <i>type</i> ) |
|                      |                    | Initialising (i.e. giving a variable a value):<br>UserName = "My Name"<br>Deptnumber = 234                |
|                      | Scope              | Procedure Level scope:                                                                                    |
|                      |                    | Private Sub Worksheet_Activate() <b>Dim MyVariable As String</b>                                          |
|                      |                    | MyVariable = "Jonathan"                                                                                   |
|                      |                    | End Sub                                                                                                   |
|                      |                    | Module Level scope:                                                                                       |
|                      |                    | Option Explicit Dim MyVariable As String                                                                  |
|                      |                    | Private Sub Worksheet_Activate()                                                                          |
|                      | S                  | <i>MyVariable</i> = "Jonathan"                                                                            |
|                      | 8                  | End Sub                                                                                                   |
|                      |                    | Public scope:                                                                                             |
| Ó.                   | 0)                 | Option Explicit                                                                                           |
| 01                   |                    | Public MyVariable As String Private Sub Worksheet Activate()                                              |
| C <sub>O</sub>       |                    | MuVariable – " lonathan"                                                                                  |
|                      |                    | End Sub                                                                                                   |
|                      | Madulaa            | End Sub                                                                                                   |
|                      | Dracadurac         | Add manu to add now procedure, or type it                                                                 |
|                      | FIOCEULIES         | Aud menu to add new procedure, or type It:                                                                |
|                      |                    | Sub MyProceture                                                                                           |
|                      |                    | End Sub                                                                                                   |
|                      | Calling Procedures | Call MyProcedure                                                                                          |

| Subject                |                     | Examples / Notes                                  |
|------------------------|---------------------|---------------------------------------------------|
| Controlling<br>Program | Decision Structures | If X = Y Then                                     |
| Flow                   |                     | Elseif $X = Z$ Then                               |
|                        |                     | Else                                              |
|                        |                     | End If                                            |
|                        |                     | Select Case username                              |
|                        |                     | Case "Liz"                                        |
|                        |                     | Case "Jonathan"                                   |
|                        |                     | End Select                                        |
|                        | Loop Structures     | Fixed Iterations                                  |
|                        |                     | For ThisCount = 1 to $10$                         |
|                        |                     | Next ThisCount                                    |
|                        |                     | Variable Iterations                               |
|                        |                     | For Each SheetVar In Worksheets (for Collections) |
|                        |                     | Next                                              |
|                        | S                   | Do While / Until $X = Y$                          |
|                        | Ś                   | Loop                                              |
| Copyric                | jnt Bo              |                                                   |

| Subject                  |                                | Examples / Notes                                                                                                    |
|--------------------------|--------------------------------|----------------------------------------------------------------------------------------------------|
| More User<br>Interaction | Creating a Custom<br>User Form | In VBE, select Insert and UserForm                                                                                         |
|                          | Adding Controls                | Use the control toolbox                                                                                                    |
|                          | Naming Discipline              | With Forms and Buttons and other controls                                                                                  |
|                          |                                | Change the name (use the Properties<br>window) – eg:<br>frmMainCommands<br>txtUserName<br>cmdCloseButton                   |
|                          | Adding code to forms/controls  | Double-click on the object<br>Refer to objects in your code, eg:                                                           |
|                          |                                | txtUserName.Value = "Some Text"                                                                                            |
|                          | Responding to<br>Events        | In Code Window for forms, use top left<br>drop down menu to select a control, and<br>top right drop down menu shows events |
|                          |                                | Eg:<br>Private Sub<br>cmdEnterName_Click()                                                                                 |
|                          | ST                             | Range("E1").Value = txtUserName<br>End Sub                                                                                 |
|                          | Best                           | Or                                                                                                    |
| :0                       | S. T                           | Private Sub<br>txtUserName_AfterUpdate()                                                                                   |
| ~ 0 <sup>9</sup> /1.     |                                | If txtName.Value>11 And<br>txtName.Value<15 Then                                                                           |
| 0                        |                                | Exit Sub                                                                                                    |
|                          |                                | Else<br>MsgBox ("Not a valid Dept<br>number")<br>txtUserName.Value = ""                                                    |
|                          |                                | End If<br>End Sub                                                                                                    |

| Subject                   |                 | Examples / Notes                                                                                   |
|---------------------------|-----------------|----------------------------------------------------------------------------------------------------|
| Debugging                 | Types of Error  | Compile Time                                                                                       |
| and<br>Handling<br>Errors |                 | Run Time                                                                                           |
| LIIUIS                    |                 | Logical                                                                                            |
|                           |                 | Type "Trappable Errors" in VBE Help to get the list of all trappable errors and their descriptions |
|                           | Debugging Tools | On the <b>Debug</b> menu:                                                                          |
|                           |                 | Breakpoint                                                                                         |
|                           |                 | On the <b>View</b> menu:                                                                           |
|                           |                 | Locals Window (all variables)                                                                      |
|                           |                 | of Watch Window (your choice variables)                                                            |
|                           |                 | Immediate Window                                                                                   |
|                           | On Error        | On Error Goto Label                                                                                |
|                           | STY.            | Label: (must be left justified & with colon)                                                       |
|                           | à               | On Error Resume Next                                                                               |
| Copyric                   | nt Bez          |                                                                                                    |

| Subject |                      | Examples / Notes                                                                                                    |
|---------|----------------------|----------------------------------------------------------------------------------------------------|
| Extras  | Line<br>continuation | Workbooks.Open Filename:=_<br>"c:\MyDocuments\Excel<br>VBA\Courses2005.xls"                                                                                                    |
|         | MsgBox<br>buttons    | Resp = MsgBox("Do you want to continue?", _<br>vbYesNoCancel)                                                                                                    |
|         |                      | If Resp = 6 then<br>Msgbox("You hit 'Yes' didn't you?")<br>Elseif Resp = 7 then<br>Msgbox("You hit 'No' didn't you?")<br>Elseif Resp = 2 then<br>Msgbox("You hit 'Cancel' didn't you?")<br>End If |
|         |                      | Type "VB Constants" in VBE Help to view the<br>selection of VB Constants available                                                                                                    |
|         | Breaking Out         | Press <b>Ctrl-Break keys</b> to interrupt code manually (or break out of an unending loop)                                                                                                    |
|         | Stop                 | Alternative to Breakpoint<br>Sub Import()<br>Stop<br>End Sub                                                                                                    |
|         | Other useful code    | Application.Dialogs(xlDialogOpen).Show<br>ActiveWindow.ActivateNext                                                                                                    |
|         | wit Best             | Stop Screen Flickering<br>Running VBA code may cause the screen to<br>flicker. To switch off the screen until the program<br>is run enter the following code line:                                |
|         | 0                    | Application.ScreenUpdating = False                                                                                                    |
| C094    |                      | Screen comes on automatically on completion of the program.                                                                                                    |
| 0       |                      | To Save a Workbook and close an Application                                                                                                    |
|         |                      | ActiveWorkbook.Save                                                                                                    |
|         |                      | ActiveWorkbook.SaveAs "Employees.xls" (Save<br>Workbook with different name)                                                                                                    |
|         |                      | Application.Quit (Quit the application. Code can be used in all Office applications                                                                                                    |

# **Consolidation Exercise 1**

- 1. Open Check Orders.
  - a) Insert a new module and create code which will compare column
     E (Orders Required) column F (Orders Sent). If Orders Required
     is earlier than Orders Sent, or Orders Sent is blank, then format
     the date in Orders Required to a font colour of red.
- Use a Do Until Loop to format all the necessary dates to red in column E. The first cell to turn red should be cell E5.
- 3. Save the file as **My Check Orders** and continue.
- 4. Create a new macro and add relevant code required, which will:
  - a) Loop through the dates in column E. Count each date that is formatted as font colour red, adding the number to a variable.
  - b) Once all dates have been counted display the answer in a message box (the total should be 167).
  - c) Modify the loop so that as the red orders are counted, the UnitPrice is multiplied by the Quantity for that row. Use a variable to keep a running total of these. This total will then be displayed in the message box as below:

| ×            |
|--------------|
| patched: 167 |
| ОК           |
|              |

5. Save the file as My Check Orders.

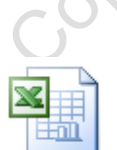

Online support forum and knowledge base <u>www.microsofttraining.net/forum</u> Visit our forum to have your questions answered by our Microsoft qualified trainers.

# **Consolidation Exercise 2**

1. Open **Car Showroom.xlsm**. You'll start by creating a userform, then write the macro that goes behind it after.

2. Create a userform to get the required **Make** of car from the user. Names and layouts have been suggested below:

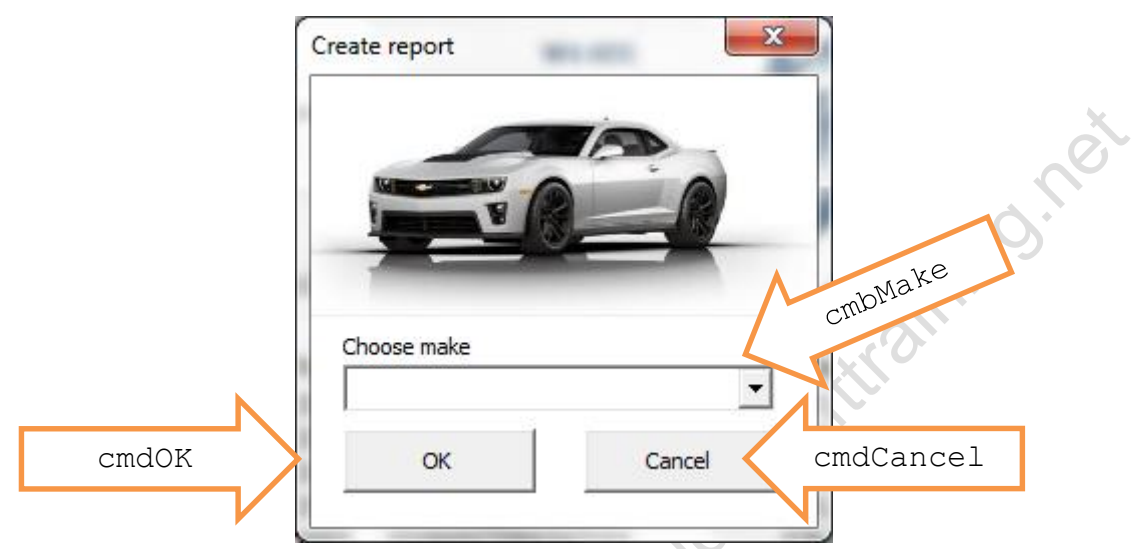

3. Use a combobox (drop-down list) that lists the makes. A range name has already been defined for this purpose, called 'Make'. Use the RowSource property of the cmbMake combobox to populate this list by entering this range name in the property field.

4. Double-click the OK button on this form and add code that:

- a. Creates a new sheet with the name of the Make selected in cmbMake.
   To help with the retesting of this, find the "DeleteSheet routine" text file in your folder. The code in here can be copied into your module and will delete any sheet with a duplicate name.
- b. Copies the headings from **Total Sales** to the new sheet.
- c. Copies the rows for that Make only to this new sheet.

5. Duplicate the **Car** userform routine you have just created and rename it **SalesPerson** 

#### SalesPerson.

6. Edit the code under the OK button so that it requests a Salesperson from the user and creates a sheet for that person, similar to the car report.

 a. Write a **Commission** routine that gives each sales person a commission amount. On their report an additional column will calculate it according to this formula:

((Selling Price – Dealer Price) \* 15%)

8. Create a macro that launches the userform and assign it to the red button on the **Total Sales** worksheet.

9. Save the file.

#### **Optional Extras**

- Create a userform so the user can choose which report to run: either
   CarReport or SalesPersonReport. The userform should launch the
   Make or Salesperson report as required, based on what the user has
   selected. Format the resulting reports with headings, column widths etc.
- Disable and enable screen updating as appropriate to reduce flicker.
- Give the user the additional option to create a PivotTable from the data.
   When selected a PivotTable will be created as well as the regular report.
   It is up to you how the PivotTable is laid out by default.
- Modify your userforms so you have one combobox that populates the other: the first one will allow the user to select either report type, Make or Salesperson, and the second will be filled with the Makes or Salespeople as appropriate. Look up the "transpose" feature in VBA help for guidance with this.

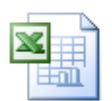

Online support forum and knowledge base <u>www.microsofttraining.net/forum</u>

Visit our forum to have your questions answered by our Microsoft qualified trainers.

opyright Bes
coovidteest www.nicosoftianing.net